# MANUAL BOOK PENGGUNAAN APLIKASI LFJ (LAIK FUNGSI JALAN)

# DAFTAR ISI

| DAFTAR ISI             |
|------------------------|
| DESKRIPSI PROGRAM      |
| INSTALASI PROGRAM      |
| A. INSTALASI SOFTWARE  |
| B. PENGGUNAAN SOFTWARE |

#### **DESKRIPSI PROGRAM**

Aplikasi monitoring dan evaluasi laik fungsi jalan adalah sebuah software berbasis desktop yang *standalone*. Aplikasi ini difungsikan untuk memudahkan uji laik fungsi jalan, dimana uji laik fungsi jalan dilakukan sebelum pengoperasian jalan dan pada jalan yang sudah beroperasi, secara berkala dalam jangka waktu paling lama 10 tahun dan/atau sesuai kebutuhan.

Aplikasi monitoring dan evaluasi laik fungsi jalan dibuat menggunakan software Microsoft Access sehingga hanya dapat berjalan pada platform Windows.

Aplikasi monitoring dan evaluasi laik fungsi jalan dapat digunakan untuk menginput data atau pengisian semua form, pengolahan data dan menyimpan data serta dapat mencetak data berupa laporan atau report berdasarkan proses perhitungan standar laik fungsi jalan yang berlaku yang telah dilakukan didalam sistem. Aplikasi ini berjalan pada sistem berbasis desktop dengan platform Windows dimana hanya dapat diakses oleh admin bagian dari tim uji laik fungsi jalan.

# INSTALASI PROGRAM

# A. INSTALASI SOFTWARE

Aplikasi monitoring dan evaluasi laik fungsi jalan ini dapat dijalankan tanpa proses instalasi sebelumnya. Cukup salin aplikasi monitoring dan evaluasi laik fungsi jalan ini ke dalam komputer desktop ber-platform Windows, maka aplikasi ini dapat langsung dijalankan dan digunakan.

# **B. PENGGUNAAN SOFTWARE**

- 1. Buka apikasi monitoring dan evaluasi laik fungsi jalan atau Monev LFJ.
- 2. Kemudian akan muncul secara otomatis halaman splashscreen seperti berikut. Splashscreen tersebut akan berjalan selama 5 detik.

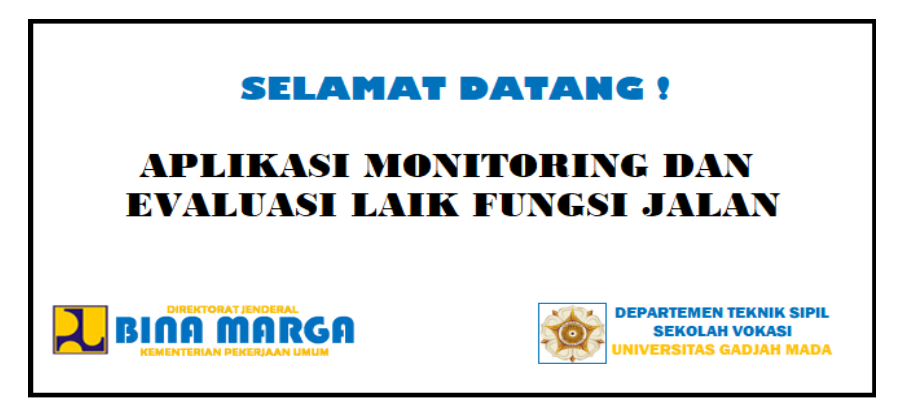

3. Setelah layar splahscreen muncul sesuai waktu yang ditentukan, kemudian akan secara otomatis membuka halaman utama, seperti berikut.

| form Utama        | SIST     | EM ADITKASI M               |      | OPINC DAN EVAL | TAST |
|-------------------|----------|-----------------------------|------|----------------|------|
| <b>O</b>          | 5151     |                             | FUNG | SI JALAN       | CASI |
| ·                 |          |                             |      | -              |      |
|                   |          | Persyaratan Teknis          | =:   | Report         |      |
|                   | ᢙ        | Persyaratan<br>Administrasi |      | About          |      |
|                   | <b>:</b> | Pelaksanaan Uji             | -    | Keluar         |      |
|                   | DOC      | Pemeriksaan<br>Dokumen      |      |                |      |
|                   | <b>!</b> | Penetapan                   |      |                |      |
|                   | 2        | Pemeriksaan Fisik<br>Jalan  |      |                |      |
|                   |          |                             |      |                |      |
| cord: I4 4 1 of 1 | 1 → ₩→   | Search                      |      |                |      |

Berikut adalah fitur-fitur inti dari aplikasi monitoring dan evaluasi laik fungsi jalan.

 Menu Persyaratan teknis, meliputi beberapa aspek yang mana suatu ruas jalan umum dinyatakan sesuai dengan standar laik fungsi apabila memenuhi persyaratan teknis.

- b. Menu Persyaratan adminstrasi, meliputi pemenuhan kelengkapan dokumendokumen jalan yang mana suatu ruas jalan umum dinyatakan sesuai dengan standar laik fungsi apabila juga memenuhi persyaratan administrasi.
- c. Menu Pelaksanaan uji, meliputi aspek pemeriksaan fisik jalan dan pemeriksaan dokumen penyelenggaraan jalan. Namun, menu ini akan dikembangkan pada tahap pengembangan selanjutnya.
- d. Menu Pemeriksaan dokumen, meliputi aspek pengujian terhadap pemenuhan persyaratan administrasi laik fungsi jalan, dimana menu ini juga akan dikembangkan pada tahap pengembangan selanjutnya.
- e. Menu Penetapan, meliputi penetapan status kelaikan fungsi dan penetapan status kelaikan fungsi dimana menu ini juga akan dikembangkan pada tahap pengembangan selanjutnya.
- f. Menu Pemeriksaan fisik jalan meliputi pengujian pemenuhan persyaratan teknis laik fungsi jalan dimana menu ini juga akan dikembangkan pada tahap pengembangan selanjutnya.
- g. Menu Report, merupakan menu untuk melihat rekap data yang telah dianalisis dari formulir survei untuk tiap ruas, dan menentukan jenis rekomendasi teknis yang mengacu pada standar teknis laik fungsi jalan.
- h. Menu About, merupakan menu yang berisi tentang deskripsi singkat tentang aplikasi monitoring dan evaluasi laik fungsi jalan.
- i. Menu Keluar, merupakan menu untuk keluar dari database microsoft ms.access.

#### 4. Akses Menu Persyaratan Teknis

Untuk memulai akses menu persyaratan teknis, klik pada tombol menu persyaratan teknis pada menu halaman paling utama di bagian kiri atas halaman, berikut adalah tampilannya.

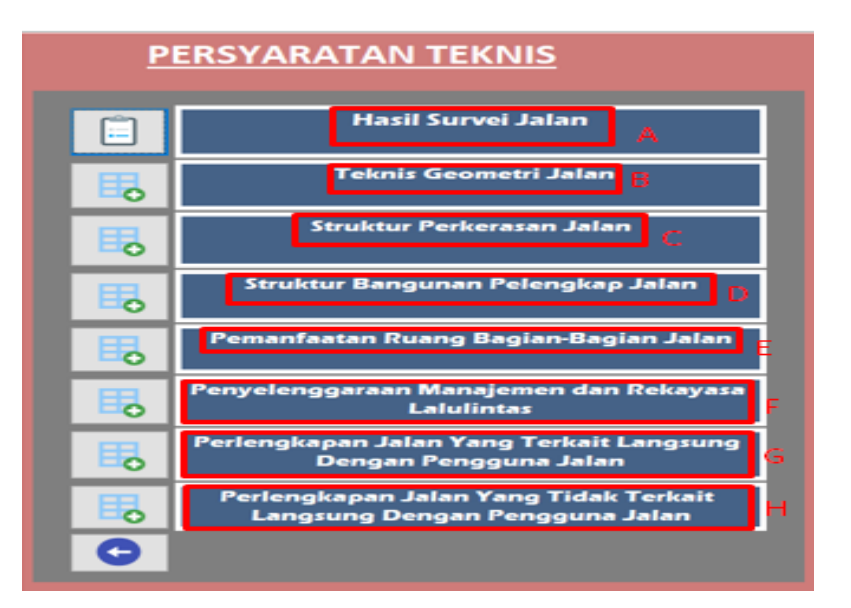

a. Pada mark A adalah tombol menu hasil survey jalan, dimana jika di klik akan muncul tampilan yang berisi kolom tabel pengisian yang harus diisi oleh tim uji laik fungsi jalan. Menu form ini tidak dapat ditutup karena beberapa kolom isian saling berkaitan dengan form-form pada menu selanjutnya, artinya kolom isian pada beberapa form-form selanjutnya akan otomatis terisi setelah mengisi kolom isian pada form menu hasil survey jalan. Berikut adalah tampilannya.

|         | a1         |   |                 |                   |   |  |
|---------|------------|---|-----------------|-------------------|---|--|
|         | a2         |   | PanjangRuas(km) | 2                 |   |  |
|         | 1          |   | Km-Km           | 4-7               |   |  |
|         | 1          | ~ | DariKota        |                   |   |  |
|         | 2          |   |                 |                   |   |  |
|         | Primer     | ~ | KelasPrasarana  | Jalan Sedang (JS) | ~ |  |
|         | Nasional   | ~ | KelasPenggunaan | Kelas I           | ~ |  |
|         | Arteri     | ~ | MedanJalan      | Datar             | ~ |  |
|         | 120        |   |                 |                   | ~ |  |
|         | a3         |   |                 |                   |   |  |
|         | 1          |   |                 |                   |   |  |
| Tanggal | 12/31/2018 |   |                 |                   |   |  |

b. Pada mark B adalah tombol menu teknik geometri jalan, ketika di klik akan muncul tampilan seperti gambar berikut, dimana terdiri dari beberapa tab menu yang meliputi potongan melintang jalan, alinemen horizontal, alinemen vertikal dan koordinasi alinemen horizontal dan vertikal. Masing-masing tab menu tersebut juga terdiri dari beberapa form menu.

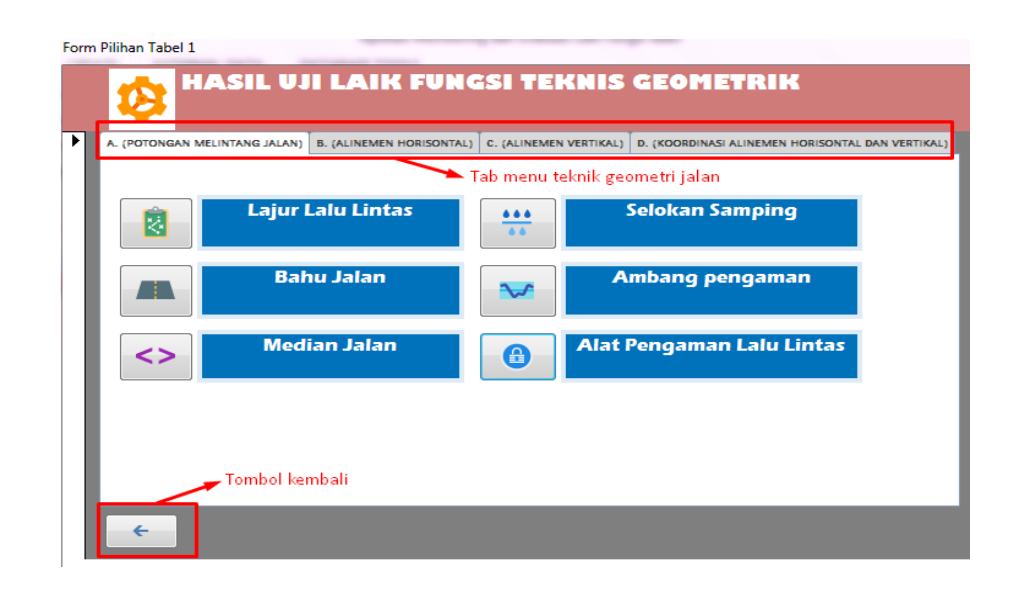

- c. Pada mark C adalah tombol menu struktur perkerasan jalan yang meliputi jenis perkerasan jalan, kondisi perkerasan jalan dan kekuatan konstruksi jalan.
- d. Pada mark D adalah tombol menu struktur bangunan pelengkap jalan yang meliputi bangunan seperti: jembatan, terowongan, ponton, lintas atas, lintas bawah, tempat parkir, gorong-gorong, tembok penahan tanah dan saluran tepi jalan.
- e. Pada mark E adalah tombol menu pemanfaatan bagian-bagian jalan yang meliputi ruang manfaaat jalan (rumaja), ruang milik jalan (rumija) dan ruang pengawasan jalan (ruwasja).
- f. Pada mark F adalah tombol menu manajemen dan rekayasa lalu lintas yang mana berisi serangkaian usaha dan kegiatan yang meliputi perencanaan, pengadaan, pemasangan, pengaturan, dan pemeliharaan fasilitas perlengkapan jalan dalam rangka mewujudkan, mendukung dan memelihara keamanan, keselamatan, ketertiban, dan kelancaran lalu lintas. Menu ini terdiri dari sub menu seperti marka, rambu, separator, pulau jalan, trotoar, alat pemberi isyarat lalu lintas (APILL) dan tempat penyeberangan.
- Pada mark G adalah tombol menu teknis pelaksanaan laik fungsi jalan perlengkapan jalan yang terkait langsung dengan pengguna jalan meliputi 7 komponen yaitu: marka, rambu, separator, pulau jalan, trotoar, alat pemberi isyarat lalu-lintas (APILL) dan fasilitas pendukung lalulintas & angkutan jalan.
- b. Pada mark H adalah tombol menu perlengkapan jalan yang tidak terkait langsung dengan pengguna jalan meliputi 8 komponen yaitu: patok pengarah, patok kilometer, patok hectometer, patok ruang milik jalan (rumija), patok batas sesi,

pagar jalan, tempat istirahat dan fasilitas perlengkapan keamanan bagi pengguna jalan.

# 1) Akses Tabel 1A Potongan Melintang Badan Jalan

Pada saat akan melakukan pengaksesan terhadap form tabel teknis geometri jalan pada fokus potongan melintang jalan, klik pada tab yang pertama atau tab menu potongan melintang jalan. Menu potongan melintang jalan ini meliputi lajur lalu lintas, bahu jalan, median jalan, selokan samping, ambang pengaman dan alat pengaman lalu lintas. Berikut adalah tampilannya :

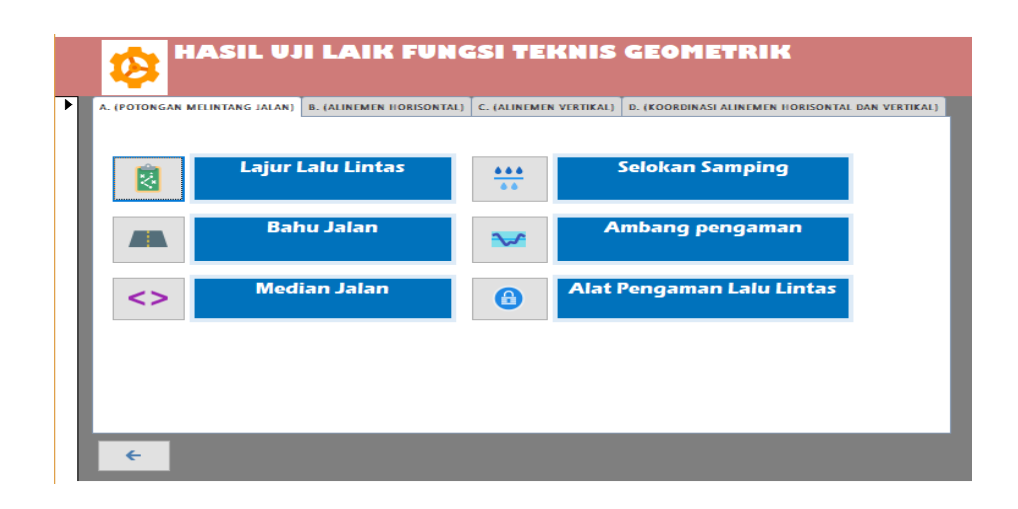

# Akses Menu Lajur Lalu Lintas

Kemudian, untuk mengakses menu lajur lalu lintas, klik pada tombol menu lajur lalu lintas, maka tertampil form dari menu lajur lalu lintas seperti berikut ini.

| FOKUS PENGUJIAN                                              | STANDAR 1         | EKNIS   | HASIL UKUR LAPANGAN | DEVIASI | KATEGORI KELAIKAN<br>TIAP FOKUS | REKOMENDASI | DOKUMENTASI | DOKUMENTAS |
|--------------------------------------------------------------|-------------------|---------|---------------------|---------|---------------------------------|-------------|-------------|------------|
|                                                              |                   |         |                     |         | PENGUJIAN*)                     |             |             |            |
| Keberfungsian                                                | Arter             | i       | Arteri Primer       |         |                                 |             |             |            |
|                                                              | Prime             | r       |                     |         | `                               | /           |             |            |
| Kesesuaian dengan<br>lalu lintas yang<br>harus dilayani      | Jalan Sedang (JS) | <=22000 | 30000               | 36.36%  | LT                              |             |             |            |
| Jumlah lajur                                                 |                   |         | 2                   | 2       |                                 |             |             |            |
| Lebar lajur jalan (m)                                        | Jalan Sedang (JS) | >=3.5   | 2                   | 42.86%  | LT                              | -           |             |            |
| Kemiringan melintang (%)                                     | 2-3%              |         | 2.3                 | 0.00%   | LT                              |             |             |            |
| Kategori sub kelaikan<br>komponen A.1<br>(lajur lalu lintas) |                   |         |                     |         | LT                              | _           |             |            |

- Kolom isian fokus pengujian berisi bagian-bagian penilaian dari jalur lalu lintas yang meliputi keberfungsian, kesesuaian dengan lalu lintas yang harus dilayani, jumlah lajur, lebar lajur jalan (m) dan kemiringan melintang (%).
- b. Pada kolom isian standar teknis sudah terisi secara otomatis karena merupakan standar atau ketetapan dari dokumen laik fungsi jalan. Kolom-kolom ini terisi otomatis karena dalam sistem aplikasi ini sudah diinputkan database dari semua tabel syarat atau yang tabel berisi standar teknis, yang akan terpanggil setelah mengisi kolom isian pada form yang paling utama atau form menu hasil survey jalan.
- c. Pada kolom isian hasil ukur di lapangan merupakan kolom yang harus diisi oleh tim uji laik fungsi jalan sesuai dengan pengamatan yang sebenarnya di lapangan.
- d. Pada kolom deviasi adalah kolom yang akan terisi secara otomatis setelah mengisi kolom isian hasil ukur di lapangan. Nilai deviasi adalah nilai untuk mengetahui persentase penyimpangan dari hasil yang diukur di lapangan terhadap standar teknis.
- e. Pada kolom kategori kelaikan tiap fokus pengujian adalah kolom isian pilihan yang berisi kategori kelaikan meliputi LF, LT, LS, TL dan tidak diperlukan. Dimana kategori laik fungsi (LF) adalah kondisi suatu ruas jalan, baik jalan baru maupun jalan yang sudah dioperasikan, yang memenuhi semua persyaratan teknis. Kategori laik fungsi dengan syarat teknis yang diturunkan (LT) adalah kondisi suatu ruas jalan yang memenuhi sebagian persyaratan teknis Laik Fungsi Jalan, tetapi mampu memberikan keselamatan bagi pengguna jalan. Kondisi laik fungsi dengan rekomendasi (LS) adalah kondisi suatu ruas jalan yang termasuk dalam kategori laik fungsi bersyarat disertai rekomendasi teknis yang harus dipenuhi sesuai standar teknis yang berlaku. Dan kategori tidak laik fungsi jalan (TL) adalah kondisi suatu ruas jalan yang sebagian komponen jalannya tidak memenuhi persyaratan teknis sehingga jalan tersebut tidak mampu memberikan keselamatan bagi pengguna jalan.
- f. Pada kolom isian rekomendasi merupakan kolom yang harus diisi oleh tim uji laik fungsi jalan terkait rekomendasi tindakan perbaikan teknis pada tiap sub fokus pengujian sesuai dengan kondisi sebenarnya yang ada di lapangan.

g. Pada kolom dokumentasi dapat ditambahkan dokumentasi berupa foto hasil pengamatan di lapangan untuk memperkuat penilaian dan rekomendasi yang diberikan. Cara untuk menambahkan gambar sebagai berikut.

| DOVUMENTAD                                  | Attachments                        | <b>— X —</b>    |
|---------------------------------------------|------------------------------------|-----------------|
| DOKUMENTASI                                 | Attachments (Double-click to open) |                 |
| $\epsilon \rightarrow 1$                    |                                    | <u>A</u> dd     |
|                                             |                                    | Remove          |
| Manage Attachmente                          | 2                                  | <u>Open</u>     |
| Manage Attachments                          |                                    | Save All        |
|                                             |                                    |                 |
|                                             |                                    | OK Cancel       |
|                                             |                                    |                 |
| AB Choose File                              |                                    |                 |
| 🚱 🔵 🗢 📕 « data2 (E:) 🕨 Dokumentasi LFJ      | 🗸 🍫 Search Dokum                   | nentasi LFJ 👂 🔎 |
| Organize 🔻 New folder                       |                                    | 0               |
| Computer                                    |                                    | E               |
| datal (D:)                                  | 1.A.2.png 1.                       | A.3.png         |
| SRECYCLE.BIN Aplikasi Money  Bidikmisi Penn |                                    |                 |
| bismillah 1.A.4.png                         | 1.A.5.png 1.                       | A.6.png         |
| 🔒 DESI PUNYA                                |                                    |                 |
| 🌙 Dokumentasi L                             |                                    | -               |
| File name: 1.A.1.png                        | ✓ All Files (*.*)                  | •               |
|                                             | Tools 👻 Open                       | Cancel          |

Klik pada icon manage attachments, sehingga akan muncul jendela attachments dan klik tombol add. Kemudian, pilih gambar yang akan ditambahkan dan klik tombol open. Setelah list gambar muncul di jendela attachments, klik tombol ok maka gambar akan berhasil ditambahkan pada kolom dokumentasi.

h. Kolom isian kategori kelaikan komponen lajur lalu lintas akan terisi secara otomatis karena merupakan kesimpulan dari kategori kelaikan tiap fokus pengujian. Cara menentukan kategori kelaikan komponen, sub komponen, aspek teknis, segmen dan ruas jalan adalah berdasarkan tabel untuk setiap kemungkinannya.

#### Akses Menu Bahu Jalan

Selanjutnya, untuk mengakses menu bahu jalan, klik pada tombol menu bahu jalan, maka tertampil form dari menu bahu jalan seperti berikut ini.

| FOKUS PENGUJIAN                                    |                       | STANDAR TEKNIS        |       | HASIL UKUR<br>LAPANGAN | DEVIASI | KATEGORI<br>KELAIKAN TIA<br>FOKUS PENGU, | P<br>IAN* | REKOMENDASI | DOKUMENTASI |
|----------------------------------------------------|-----------------------|-----------------------|-------|------------------------|---------|------------------------------------------|-----------|-------------|-------------|
| Lebar bahu (m)                                     | Sistem jaringan jalan | Kelas prasarana jalan | Lebar | ]                      |         |                                          |           |             |             |
|                                                    | Primer                | Jalan Sedang (JS)     | >=1.0 | 0.3                    | 70.00%  | LT                                       | ~         |             |             |
| Posisi muka bahu<br>terhadap muka jalan (cm)       | Menerus dengan perr   | nukaan jalan          |       | 0                      | 0.00%   | LT                                       | ~         |             |             |
| Kemiringan melintang (%)                           | <=6%                  |                       |       | 7                      | 16.67%  | LS                                       | ~         |             |             |
| Kategori kelaikan<br>komponen A.2. (BAHU<br>JALAN) |                       |                       |       |                        |         | LS                                       |           |             |             |

- Kolom isian fokus pengujian berisi bagian-bagian penilaian dari bahu jalan yang meliputi lebar bahu (m), posisi muka bahu terhadap muka jalan (cm) dan kemiringan melintang (%).
- b. Pada kolom isian standar teknis sudah terisi secara otomatis karena merupakan standar atau ketetapan dari dokumen laik fungsi jalan. Hal ini dapat terjadi, karena dalam sistem aplikasi ini sudah diinputkan semua tabel syarat atau tabel yang berisi standar teknis yang diperlukan.
- c. Pada kolom isian hasil ukur di lapangan merupakan kolom yang harus diisi oleh tim uji laik fungsi jalan sesuai dengan pengamatan yang sebenarnya di lapangan.
- d. Pada kolom deviasi adalah kolom yang akan terisi secara otomatis setelah mengisi kolom isian hasil ukur di lapangan.
- e. Pada kolom kategori kelaikan tiap fokus pengujian adalah kolom isian pilihan yang berisi kategori kelaikan meliputi laik fungsi (LF), laik fungsi dengan syarat teknis yang diturunkan (LT), laik bersyarat (LS), tidak laik fungsi (TL) dan tidak diperlukan.
- f. Pada kolom isian rekomendasi merupakan kolom yang harus diisi oleh tim uji laik fungsi jalan terkait rekomendasi tindakan perbaikan teknis pada tiap sub fokus pengujian sesuai dengan kondisi sebenarnya yang ada di lapangan.
- g. Pada kolom dokumentasi dapat ditambahkan dokumentasi berupa foto hasil pengamatan di lapangan untuk memperkuat penilaian dan rekomendasi yang diberikan. Cara untuk menambahkan gambar sebagai berikut.

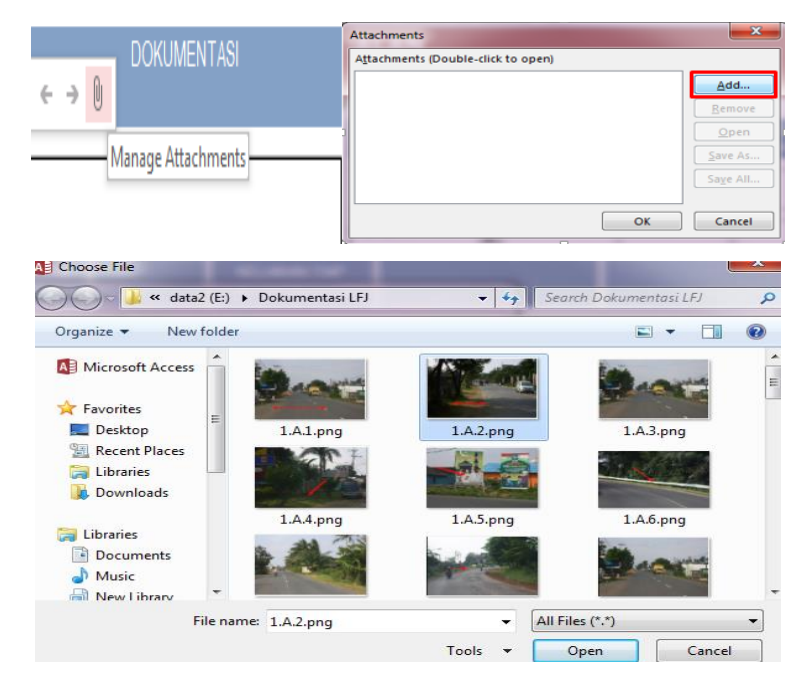

Klik pada icon manage attachments > klik tombol add > pilih gambar > klik tombol open > klik tombol OK.

h. Kolom isian kategori kelaikan komponen bahu jalan akan terisi secara otomatis karena merupakan kesimpulan dari kategori kelaikan tiap fokus pengujian.

# Akses Menu Median Jalan

Dan untuk mengakses menu median jalan, klik pada tombol menu median jalan, maka tertampil form dari menu median jalan seperti berikut ini.

| FORM POT<br>A.3. MEDIA                        | ONGAN MEL              | INTANG BADAN                                        | JALAN                     |         |                                                |             |             |
|-----------------------------------------------|------------------------|-----------------------------------------------------|---------------------------|---------|------------------------------------------------|-------------|-------------|
| FOKUS PENGUJIAN                               | STAN                   | DAR TEKNIS                                          | HASIL UKUR DI<br>LAPANGAN | DEVIASI | KATEGORI KELAIKAN<br>TIAP FOKUS<br>PENGUJIAN*) | REKOMENDASI | DOKUMENTASI |
| Lebar median (m)                              | datar 🗸 🗸              | >=0.18                                              | 0.18                      | 0.00%   | LT v                                           |             |             |
| Tipe median                                   | datar                  |                                                     | Datar 🗸                   |         | LT v                                           |             |             |
| Perkerasan median                             | datar                  | 2 buah garis utuh dengan<br>marka serong didalamnya |                           |         | LF                                             |             |             |
| Bukaan pada median                            | Lebar bukaan 7 m       |                                                     | 7                         | 0.00%   |                                                |             |             |
|                                               | Jarak antar bukaan 400 | l m                                                 | 400                       | 0.00%   |                                                |             |             |
| Kategori kelaikan<br>komponen A.3<br>(MEDIAN) |                        |                                                     |                           |         | LT                                             |             |             |
| Kembali                                       |                        |                                                     |                           |         |                                                |             |             |

 Kolom isian fokus pengujian berisi bagian-bagian penilaian dari median jalan yang meliputi lebar median (m), tipe median, perkerasan median dan bukaan pada median. b. Pada kolom isian standar teknis sudah terisi secara otomatis karena dalam sistem aplikasi ini sudah diinputkan semua tabel syarat atau tabel yang berisi standar teknis yang diperlukan. Pada kolom lebar median dibuat kolom pilihan untuk memudahkan dalam pengisian seperti berikut.

| Lebar median (m)  | ditinggikan 👻                      | >=1.2                                                                                    |
|-------------------|------------------------------------|------------------------------------------------------------------------------------------|
| Tipe median       | datar<br>ditinggikan<br>diturunkan |                                                                                          |
| Perkerasan median | dizinggikan                        | Beton dengan rumput<br>pada permukaannya serta<br>menggunakan kerb (tinggi<br>18 – 25cm) |

Pilihan dalam kolom standar teknis untuk fokus pengujian lebar median akan mempengaruhi hasil yang tertampil dalam kolom standar teknis tipe median dan juga perkerasan median seperti yang terlihat pada gambar di atas.

- c. Pada kolom isian hasil ukur di lapangan merupakan kolom yang harus diisi oleh tim uji laik fungsi jalan sesuai dengan pengamatan di lapangan.
- d. Pada kolom deviasi adalah kolom yang akan terisi secara otomatis setelah mengisi kolom isian hasil ukur di lapangan.
- e. Pada kolom kategori kelaikan tiap fokus pengujian adalah kolom isian pilihan yang berisi kategori kelaikan meliputi laik fungsi (LF), laik fungsi dengan syarat teknis yang diturunkan (LT), laik bersyarat (LS), tidak laik fungsi (TL) dan tidak diperlukan.
- f. Pada kolom isian rekomendasi merupakan kolom yang harus diisi oleh tim uji laik fungsi jalan terkait rekomendasi tindakan lanjutan atau perbaikan teknis pada tiap sub fokus pengujian sesuai dengan kondisi sebenarnya yang ada di lapangan.
- g. Pada kolom dokumentasi dapat ditambahkan dokumentasi berupa foto hasil pengamatan di lapangan untuk memperkuat penilaian dan rekomendasi yang diberikan. Cara untuk menambahkan gambar sebagai berikut.

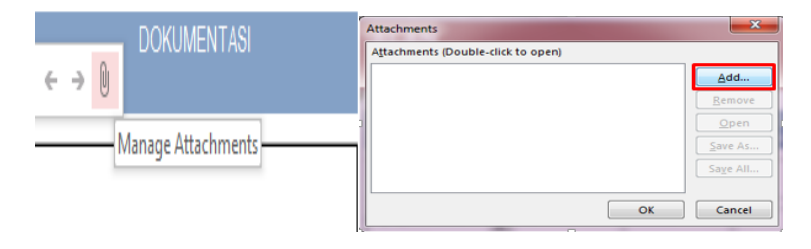

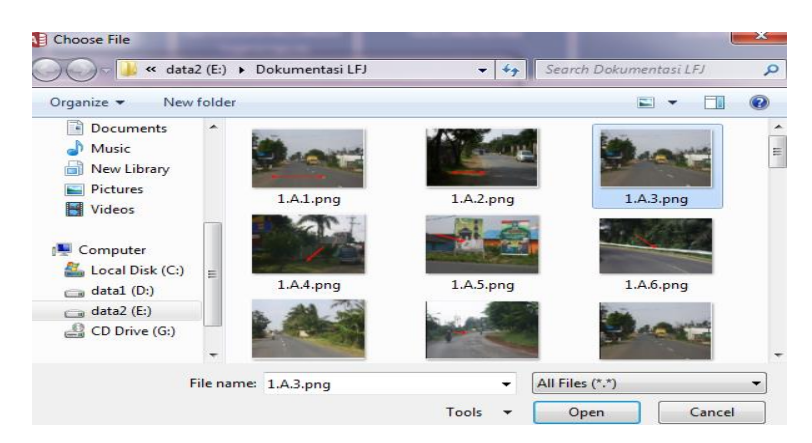

Klik pada icon manage attachments > klik tombol add > pilih gambar > klik tombol open > klik tombol OK.

 Kolom isian kategori kelaikan komponen median jalan adalah marka yang akan terisi secara otomatis karena merupakan kesimpulan dari kategori kelaikan tiap fokus pengujian.

#### **Akses Menu Selokan Samping**

Kemudian, untuk mengakses menu selokan samping, klik pada tombol menu selokan samping, maka tertampil form dari menu selokan samping seperti berikut.

|   | FORM PO                                                 | TONGAN MELINT<br>KAN SAMPING        | ANG BAI                   | DAN JAL | AN                                             |             |             |
|---|---------------------------------------------------------|-------------------------------------|---------------------------|---------|------------------------------------------------|-------------|-------------|
| • | FOKUS PENGUJIAN                                         | STANDAR TEKNIS                      | HASIL UKUR<br>DI LAPANGAN | DEVIASI | KATEGORI KELAIKAN<br>TIAP FOKUS<br>PENGUJIAN*) | REKOMENDASI | DOKUMENTASI |
|   | Lebar/dimensi                                           | Dapat menampung air<br>hujan (100%) | 20                        | 80.0%   | LT                                             |             |             |
|   | Bentuk selokan samping                                  | Trapesium                           | trapesium                 | 0.0%    | TL                                             |             |             |
|   | Fungsi mengalirkan air                                  | Tidak tersumbat (100%)              | 70                        | 30.0%   | LT                                             |             |             |
|   | Kategori kelaikan<br>komponen A.4.<br>(SELOKAN SAMPING) |                                     |                           |         | ΤL                                             |             |             |
|   | Kembali                                                 |                                     |                           |         |                                                |             |             |

- Kolom isian fokus pengujian berisi bagian-bagian penilaian dari selokan samping yang meliputi lebar/dimensi, bentuk selokan samping dan fungsi mengalirkan air.
- b. Pada kolom isian standar teknis sudah terisi secara otomatis karena dalam sistem aplikasi ini sudah diinputkan semua tabel syarat atau tabel yang berisi standar teknis yang diperlukan. Namun, pada kolom standar teknis untuk fokus pengujian bentuk selokan samping dibuat menjadi kolom pilihan dengan tujuan untuk memudahkan pengisian.

|   | Bentuk selokan samping | Setengah lingkaran | • |   | trapesium | 100.0% |
|---|------------------------|--------------------|---|---|-----------|--------|
| 1 |                        | Trapesium          |   | 1 |           |        |
|   |                        | Segitiga           |   | L |           |        |
|   |                        | Segiempat          |   |   |           |        |
|   |                        | Setengah lingkaran |   |   |           |        |

Kolom ini juga akan berfungsi sebagai pembanding untuk menghasilkan nilai deviasi. Jika ada nilai penyimpangangan antara standar teknis dan hasil ukur di lapangan maka nilainya 100% dan sebaliknya.

- c. Pada kolom isian hasil ukur di lapangan merupakan kolom yang harus diisi oleh tim uji laik fungsi jalan sesuai dengan pengamatan yang sebenarnya di lapangan.
- d. Pada kolom deviasi adalah kolom yang akan terisi secara otomatis setelah mengisi kolom isian hasil ukur di lapangan.
- e. Pada kolom kategori kelaikan tiap fokus pengujian adalah kolom isian pilihan yang berisi kategori kelaikan meliputi laik fungsi (LF), laik fungsi dengan syarat teknis yang diturunkan (LT), laik bersyarat (LS), tidak laik fungsi (TL) dan tidak diperlukan.
- f. Pada kolom isian rekomendasi merupakan kolom yang harus diisi oleh tim uji laik fungsi jalan terkait rekomendasi tindakan perbaikan teknis pada tiap sub fokus pengujian sesuai dengan kondisi sebenarnya yang ada di lapangan.
- g. Pada kolom dokumentasi dapat ditambahkan dokumentasi berupa foto hasil pengamatan di lapangan untuk memperkuat penilaian dan rekomendasi yang diberikan. Cara untuk menambahkan gambar sebagai berikut.

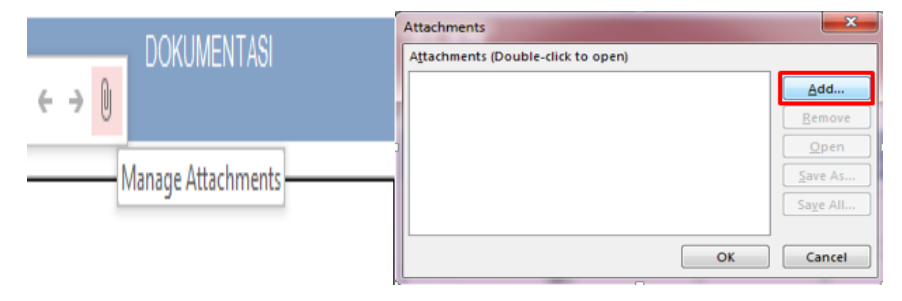

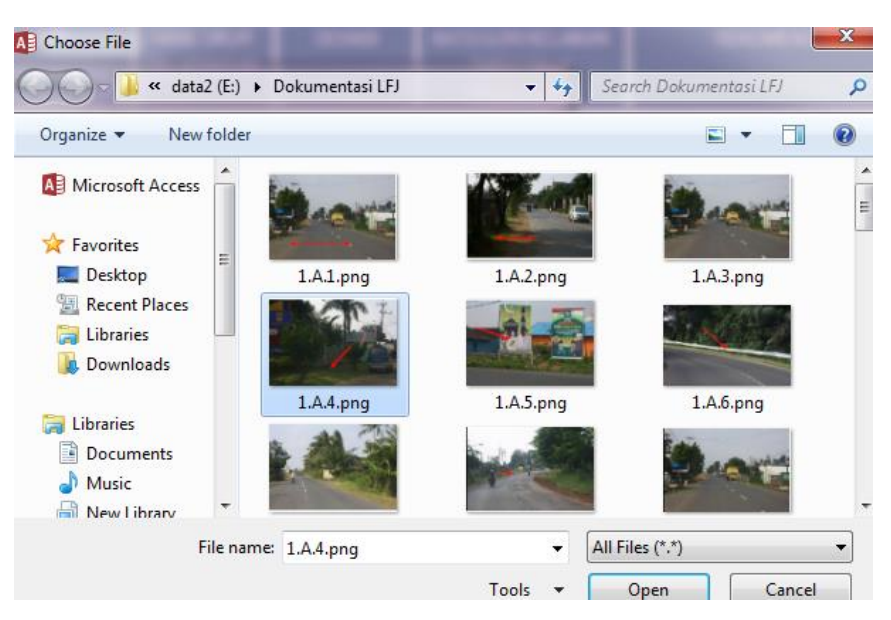

Klik pada icon manage attachments > klik tombol add > pilih gambar > klik tombol open > klik tombol OK.

 Kolom isian kategori kelaikan komponen selokan samping yang akan terisi secara otomatis karena merupakan kesimpulan dari kategori kelaikan tiap fokus pengujian.

# **Akses Menu Ambang Pengaman**

Selanjutnya, untuk mengakses menu ambang pengaman, klik pada tombol menu ambang pengaman, maka tertampil form dari menu ambang pengaman seperti berikut ini.

| Þ | FORM PO                                                            | TONGAN MELI<br>ANG PENGAMA | NTANG B                   | ADAN JA | LAN                                            |             |             |
|---|--------------------------------------------------------------------|----------------------------|---------------------------|---------|------------------------------------------------|-------------|-------------|
|   | FOKUS PENGUJIAN                                                    | STANDAR TEKNIS             | HASIL UKUR<br>DI LAPANGAN | DEVIASI | KATEGORI KELAIKAN<br>TIAP FOKUS<br>PENGUJIAN*) | REKOMENDASI | DOKUMENTASI |
|   | Lebar (m)                                                          | >=1                        | 0.3                       | 70.00%  | LT v                                           |             |             |
|   | Pengamanan konstruksi<br>jalan                                     | ada(100%)                  | Ada                       | 0.00%   | LT                                             |             |             |
|   | Kategori kelaikan<br>komponen A.5. (AMBANG<br>PENGAMAN)<br>Kembali |                            |                           |         | LT                                             |             |             |

- a. Kolom isian fokus pengujian berisi bagian-bagian penilaian dari ambang pengaman yang meliputi lebar (m) dan pengamanan konstruksi jalan.
- b. Pada kolom isian standar teknis sudah terisi secara otomatis karena merupakan standar atau ketetapan dari dokumen laik fungsi jalan.

c. Pada kolom isian hasil ukur di lapangan merupakan kolom yang harus diisi oleh tim uji laik fungsi jalan sesuai dengan pengamatan yang sebenarnya di lapangan. Pada kolom hasil ukur untuk fokus pengujian pengamanan konstruksi jalan dibuat menjadi kolom pilihan seperti berikut.

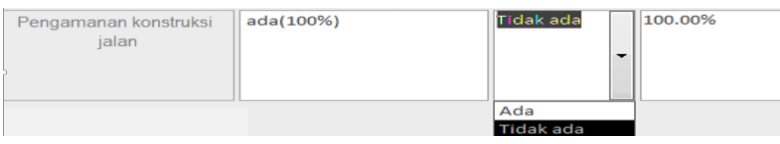

- d. Pada kolom deviasi adalah kolom yang akan terisi secara otomatis setelah mengisi kolom isian hasil ukur di lapangan.
- e. Pada kolom kategori kelaikan tiap fokus pengujian adalah kolom isian pilihan yang berisi kategori kelaikan meliputi laik fungsi (LF), laik fungsi dengan syarat teknis yang diturunkan (LT), laik bersyarat (LS), tidak laik fungsi (TL) dan tidak diperlukan.
- f. Pada kolom isian rekomendasi merupakan kolom yang harus diisi oleh tim uji laik fungsi jalan terkait rekomendasi tindakan perbaikan teknis pada tiap sub fokus pengujian sesuai dengan kondisi sebenarnya yang ada di lapangan.
- g. Pada kolom dokumentasi dapat ditambahkan dokumentasi berupa foto hasil pengamatan di lapangan untuk memperkuat penilaian dan rekomendasi yang diberikan. Cara untuk menambahkan gambar sebagai berikut.

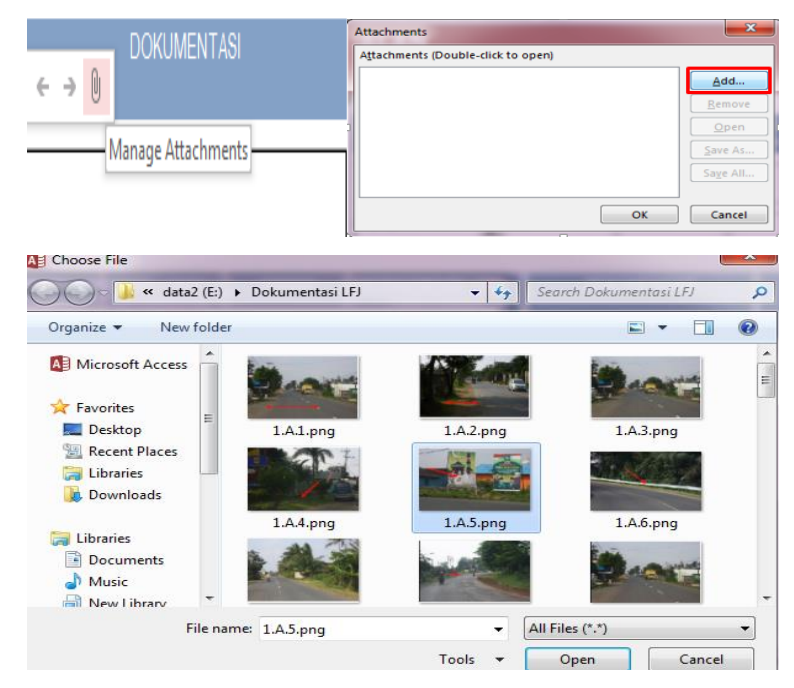

Klik pada icon manage attachments > klik tombol add > pilih gambar > klik tombol open > klik tombol OK.

 Kolom isian kategori kelaikan komponen ambang pengaman akan terisi secara otomatis karena merupakan kesimpulan dari kategori kelaikan tiap fokus pengujian.

#### Akses Menu Alat Pengaman Lalu Lintas

Lalu, untuk mengakses menu alat pengaman lalu lintas, klik pada tombol menu alat pengaman lalu lintas, maka tertampil form dari menu alat pengaman lalu lintas seperti berikut ini.

| FOKUS PENGUJIAN  | STANDAR TEKNI                   | S                                      | HASIL UH<br>DI LAPAN | kur<br>Igan | DEVIASI | KATEGORI KELAIKAN<br>TIAP FOKUS<br>PENGUJIAN*) | N | REKOMENDASI | DOKUMENTASI |
|------------------|---------------------------------|----------------------------------------|----------------------|-------------|---------|------------------------------------------------|---|-------------|-------------|
| Rel pengaman     | man Kebutuhan                   |                                        | Perlu                | $\sim$      | -       | LT                                             |   |             |             |
|                  | Ketersediaan (%)                |                                        | Ada                  | ~           | 0.00%   |                                                |   |             |             |
|                  | Kondisi (%)                     | Baik (100%)                            | 100                  |             | 0.00%   |                                                |   |             |             |
|                  | Jarak dari marka tepi jalan (m) | >=0.6                                  | 0.5                  |             | 16.67%  |                                                | Ý |             |             |
|                  | Tinggi dari muka tanah (m)      | inggi dari muka tanah (m) >=0.7 0.1 85 | 85.71%               |             |         |                                                |   |             |             |
|                  | Jarak antar tiang vertikal (m)  | <=4                                    | 5                    |             | 25.00%  |                                                |   |             |             |
| Penghalang beton | Kebutuhan                       |                                        | Perlu                | ~           |         | LF                                             |   |             |             |
|                  | Ketersediaan (%)                | Ketersediaan (%)                       |                      | ~           | 0.00%   |                                                |   |             |             |
|                  | Kondisi (%)                     | Baik (100%)                            | 30                   |             | 70.00%  |                                                |   |             |             |
|                  | Jarak dari marka tepi jalan (m) | >=0.6                                  | 0.7                  |             | 0.00%   |                                                | Ť |             |             |
|                  | Tinggi dari muka tanah (m)      | >=0.85                                 | 0.7                  |             | 17.65%  |                                                |   |             |             |
|                  | Mutu beton (K)                  | 350                                    | 350                  |             | 0.00%   |                                                |   |             |             |

- a. Kolom isian fokus pengujian berisi bagian-bagian penilaian dari alat pengaman lalu lintas yang meliputi rel pengaman dan penghalang beton.
- b. Pada kolom isian standar teknis sudah terisi secara otomatis karena merupakan standar atau ketetapan dari dokumen laik fungsi jalan.
- c. Pada kolom isian hasil ukur di lapangan merupakan kolom yang harus diisi oleh tim uji laik fungsi jalan sesuai dengan pengamatan yang sebenarnya di lapangan. Beberapa kolom hasil ukur ini dibuat menjadi kolom pilihan untuk memudahkan pengisian.
- d. Pada kolom deviasi adalah berisi nilaipersentase penyimpangan dari hasil yang diukur di lapangan terhadap standar teknis. Kolom ini akan terisi secara otomatis setelah mengisi kolom isian hasil ukur di lapangan.
- e. Pada kolom kategori kelaikan tiap fokus pengujian adalah kolom isian pilihan yang berisi kategori kelaikan meliputi laik fungsi (LF), laik fungsi dengan syarat teknis yang diturunkan (LT), laik bersyarat (LS), tidak laik fungsi (TL) dan tidak diperlukan.

- f. Pada kolom isian rekomendasi merupakan kolom yang harus diisi oleh tim uji laik fungsi jalan terkait rekomendasi tindakan perbaikan teknis pada tiap sub fokus pengujian sesuai dengan kondisi sebenarnya yang ada di lapangan.
- g. Pada kolom dokumentasi dapat ditambahkan dokumentasi berupa foto hasil pengamatan di lapangan untuk memperkuat penilaian dan rekomendasi yang diberikan. Cara untuk menambahkan gambar sebagai berikut.

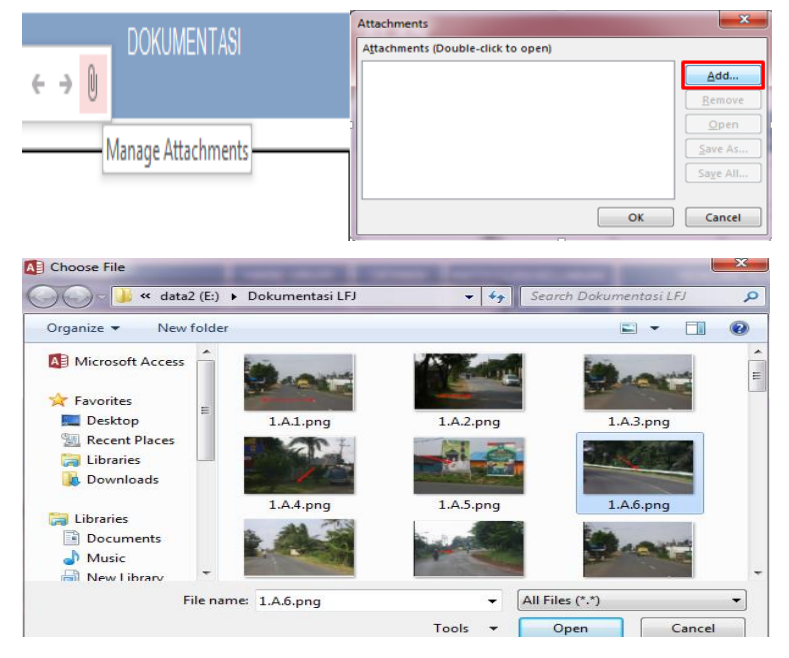

Klik pada icon manage attachments > klik tombol add > pilih gambar > klik tombol open > klik tombol OK

 Kolom isian kategori kelaikan komponen alat pengaman lalu lintas yang akan terisi secara otomatis karena merupakan kesimpulan dari kategori kelaikan tiap fokus pengujian.

# 2) Akses Tabel 1B Alinemen Horizontal

Pada saat melakukan akses terhadap menu tabel alinemen horizontal, klik pada tab yang kedua atau tab menu alinemen horizontal yang meliputi bagian lurus, bagian tikungan, berikut adalah tampilannya.

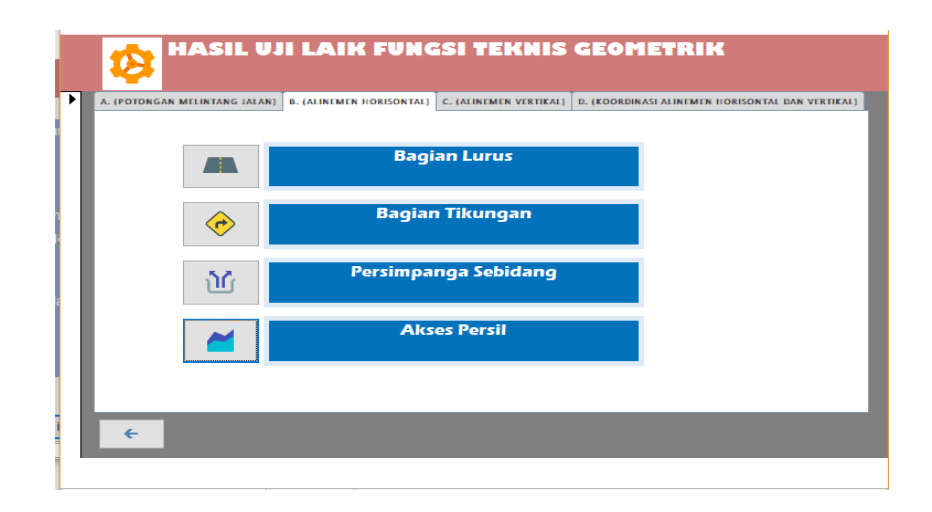

# **Akses Menu Bagian Lurus**

Untuk mengakses menu form bagian lurus, klik pada tombol menu bagian lurus maka akan menampilkan halaman isian atau form seperti berikut.

|   | FORM PO                                                        | TONGAN MELINTANG BADA                                | AN JALAN                  |         |                                                |             |             |
|---|----------------------------------------------------------------|------------------------------------------------------|---------------------------|---------|------------------------------------------------|-------------|-------------|
|   | B.1 BAGI                                                       | AN LURUS                                             |                           |         |                                                |             |             |
| • | FOKUS PENGUJIAN                                                | STANDAR TEKNIS                                       | HASIL UKUR DI<br>Lapangan | DEVIASI | KATEGORI KELAIKAN<br>TIAP FOKUS<br>PENGUJIAN*) | REKOMENDASI | DOKUMENTASI |
|   | Panjang bagian jalan yang<br>lurus (m)                         | Tabel A                                              | ¢ 2000                    | 0.00%   | LS                                             |             |             |
|   | Jarak pandang JPH                                              | JPH Dalam Kota v Tabel C<br>JPM Dalam Kota v Tabel E | 200                       | 0.00%   | LT                                             |             |             |
|   | Lingkungan sekitar jalan                                       | Pemukiman                                            | v Pemukiman v             |         | TL v                                           |             |             |
|   | Kategori kelaikan<br>komponen B.1 (BAGIAN<br>LURUS)<br>Kembali |                                                      |                           |         | TL                                             |             |             |

- Kolom isian fokus pengujian berisi bagian-bagian penilaian dari menu bagian lurus yang meliputi panjang bagian jalan yang lurus, jarak pandang dan lingkungan sekitar jalan.
- b. Pada kolom isian standar teknis sudah terisi secara otomatis karena merupakan standar atau ketetapan dari dokumen laik fungsi. Namun, pada kolom standar teknis untuk fokus pengujian jarak pandang dibuat kolom pilihan seperti berikut.

| Jarak pandang JPH | JPH  | Dalam Kota 🚽   | Tabel C |
|-------------------|------|----------------|---------|
|                   |      | Antar Kota     |         |
|                   | IDM  | Printear Rotea | Tabol F |
|                   | JPIN | Dalam Kota     | Tabere  |

c. Pada kolom isian hasil ukur di lapangan merupakan kolom yang harus diisi oleh tim uji laik fungsi jalan sesuai dengan pengamatan yang sebenarnya di

lapangan. Pada kolom hasil ukur untuk fokus pengujian lingkungan sekitar jalan dibuat kolom pilihan seperti berikut.

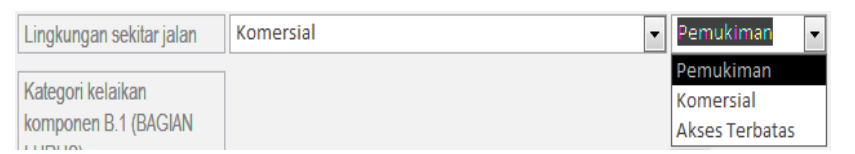

- d. Pada kolom deviasi adalah kolom yang akan terisi secara otomatis setelah mengisi kolom isian hasil ukur di lapangan. Nilai deviasi adalah nilai untuk mengetahui persentase penyimpangan dari hasil yang diukur di lapangan terhadap standar teknis. Sedangkan, kolom standar teknis disini bukan berupa angka melainkan nama tabel dimana tabel-tabel tersebut adalah tabel syarat atau yang berisi standar teknis yang sudah diinputkan dalam sistem aplikasi.
- e. Pada kolom kategori kelaikan tiap fokus pengujian adalah kolom isian pilihan yang berisi kategori kelaikan meliputi laik fungsi (LF), laik fungsi dengan syarat teknis yang diturunkan (LT), laik bersyarat (LS), tidak laik fungsi (TL) dan tidak diperlukan.
- f. Pada kolom isian rekomendasi merupakan kolom yang harus diisi oleh tim uji laik fungsi jalan terkait rekomendasi tindakan perbaikan teknis pada tiap sub fokus pengujian sesuai dengan kondisi sebenarnya yang ada di lapangan.
- g. Pada kolom dokumentasi dapat ditambahkan dokumentasi berupa foto hasil pengamatan di lapangan untuk memperkuat penilaian dan rekomendasi yang diberikan. Cara untuk menambahkan gambar sebagai berikut.

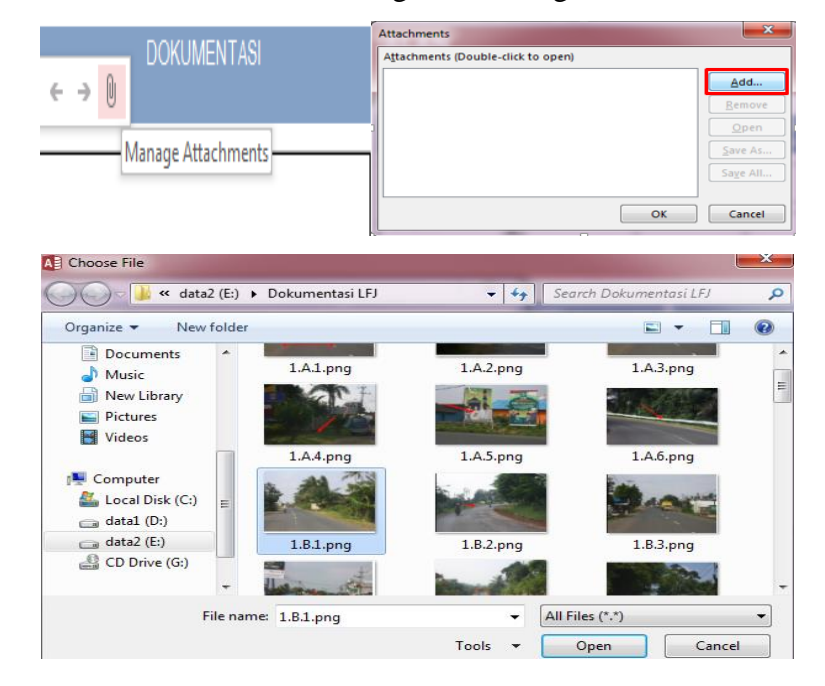

Klik pada icon manage attachments, sehingga akan muncul jendela attachments dan klik tombol add. Kemudian, pilih gambar yang akan ditambahkan dan klik tombol open. Setelah list gambar muncul di jendela attachments, klik tombol ok maka gambar akan berhasil ditambahkan pada kolom dokumentasi.

 Kolom isian kategori kelaikan komponen bagian lurus adalah kolom yang akan terisi secara otomatis karena merupakan kesimpulan dari kategori kelaikan tiap fokus pengujian.

#### Akses Menu Bagian Tikungan

Selanjutnya, untuk mengakses menu form bagian tikungan, klik pada tombol menu bagian tikungan maka akan menampilkan halaman isian atau form seperti berikut.

| POTON                                                 | POTONGAN MELINTANG BADAN JALAN |            |           |                           |         |                                                |             |             |  |  |  |
|-------------------------------------------------------|--------------------------------|------------|-----------|---------------------------|---------|------------------------------------------------|-------------|-------------|--|--|--|
| B.2 BAGIAN TIKUNGAN                                   |                                |            |           |                           |         |                                                |             |             |  |  |  |
|                                                       |                                |            |           |                           |         |                                                |             |             |  |  |  |
| FOKUS PENGUJIAN                                       | STANDAR TEKNIS                 |            |           | HASIL UKUR DI<br>LAPANGAN | DEVIASI | KATEGORI<br>KELAIKAN TIAP<br>FOKUS PENGUJIAN*) | REKOMENDASI | DOKUMENTASI |  |  |  |
| Radius tikungan (m)                                   | Tabel F                        |            |           | 600                       | 0.00%   | LT                                             |             |             |  |  |  |
| Superelevasi (%) Dalam Kota 🗸                         |                                | <=6        | 9         | 50.00%                    | LT      |                                                |             |             |  |  |  |
| Jarak pandang (m)                                     | JPH                            | Antar Kota | ✓ Tabel B | 100                       | 60.00%  | LS                                             | 1           |             |  |  |  |
|                                                       | JPM                            | Antar Kota | V Tabel D | 900                       | 0.00%   | Ľ                                              |             |             |  |  |  |
| Kategori<br>kelaikankomponen B.2<br>(BAGIAN TIKUNGAN) |                                |            |           |                           |         | LS                                             |             |             |  |  |  |
| Kembali                                               |                                |            |           |                           |         |                                                |             |             |  |  |  |

- a. Kolom isian fokus pengujian berisi bagian-bagian penilaian dari menu bagian tikungan yang meliputi radius tikungan (m), superelevasi (%) dan jarak pandang (m).
- b. Pada kolom isian standar teknis sudah terisi secara otomatis karena merupakan standar atau ketetapan aturan laik fungsi. Namun, pada kolom standar teknis untuk fokus pengujian superelevasi dan jarak pandang dibuat kolom pilihan seperti berikut.

| Superelevasi (%)  | Dalam Kota 🖉 👻 | <=6     |
|-------------------|----------------|---------|
|                   | Antar Kota     |         |
| Jarak pandang (m) | Dalam Kota     | Tabel C |

c. Pada kolom isian hasil ukur di lapangan merupakan kolom yang harus diisi oleh tim uji laik fungsi jalan sesuai dengan pengamatan yang sebenarnya di lapangan.

- d. Pada kolom deviasi adalah kolom yang akan terisi secara otomatis setelah mengisi kolom isian hasil ukur di lapangan. Nilai deviasi adalah nilai untuk mengetahui persentase penyimpangan dari hasil yang diukur di lapangan terhadap standar teknis. Sedangkan, kolom standar teknis disini bukan berupa angka melainkan nama tabel dimana tabel-tabel tersebut adalah tabel syarat atau yang berisi standar teknis yang sudah diinputkan dalam sistem aplikasi.
- e. Pada kolom kategori kelaikan tiap fokus pengujian adalah kolom isian pilihan yang berisi kategori kelaikan meliputi laik fungsi (LF), laik fungsi dengan syarat teknis yang diturunkan (LT), laik bersyarat (LS), tidak laik fungsi (TL) dan tidak diperlukan
- f. Pada kolom isian rekomendasi merupakan kolom yang harus diisi oleh tim uji laik fungsi jalan terkait rekomendasi tindakan perbaikan teknis pada tiap sub fokus pengujian sesuai dengan kondisi sebenarnya yang ada di lapangan.
- g. Pada kolom dokumentasi dapat ditambahkan dokumentasi berupa foto hasil pengamatan di lapangan untuk memperkuat penilaian dan rekomendasi yang diberikan. Cara untuk menambahkan gambar sebagai berikut.

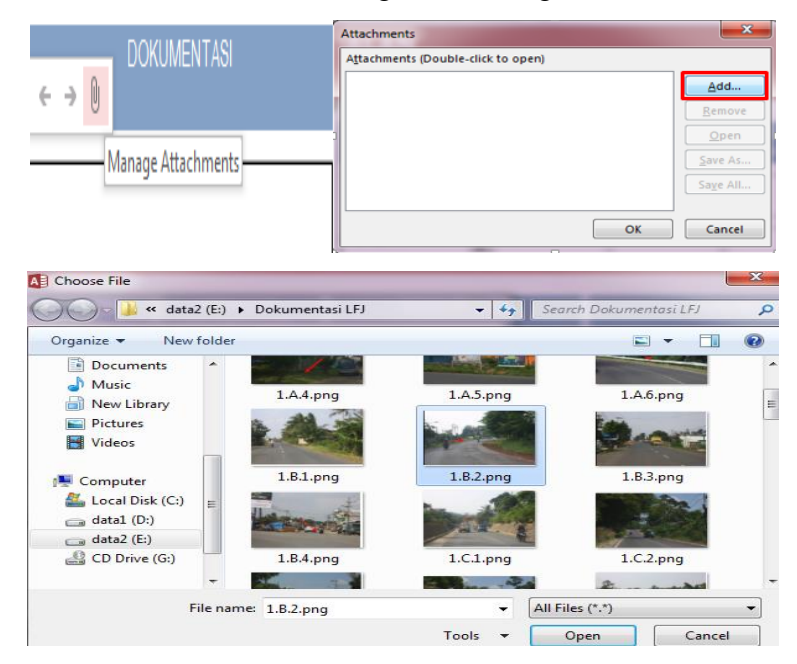

Klik pada icon manage attachments > klik tombol add > pilih gambar > klik tombol open > klik tombol OK.

 Kolom isian kategori kelaikan komponen bagian tikungan adalah kolom yang akan terisi secara otomatis karena merupakan kesimpulan dari kategori kelaikan tiap fokus pengujian.

#### **Akses Menu Persimpangan Sebidang**

Kemudian, untuk mengakses menu form persimpangan sebidang, klik pada tombol menu persimpangan sebidang maka akan menampilkan halaman isian atau form seperti berikut.

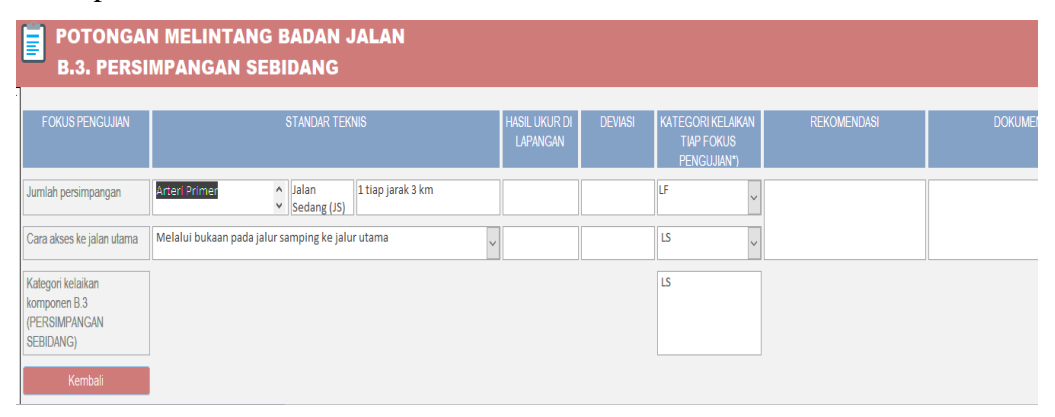

- a. Kolom isian fokus pengujian berisi bagian-bagian penilaian dari menu persimpangan sebidang yang meliputi ukuran dan warna dan kondisi marka.
- b. Pada kolom isian standar teknis sudah terisi secara otomatis karena merupakan standar atau ketetapan aturan laik fungsi. Kolom-kolom ini terisi otomatis karena dalam sistem aplikasi sudah dimasukan pula semua tabel syarat yang berisi standar teknis.
- c. Pada kolom isian hasil ukur di lapangan merupakan kolom yang harus diisi oleh tim uji laik fungsi jalan sesuai dengan pengamatan yang sebenarnya di lapangan.
- d. Pada kolom deviasi adalah kolom yang akan terisi secara otomatis setelah mengisi kolom isian hasil ukur di lapangan.
- e. Pada kolom kategori kelaikan tiap fokus pengujian adalah kolom isian pilihan yang berisi kategori kelaikan meliputi laik fungsi (LF), laik fungsi dengan syarat teknis yang diturunkan (LT), laik bersyarat (LS), tidak laik fungsi (TL) dan tidak diperlukan.
- f. Pada kolom isian rekomendasi merupakan kolom yang harus diisi oleh tim uji laik fungsi jalan terkait rekomendasi tindakan perbaikan teknis pada tiap sub fokus pengujian sesuai dengan kondisi sebenarnya yang ada di lapangan.
- g. Pada kolom dokumentasi dapat ditambahkan dokumentasi berupa foto hasil pengamatan di lapangan untuk memperkuat penilaian dan rekomendasi yang diberikan. Cara untuk menambahkan gambar sebagai berikut.

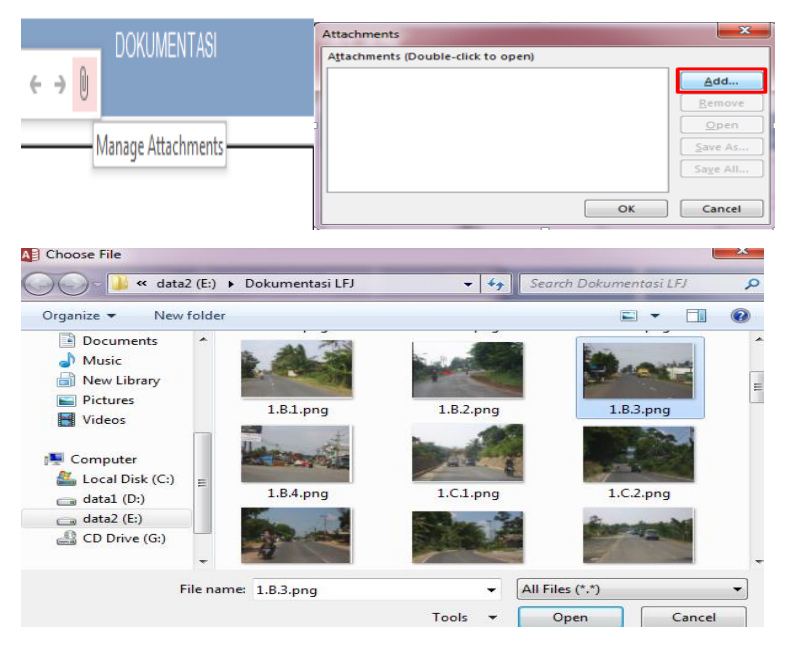

Klik pada icon manage attachments > klik tombol add > pilih gambar > klik tombol open > klik tombol OK

 Kolom isian kategori kelaikan komponen persimpangan sebidang adalah kolom yang akan terisi secara otomatis karena merupakan kesimpulan dari kategori kelaikan tiap fokus pengujian.

#### **Akses Menu Akses Persil**

Untuk mengakses menu form akses persil, klik pada tombol menu akses persil maka akan menampilkan halaman isian atau form seperti berikut.

| POTONGAN MELINTANG BADAN JALAN                       |                                                                        |                      |                                                                     |                           |         |                                                |             |             |  |
|------------------------------------------------------|------------------------------------------------------------------------|----------------------|---------------------------------------------------------------------|---------------------------|---------|------------------------------------------------|-------------|-------------|--|
| B.4 AI                                               | KSES PERSIL                                                            |                      |                                                                     |                           |         |                                                |             |             |  |
| Fokus<br>Pengujian                                   | ST                                                                     | ANDAR TEKNIS         |                                                                     | HASIL UKUR DI<br>Lapangan | DEVIASI | KATEGORI KELAIKAN<br>TIAP FOKUS<br>PENGUJIAN*) | REKOMENDASI | DOKUMENTASI |  |
| Banyaknya akses<br>persil                            | Arteri<br>v                                                            | Jalan Sedang<br>(JS) | 1 tiap jarak 1 km                                                   |                           |         | LF                                             |             |             |  |
| Akses ke jalan<br>utama per km                       | s ke jalan Melalui bukaan pada jalur samping ke jalur<br>a perkm utama |                      |                                                                     |                           |         | LT                                             |             |             |  |
| Bentuk akses                                         | Arteri                                                                 | Primer               | Terbuka untuk<br>kendaraan bus<br>umum,<br>angkutan<br>barang berat |                           |         | ΤL ~                                           |             |             |  |
| Kategori kelaikan<br>komponen B.4.<br>(AKSES PERSIL) |                                                                        |                      |                                                                     |                           |         | TL                                             |             |             |  |

a. Kolom isian fokus pengujian berisi bagian-bagian penilaian dari menu akses persil yang meliputi banyaknya akses persil, akses ke jalan utama per km dan bentuk akses.

- b. Pada kolom isian standar teknis sudah terisi secara otomatis karena merupakan standar atau ketetapan aturan laik fungsi.
- c. Pada kolom isian hasil ukur di lapangan merupakan kolom yang harus diisi oleh tim uji laik fungsi jalan sesuai dengan pengamatan di lapangan.
- d. Pada kolom deviasi adalah kolom yang akan terisi secara otomatis setelah mengisi kolom isian hasil ukur di lapangan.
- e. Pada kolom kategori kelaikan tiap fokus pengujian adalah kolom isian pilihan yang berisi kategori kelaikan meliputi laik fungsi (LF), laik fungsi dengan syarat teknis yang diturunkan (LT), laik bersyarat (LS), tidak laik fungsi (TL) dan tidak diperlukan.
- f. Pada kolom isian rekomendasi merupakan kolom yang harus diisi oleh tim uji laik fungsi jalan terkait rekomendasi tindakan perbaikan teknis pada tiap sub fokus pengujian sesuai dengan kondisi sebenarnya yang ada di lapangan.
- g. Pada kolom dokumentasi dapat ditambahkan dokumentasi berupa foto hasil pengamatan di lapangan untuk memperkuat penilaian dan rekomendasi yang diberikan. Cara untuk menambahkan gambar sebagai berikut.

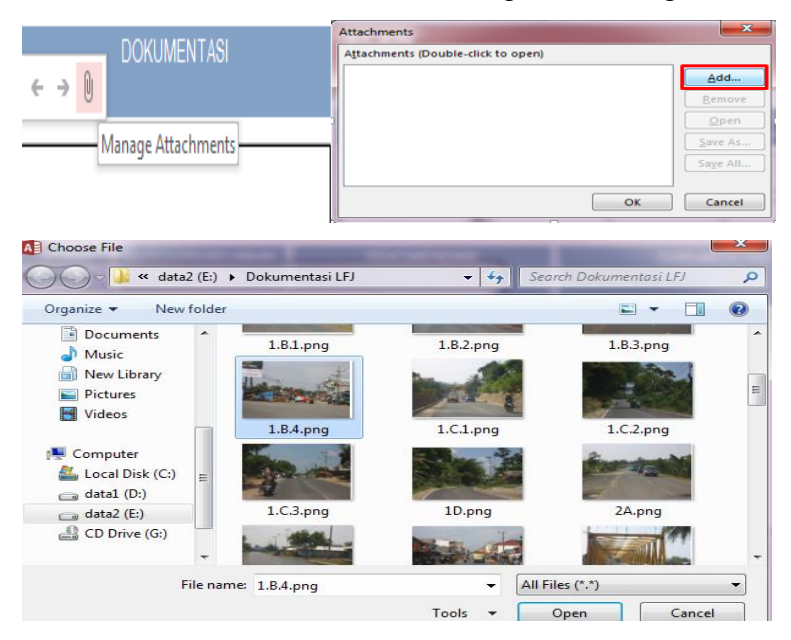

Klik pada icon manage attachments > klik tombol add > pilih gambar > klik tombol open > klik tombol OK.

 Kolom isian kategori kelaikan komponen akses persil adalah kolom yang akan terisi secara otomatis karena merupakan kesimpulan dari kategori kelaikan tiap fokus pengujian.

# 3) Akses Tabel 1C Alinemen Vertikal

Pada saat melakukan akses terhadap menu tabel alinemen vertikal, klik pada tab yang ke ketiga atau tab menu alinemen vertikal dimana meliputi menu bagian lurus, lajur pendakian dan lengkung vertikal, berikut adalah tampilannya :

| ASIL UJI LAIK FUNGSI TEKNIS GEOMETRIK                                                                                          |
|----------------------------------------------------------------------------------------------------|
| A. (POTONGAN MELINTANG JALAN) B. (ALINEMEN HORISONTAL) C. (ALINEMEN VERTIKAL) D. (KOORDINASI ALINEMEN HORISONTAL DAN VERTIKAL) |
| Bagian lurus                                                                                                    |
| Lajur Pendakian                                                                                                    |
| Lengkung Vertikal                                                                                                    |
|                                                                                                    |
| ¢                                                                                                    |
|                                                                                                    |

# **Akses Menu Bagian Lurus**

Untuk mengakses menu form bagian lurus, klik pada tombol menu bagian lurus maka akan menampilkan halaman isian atau form seperti berikut.

|                          |         |                      |          |          |                           |         |                                                | _ |             |             |
|--------------------------|---------|----------------------|----------|----------|---------------------------|---------|------------------------------------------------|---|-------------|-------------|
| FOKUS PENGUJIAN          |         | STANDAR              | TEKNIS   |          | HASIL UKUR DI<br>LAPANGAN | DEVIASI | KATEGORI KELAIKAI<br>TIAP FOKUS<br>PENGLUIAN*) | N | REKOMENDASI | DOKUMENTASI |
| Kelandaian memanjang     | Tabel G | (dengan panjang max. | Tabel H) | <b>^</b> | 700                       | 0.00%   | TL                                             | ~ |             |             |
| Jarak pandang (m)        | JPH     | Antar Kota           | ✓ Tab    | el B     | 200                       | 20.00%  | LT                                             |   |             |             |
|                          | JPM     | Antar Kota           | ∽ Tab    | el D     | 200                       | 75.00%  | ]                                              | Č |             |             |
| Lingkungan sekitar jalan | Komersi | al                   |          | ~        | Pemukiman 🗸               |         | ]                                              |   |             |             |
| Kategori kelaikan        |         |                      |          |          |                           |         | TL                                             |   |             |             |
| komponen C.1 (BAGIAN     |         |                      |          |          |                           |         |                                                |   |             |             |

- Kolom isian fokus pengujian berisi bagian-bagian penilaian dari menu bagian lurus yang meliputi kelandaian memanjang, jarak pandang (m) dan lingkungan sekitar jalan.
- b. Pada kolom isian standar teknis sudah terisi secara otomatis karena merupakan standar atau ketetapan aturan laik fungsi. Kecuali, pada bagian fokus pengujian untuk jarak pandang dibuat kolom pilihan karena hal ini berkaitan dengan pembanding nilai yang beda dalam standar teknis untuk menghitung nilai deviasi, yakni sebagai berikut.

| Jarak pandang (m) | JPH | Dalam Kota 🔍 👻 | Tabel C |
|-------------------|-----|----------------|---------|
|                   |     | Antar Kota     |         |
|                   | JPM | Dalam Kota     | Tabel E |

- c. Pada kolom isian hasil ukur di lapangan merupakan kolom yang harus diisi oleh tim uji laik fungsi jalan sesuai dengan pengamatan yang sebenarnya di lapangan.
- d. Pada kolom deviasi adalah kolom yang akan terisi secara otomatis setelah mengisi kolom isian hasil ukur di lapangan.
- e. Pada kolom kategori kelaikan tiap fokus pengujian adalah kolom isian pilihan yang berisi kategori kelaikan meliputi laik fungsi (LF), laik fungsi dengan syarat teknis yang diturunkan (LT), laik bersyarat (LS), tidak laik fungsi (TL) dan tidak diperlukan.
- f. Pada kolom isian rekomendasi merupakan kolom yang harus diisi oleh tim uji laik fungsi jalan terkait rekomendasi tindakan perbaikan teknis pada tiap sub fokus pengujian sesuai dengan kondisi sebenarnya yang ada di lapangan.
- g. Pada kolom dokumentasi dapat ditambahkan dokumentasi berupa foto hasil pengamatan di lapangan untuk memperkuat penilaian dan rekomendasi yang diberikan. Cara untuk menambahkan gambar sebagai berikut.

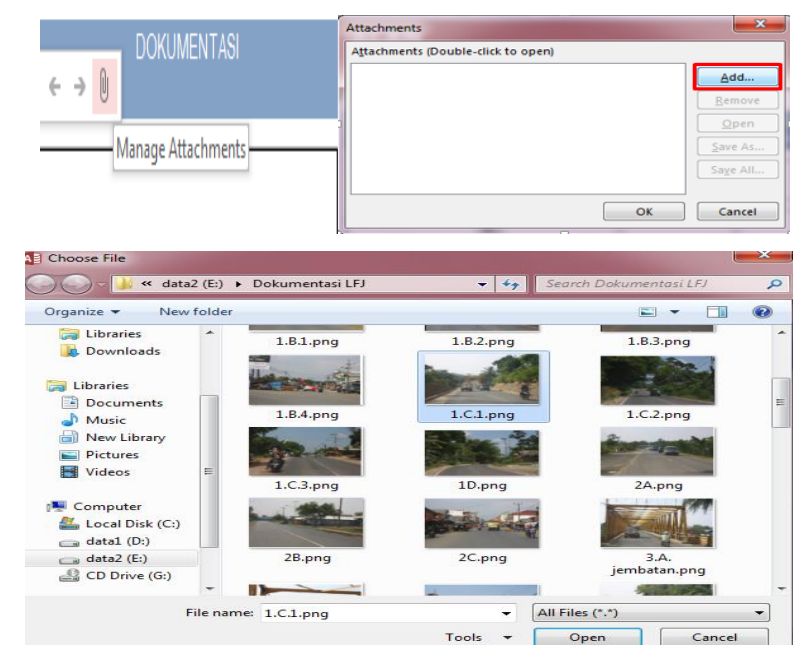

Klik pada icon manage attachments, sehingga akan muncul jendela attachments dan klik tombol add. Kemudian, pilih gambar yang akan ditambahkan dan klik tombol open. Setelah list gambar muncul di jendela attachments, klik tombol ok maka gambar akan berhasil ditambahkan pada kolom dokumentasi.  Kolom isian kategori kelaikan komponen bagian lurus adalah kolom yang akan terisi secara otomatis karena merupakan kesimpulan dari kategori kelaikan tiap fokus pengujian.

# Akses Menu Lajur Pendakian

Setelah itu, untuk mengakses menu form lajur pendakian, klik pada tombol menu lajur pendakian maka akan menampilkan halaman isian atau form seperti berikut.

|                             | POTONGAN MELINTANG BADAN JALAN<br>C.1. LAJUR PENDAKIAN |              |                                                            |       |                           |         |                                                |             |             |  |  |
|-----------------------------|--------------------------------------------------------|--------------|------------------------------------------------------------|-------|---------------------------|---------|------------------------------------------------|-------------|-------------|--|--|
|                             | Fokus pengujian                                        | STAN         | IDAR TEKNIS                                                |       | HASIL UKUR DI<br>Lapangan | DEVIASI | KATEGORI KELAIKAN<br>TIAP FOKUS<br>PENGUJIAN*) | REKOMENDASI | DOKUMENTASI |  |  |
|                             | Kebutuhan keberadaanya                                 | lebih lambat |                                                            |       | 0.00%                     | LT v    |                                                |             |             |  |  |
|                             | Lebar dan panjang lajur<br>jalan (m)                   | Lebar (m)    | Jalan Sedang (JS)                                          | >=3.5 | 2                         | 42.86%  | LF                                             |             |             |  |  |
|                             |                                                        | Panjang      | 30 m sebelum taper<br>masuk , 50 m setelah<br>taper keluar |       |                           |         | ~                                              |             |             |  |  |
| Taper masuk dan keluar 45 m |                                                        |              |                                                            |       | 90                        | 100.00% | LS 🗸                                           |             |             |  |  |
|                             | Kategori kelaikan<br>komponen C.2 (LAJUR<br>PENDAKIAN) |              |                                                            |       |                           |         | LS                                             |             |             |  |  |

- Kolom isian fokus pengujian berisi bagian-bagian penilaian dari menu lajur pendakian yang meliputi kebutuhan keberadaannya dan lebar dan panjang lajur jalan (m).
- b. Pada kolom isian standar teknis sudah terisi secara otomatis karena merupakan standar atau ketetapan dari dokumen laik fungsi. Kolom-kolom ini terisi otomatis karena dalam sistem aplikasi sudah dimasukan pula semua tabel syarat yang berisi standar teknis.
- c. Pada kolom isian hasil ukur di lapangan merupakan kolom yang harus diisi oleh tim uji laik fungsi jalan sesuai dengan pengamatan yang sebenarnya di lapangan. Pada kolom hasil ukur untuk fokus pengujian kebutuhan keberadaanya dibuat kolom pilihan seperti berikut.

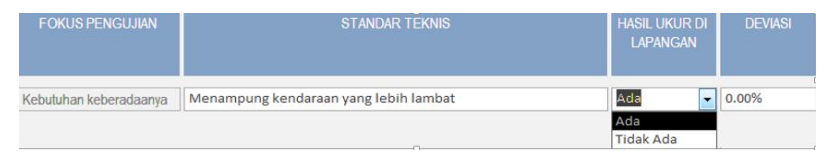

Kolom pilihan hasil ukur ini juga saling berkaitan dengan kolom deviasi, karena setelah memilih pilihan pada kolom hasil ukur ada atau tidak ada akan menghasilkan nilai deviasi yang berbeda. Jika memilih ada maka nilai deviasinya 0 % artinya tidak ada nilai penyimpangan antara hasil ukur di lapangan dengan standar teknis. Dan, sebaliknya jika memilih tidak ada maka nilai deviasinya 100 % artinya ada nilai penyimpangan dianatara keduanya.

- d. Pada kolom deviasi adalah kolom yang akan terisi secara otomatis setelah mengisi kolom isian hasil ukur di lapangan.
- e. Pada kolom kategori kelaikan tiap fokus pengujian adalah kolom isian pilihan yang berisi kategori kelaikan meliputi laik fungsi (LF), laik fungsi dengan syarat teknis yang diturunkan (LT), laik bersyarat (LS), tidak laik fungsi (TL) dan tidak diperlukan.
- f. Pada kolom isian rekomendasi merupakan kolom yang harus diisi oleh tim uji laik fungsi jalan terkait rekomendasi tindakan perbaikan teknis pada tiap sub fokus pengujian sesuai dengan kondisi sebenarnya yang ada di lapangan.
- g. Pada kolom dokumentasi dapat ditambahkan dokumentasi berupa foto hasil pengamatan di lapangan untuk memperkuat penilaian dan rekomendasi yang diberikan. Cara untuk menambahkan gambar sebagai berikut.

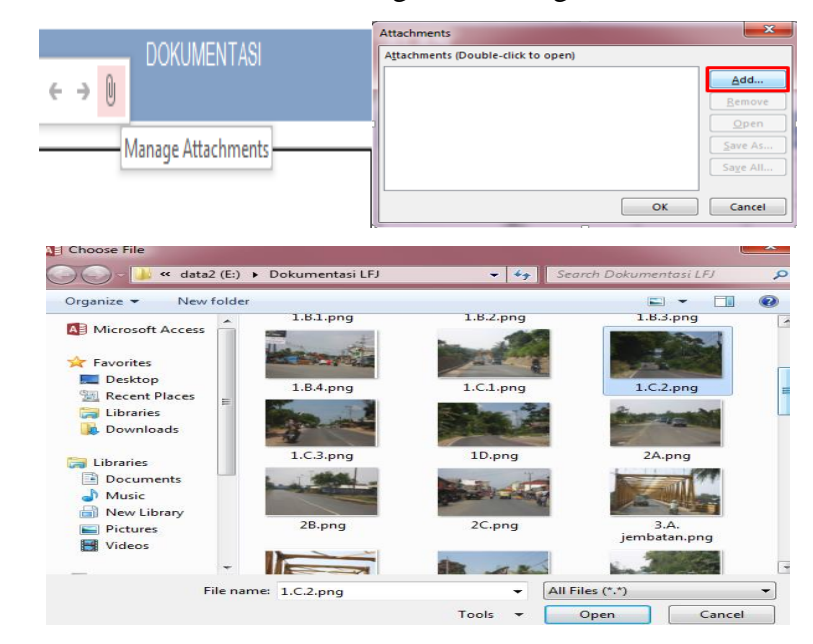

Klik pada icon manage attachments > klik tombol add > pilih gambar > klik tombol open > klik tombol OK.

 Kolom isian kategori kelaikan komponen lajur pendakian adalah kolom yang akan terisi secara otomatis karena merupakan kesimpulan dari kategori kelaikan tiap fokus pengujian.

#### Akses Menu Lengkungan Vertikal

Untuk mengakses menu form lengkungan vertikal, klik pada tombol menu bagian lurus maka akan menampilkan halaman isian atau form seperti berikut.

|                                                                                                    | CT.                                                                                                    |            |        |         |          | DEMAG   |                           |    | DEKONENDARI |  |
|----------------------------------------------------------------------------------------------------|----------------------------------------------------------------------------------------------------|------------|--------|---------|----------|---------|---------------------------|----|-------------|--|
| FUKUS PENGUJIAN                                                                                                    |                                                                                                    |            |        |         | LAPANGAN | DEVIASI | TIAP FOKUS<br>PENGUJIAN*) | ŧΝ | REKUMENDASI |  |
| Ketajaman lengkungan                                                                                                    | Lengkung Cembung                                                                                                    |            |        | >=2000  | 1900     | 5.00%   | LF                        |    |             |  |
|                                                                                                    | Lengkung Cekung                                                                                                    |            |        | >=1500  | 1000     | 33.33%  |                           | Ň  |             |  |
| Jarak pandang                                                                                                    | ЈРН                                                                                                    | Antar Kota | $\sim$ | Tabel B | 90       | 64.00%  | LS                        |    |             |  |
|                                                                                                    | JPM                                                                                                    | Antar Kota | $\sim$ | Tabel D | 340      | 57.50%  |                           | Ľ  |             |  |
| Arah jalan dibalik<br>engkungan                                                                                                    | h jalan dibalik - Tikungan tajam pada lengkung vertikal harus dihindarkan<br>gkungan - 2 lengkung vertikal pada 1 lengkung horisontal harus dihindarkan |            |        |         |          |         | LS                        | ~  |             |  |
| Kombinasi lengkung     - Lengkungan vertikal sebaiknya berhimpil dengan lengkung horizontal     - Kungan tajam pada lengkung harus dhindarkan       - lengkung vertikal cekung pada jalan lurus panjang harus dhindarkan     - Jengkung vertikal pada 1 lengkung horizontal harus dhindarkan       - Lengkung vertikal pada 1 lengkung horizontal harus dhindarkan     - Jengkung vertikal pada 1 lengkung horizontal harus dhindarkan       - Lengkung vertikal pada 1 lengkung horizontal harus dhindarkan     - Jengkung vertikal pada 1 lengkung horizontal harus dhindarkan |                                                                                                    |            |        |         |          |         | Tidak diperlukan          | ~  |             |  |
| Kategori kelaikan<br>komponen C.1<br>'LENGKUNG VERTIKAL)                                                                                                    |                                                                                                    |            |        |         |          |         | LS                        |    |             |  |

- a. Kolom isian fokus pengujian berisi bagian-bagian penilaian dari menu lengkungan vertikal yang meliputi ketajaman lengkungan, jarak pandang, arah jalan dibalik lengkungan dan kombinasi lengkung vertikal horizontal.
- b. Pada kolom isian standar teknis sudah terisi secara otomatis karena merupakan standar atau ketetapan dari dokumen laik fungsi. Kolom-kolom ini terisi otomatis karena dalam sistem aplikasi sudah dimasukan pula semua tabel syarat yang berisi standar teknis. Pada kolom standar teknis untuk fokus pengujian jarak pandang dibuat kolom pilihan untuk memudahkan pengisian sebagai berikut.

| Jarak pandang | НН  | Antar Kota 📃 💌 | Tabel B |
|---------------|-----|----------------|---------|
|               |     | Antar Kota     |         |
|               | MAI | Dalam Kota     | label E |

- c. Pada kolom isian hasil ukur di lapangan merupakan kolom yang harus diisi oleh tim uji laik fungsi jalan sesuai dengan pengamatan di lapangan.
- d. Pada kolom deviasi adalah kolom yang akan terisi secara otomatis setelah mengisi kolom isian hasil ukur di lapangan. Nilai deviasi adalah nilai untuk mengetahui persentase penyimpangan dari hasil yang diukur di lapangan terhadap standar teknis.
- e. Pada kolom kategori kelaikan tiap fokus pengujian adalah kolom isian pilihan yang berisi kategori kelaikan meliputi laik fungsi (LF), laik teknis yang diturunkan (LT), laik bersyarat (LS), tidak laik fungsi (TL) dan tidak diperlukan.

- f. Pada kolom isian rekomendasi merupakan kolom yang harus diisi oleh tim uji laik fungsi jalan terkait rekomendasi tindakan perbaikan teknis pada tiap sub fokus pengujian sesuai dengan kondisi sebenarnya yang ada di lapangan.
- g. Pada kolom dokumentasi dapat ditambahkan dokumentasi berupa foto hasil pengamatan di lapangan untuk memperkuat penilaian dan rekomendasi yang diberikan. Cara untuk menambahkan gambar sebagai berikut.

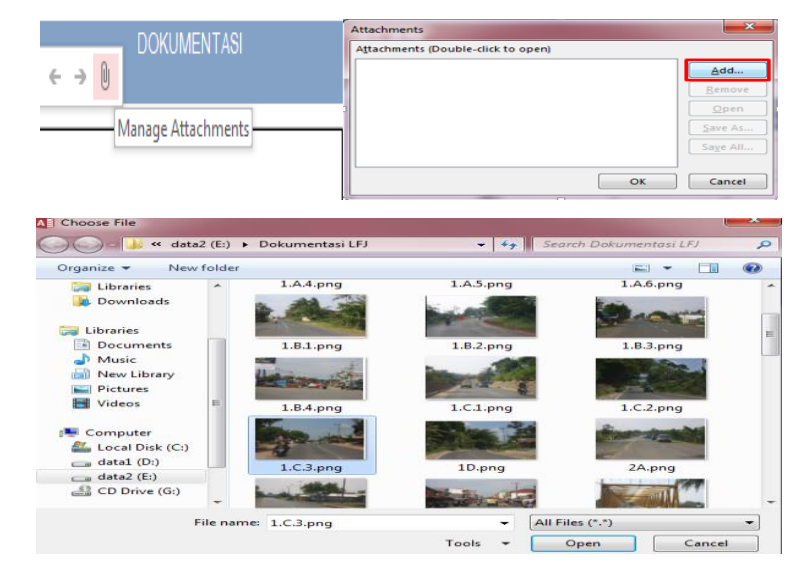

Klik pada icon manage attachments > klik tombol add > pilih gambar > klik tombol open > klik tombol OK.

 Kolom isian kategori kelaikan komponen lengkung vertikal adalah kolom yang akan terisi secara otomatis karena merupakan kesimpulan dari kategori kelaikan tiap fokus pengujian.

# 4) Akses Tabel 1D Alinemen Horizontal Dan Vertikal

Untuk melakukan akses terhadap menu tabel koordinasi alinemen horizontal dan vertikal, klik pada tab yang ke empat atau tab menu koordinasi alinemen horizontal dan vertikal, berikut adalah tampilannya :

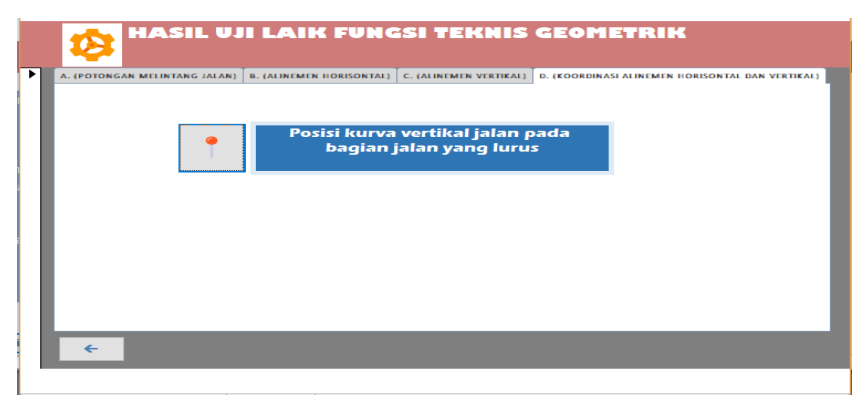

#### Akses Menu Posisi Kurva Vertikal

Dan untuk mengakses menu form posisi kurva vertikal, klik pada tombol menu posisi kurva vertikal maka akan menampilkan halaman isian atau form seperti berikut.

|   | POTONGAN<br>D.1. POSIS                                             | I MELINTAN<br>I KURVA VI | IG BADAN<br>ERTIKAL       | I JALAN |                                             |             |             |
|---|--------------------------------------------------------------------|--------------------------|---------------------------|---------|---------------------------------------------|-------------|-------------|
| • | FOKUS PENGUJIAN                                                    | STANDAR TEKNIS           | HASIL UKUR DI<br>Lapangan | DEVIASI | KATEGORI KELAIKAN TIAP<br>FOKUS PENGUJIAN*) | REKOMENDASI | DOKUMENTASI |
|   | Overlaping kurva vertikal pd<br>jalan yg lurus<br>menanjak/menurun | Tidak ada<br>(100%)      | Ada                       | 100.00% | LT                                          |             |             |
|   | Overlaping pd jalan yg lurus<br>menikung<br>menanjak/menikung      | Tidak ada<br>(100%)      | Ada                       | 100.00% | TL v                                        |             |             |
|   | Kategori kelaikan komponen<br>D.1 (POSISI KURVA<br>VERTIKAL)       |                          |                           |         | TL                                          |             |             |
|   | Kembali                                                            |                          |                           |         |                                             |             |             |

- a. Kolom isian fokus pengujian berisi bagian-bagian penilaian dari posisi kurva vertikal yang meliputi overlaping kurva vertikal pada jalan yang luus menanjak/menurun dan overlaping pada jalan yang lurus menikung menanjak/menikung.
- b. Pada kolom isian standar teknis sudah terisi secara otomatis karena merupakan standar atau ketetapan dari dokumen laik fungsi jalan.
- c. Pada kolom isian hasil ukur di lapangan merupakan kolom yang harus diisi oleh tim uji laik fungsi jalan sesuai dengan pengamatan yang sebenarnya di lapangan. semua kolom hasil ukur dibuat kolom pilihan, contohnya seperti berikut.

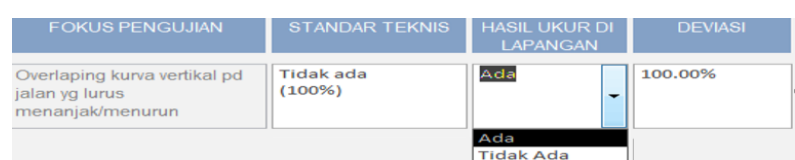

Kolom pilihan hasil ukur ini juga saling berkaitan dengan kolom deviasi, karena setelah memilih pilihan pada kolom hasil ukur ada atau tidak ada akan menghasilkan nilai deviasi yang berbeda. Jika memilih tidak ada maka nilai deviasinya 0 % artinya tidak ada nilai penyimpangan antara hasil ukur di lapangan dengan standar teknis. Dan, sebaliknya jika memilih ada maka nilai deviasinya 100 % artinya terdapat nilai penyimpangan.

- d. Pada kolom deviasi adalah kolom yang akan terisi secara otomatis setelah mengisi kolom isian hasil ukur di lapangan.
- e. Pada kolom kategori kelaikan tiap fokus pengujian adalah kolom isian pilihan yang berisi kategori kelaikan meliputi laik fungsi (LF), laik fungsi dengan syarat teknis yang diturunkan (LT), laik bersyarat (LS), tidak laik fungsi (TL) dan tidak diperlukan.
- f. Pada kolom isian rekomendasi merupakan kolom yang harus diisi oleh tim uji laik fungsi jalan terkait rekomendasi tindakan perbaikan teknis pada tiap sub fokus pengujian sesuai dengan kondisi sebenarnya yang ada di lapangan.
- g. Pada kolom dokumentasi dapat ditambahkan dokumentasi berupa foto hasil pengamatan di lapangan untuk memperkuat penilaian dan rekomendasi yang diberikan. Cara untuk menambahkan gambar sebagai berikut.

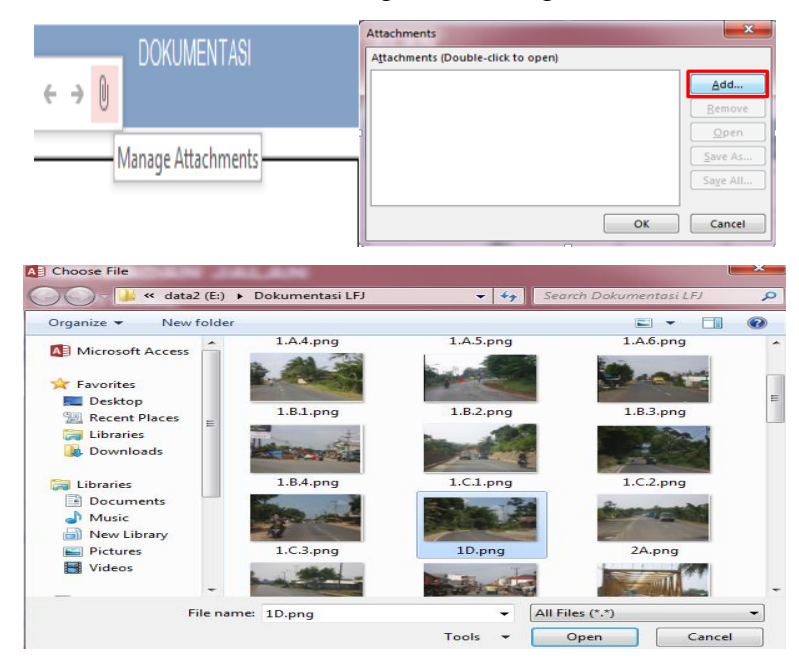

Klik pada icon manage attachments, sehingga akan muncul jendela attachments dan klik tombol add. Kemudian, pilih gambar yang akan ditambahkan dan klik tombol open. Setelah list gambar muncul di jendela attachments, klik tombol ok maka gambar akan berhasil ditambahkan pada kolom dokumentasi.

 Kolom isian kategori kelaikan komponen marka adalah kolom yang akan terisi secara otomatis karena merupakan kesimpulan dari kategori kelaikan tiap fokus pengujian.

#### 5) Akses Tabel 2 Struktur Perkerasan Jalan

Pada saat masuk pada menu tabel teknis struktur perkerasan jalan, sistem akan menampilkan halaman utama dari form tabel teknis struktur perkerasan jalan. Teknis struktur perkerasan jalan dapat meliputi jenis perkerasan jalan, kondisi perkerasan jalan dan kekuatan konstruksi jalan. Berikut tampilannya :

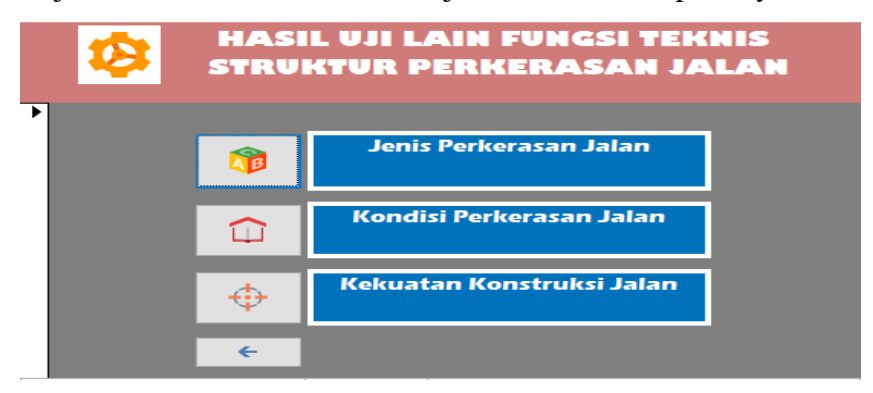

#### Akses Menu Jenis Perkerasan Jalan

Untuk mengakses menu form jenis perkerasan jalan, klik pada tombol menu jenis perkerasan jalan maka akan menampilkan halaman isian atau form seperti berikut.

| STRUKTUR PERKERASAN JALAN<br>A. JENIS PERKERASAN                      |                |                           |         |                                             |              |             |
|-----------------------------------------------------------------------|----------------|---------------------------|---------|---------------------------------------------|--------------|-------------|
| FOKUS PENGUJIAN                                                       | STANDAR TEKNIS | HASIL UKUR DI<br>Lapangan | DEVIASI | KATEGORI KELAIKAN TIAP<br>FOKUS PENGUJIAN*) | REKOMENDTASI | DOKUMENTASI |
| Kesesuaian lalin yg<br>dilayani,fungsi jalan, dan<br>penggunaan jalan | Sesuai (100%)  | 80                        | 20.00%  | LT                                          | ,            |             |
| Kategori kelaikan<br>komponen A<br>(Jenis Perkerasan Jalan)           |                |                           |         | LT                                          |              |             |
| Kembali                                                               |                |                           |         |                                             |              |             |

- Kolom isian fokus pengujian berisi bagian-bagian penilaian dari jenis perkerasan yang meliputi kesesuaian lalu lintas yang dilayani fungsi jalan dan penggunaan jalan.
- b. Pada kolom isian standar teknis sudah terisi secara otomatis karena merupakan standar atau ketetapan dari dokumen laik fungsi.
- c. Pada kolom isian hasil ukur di lapangan merupakan kolom yang harus diisi oleh tim uji laik fungsi jalan sesuai dengan pengamatan di lapangan.
- d. Pada kolom deviasi adalah kolom yang akan terisi secara otomatis setelah mengisi kolom isian hasil ukur di lapangan. Nilai deviasi ini untuk mengetahui

persentase penyimpangan dari hasil yang diukur di lapangan terhadap standar teknis.

- e. Pada kolom kategori kelaikan tiap fokus pengujian adalah kolom isian pilihan yang berisi kategori kelaikan meliputi LF, LT, LS, TL dan tidak diperlukan. Dimana kategori laik fungsi (LF) adalah kondisi suatu ruas jalan, baik jalan baru maupun jalan yang sudah dioperasikan, yang memenuhi semua persyaratan teknis. Kategori laik fungsi dengan syarat teknis yang diturunkan (LT) adalah kondisi suatu ruas jalan yang memenuhi sebagian persyaratan teknis Laik Fungsi Jalan, tetapi mampu memberikan keselamatan bagi pengguna jalan. Kondisi laik fungsi dengan rekomendasi (LS) adalah kondisi suatu ruas jalan yang termasuk dalam kategori laik fungsi bersyarat disertai rekomendasi teknis yang harus dipenuhi sesuai standar teknis yang berlaku. Dan kategori tidak laik fungsi jalan (TL) adalah kondisi suatu ruas jalan yang sebagian komponen jalannya tidak memenuhi persyaratan teknis sehingga jalan tersebut tidak mampu memberikan keselamatan bagi pengguna jalan.
- f. Pada kolom isian rekomendasi merupakan kolom yang harus diisi oleh tim uji laik fungsi jalan terkait rekomendasi tindakan perbaikan teknis pada tiap sub fokus pengujian sesuai dengan kondisi sebenarnya yang ada di lapangan.
- g. Pada kolom dokumentasi dapat ditambahkan dokumentasi berupa foto hasil pengamatan di lapangan untuk memperkuat penilaian dan rekomendasi yang diberikan. Cara untuk menambahkan gambar sebagai berikut.

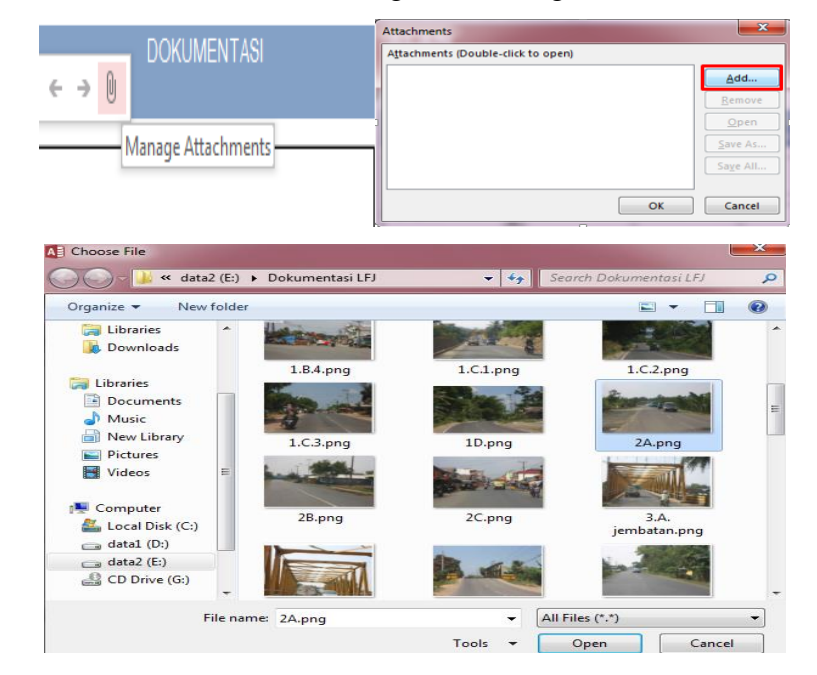
Klik pada icon manage attachments, sehingga akan muncul jendela attachments dan klik tombol add. Kemudian, pilih gambar yang akan ditambahkan dan klik tombol open. Setelah list gambar muncul di jendela attachments, klik tombol ok maka gambar akan berhasil ditambahkan pada kolom dokumentasi.

 Kolom isian kategori kelaikan komponen jenis perkerasan jalan adalah kolom yang akan terisi secara otomatis karena merupakan kesimpulan dari kategori kelaikan tiap fokus pengujian.

### Akses Menu Kondisi Perkerasan Jalan

Untuk mengakses menu form kondisi perkerasan jalan, klik pada tombol menu patok kilometer maka akan menampilkan halaman isian atau form seperti berikut.

| FOKUS PENGUJIAN                                               | STANDAR TEKNIS                                          | HASIL UKUR DI<br>LAPANGAN | DEVIASI | KATEGORI KELAIKAN TIAF<br>FOKUS PENGUJIAN*) | REKOMENDASI | DOKUMENTASI |
|---------------------------------------------------------------|---------------------------------------------------------|---------------------------|---------|---------------------------------------------|-------------|-------------|
| Kerataan jalan,IRI (m/km)                                     | <8                                                      | 7                         | 0.00%   | LT                                          | ~           |             |
| Kedalaman lubang (cm)                                         | <5                                                      | 5                         | 0.00%   | LS                                          | ~           |             |
| Intensitas lubang (m2/km)                                     | < 40                                                    | 50                        | 25.00%  | LT                                          | ~           |             |
| Lebar retak                                                   | Jenis retak Buaya 🗸                                     | Tidak Ada 🗸 🗸             | 0.00%   | LF                                          | ~           |             |
| Intensitas retak (m2/km)                                      | < 100                                                   | 0                         | 0.00%   | LF                                          | ~           |             |
| Kedalaman alur (cm)                                           | < 3                                                     | 0                         | 0.00%   | LS                                          | ~           |             |
| Intensitas alur (m2/km)                                       | < 100                                                   | 0                         | 0.00%   | LT                                          | ~           |             |
| Tekstur perkerasan                                            | Permukaan jalan rata, tanpa ada perubahan bentuk (100%) | 0                         | 100.00% | LF                                          | ~           |             |
| Aspal yang meleleh                                            | Permukaan jalan tidak lunak dan<br>lengket (100%)       | 90                        | 10.00%  | LT                                          | ~           |             |
| Kategori kelaikan<br>komponen B (Kondisi<br>perkerasan jalan) |                                                         |                           |         | LS                                          |             |             |

- a. Kolom isian fokus pengujian berisi bagian-bagian penilaian dari kondisi perkerasan jalan yang meliputi kerataan jalan IRI (m/km), kedalaman lubang (cm), intensitas lubang (m<sup>2</sup>/km), lebar retak, intensitas retak (m<sup>2</sup>/km), kedalaman alur (cm), intensitas alur (m<sup>2</sup>/km), tekstur perkerasan dan aspal yang meleleh.
- b. Pada kolom isian standar teknis sudah terisi secara otomatis karena merupakan standar atau ketetapan aturan laik fungsi. Namun, pada kolom standar teknis untuk fokus pengujian lebar retak dibuat menjadi kolom pilihan untuk mempermudah pengisian seperti berikut ini.

| Lebar retak | melintang         |
|-------------|-------------------|
|             | Jenis retak Buaya |
|             | melintang         |
| 1           | memanjang         |
|             | tidak beraturan   |
|             | rambut            |
|             | tepi              |
|             | blok              |

c. Pada kolom isian hasil ukur di lapangan merupakan kolom yang harus diisi oleh tim uji laik fungsi jalan sesuai dengan pengamatan yang sebenarnya di lapangan. Pada kolom hasil ukur untuk fokus pengujian lebar retak juga dibuat kolom pilihan selain untuk mempermudah pengisian juga sesuai dengan konteksnya yaitu seperti berikut.

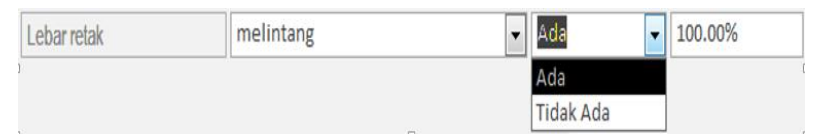

Kolom pilihan hasil ukur ini juga saling berkaitan dengan kolom deviasi, karena setelah memilih pilihan pada kolom hasil ukur ada atau tidak ada akan menghasilkan nilai deviasi yang berbeda. Jika memilih tidak ada maka nilai deviasinya 0 % artinya tidak ada nilai penyimpangan antara hasil ukur di lapangan dengan standar teknis. Dan, sebaliknya jika memilih ada maka nilai deviasinya 100 % artinya ada nilai penyimpangan.

- d. Pada kolom deviasi adalah kolom yang akan terisi secara otomatis setelah mengisi kolom isian hasil ukur di lapangan. Nilai deviasi adalah nilai untuk mengetahui persentase penyimpangan dari hasil yang diukur di lapangan terhadap standar teknis.
- e. Pada kolom kategori kelaikan tiap fokus pengujian adalah kolom isian pilihan yang berisi kategori kelaikan meliputi laik fungsi (LF), laik fungsi dengan syarat teknis yang diturunkan (LT), laik bersyarat (LS), tidak laik fungsi (TL) dan tidak diperlukan.
- f. Pada kolom isian rekomendasi merupakan kolom yang harus diisi oleh tim uji laik fungsi jalan terkait rekomendasi tindakan perbaikan teknis pada tiap sub fokus pengujian sesuai dengan kondisi sebenarnya yang ada di lapangan.
- g. Pada kolom dokumentasi dapat ditambahkan dokumentasi berupa foto hasil pengamatan di lapangan untuk memperkuat penilaian dan rekomendasi yang diberikan. Cara untuk menambahkan gambar sebagai berikut.

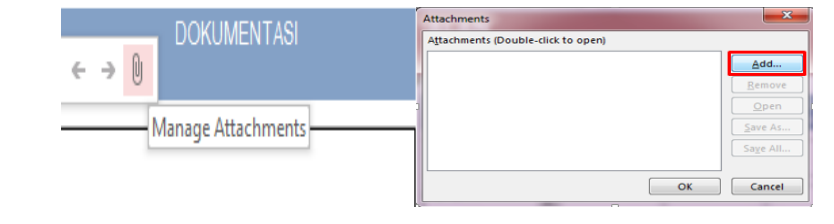

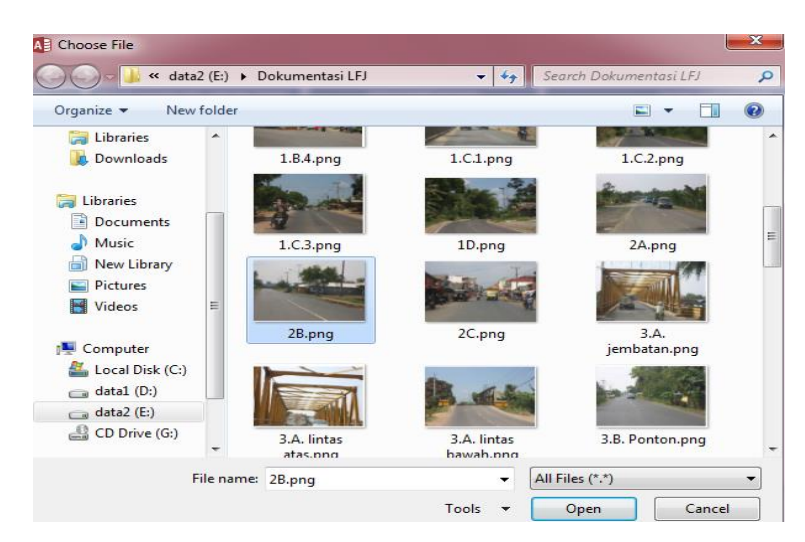

h. Kolom isian kategori kelaikan komponen kondisi perkerasan jalan adalah kolom yang akan terisi secara otomatis karena merupakan kesimpulan dari kategori kelaikan tiap fokus pengujian.

# Akses Menu Kekuatan Konstruksi Jalan

Untuk mengakses menu form kekuatan konstruksi jalan, klik pada tombol menu kekuatan konstruksi jalan maka akan menampilkan halaman isian atau form seperti berikut.

| STRUKTU<br>C. KEKU                            | JR PERKERASAN<br>ATAN KONTRUKS      | JALAN<br>51 JALAN         |         |                                             |             |             |
|-----------------------------------------------|-------------------------------------|---------------------------|---------|---------------------------------------------|-------------|-------------|
| FOKUS PENGUJIAN                               | STANDAR TEKNIS                      | HASIL UKUR DI<br>LAPANGAN | DEVIASI | KATEGORI KELAIKAN TIAP<br>FOKUS PENGUJIAN*) | REKOMENDASI | DOKUMENTASI |
| Membutuhkan/tidak<br>pemeriksaan lebih lanjut | Tidak butuh (100%)                  | 90                        | 10.00%  | LT ~                                        |             |             |
| Kekuatan konstruksi                           | Kuat (100%)                         | 10                        | 90.00%  | LS 🗸                                        |             |             |
| Drainase permukaan<br>perkerasan jalan        | Dapat menampung air hujan<br>(100%) | 80                        | 20.00%  | LS ~                                        |             |             |
| Bahan perkerasan                              | Pekerasan lentur / kaku             | Lentur v                  | -       | Tidak diperlukan 🗸                          |             |             |
| Kategori kelaikan<br>komponen C (Kekuatan     |                                     |                           |         | LS                                          |             |             |
| Kembali                                       |                                     |                           |         |                                             |             |             |

- a. Kolom isian fokus pengujian berisi bagian-bagian penilaian dari kekuatan konstruksi jalan yang meliputi membutuhkan/tidak pemeriksaan lebih lanjut, kekuatan konstruksi, drainase permukaan perkerasan jalan dan bahan perkerasan.
- b. Pada kolom isian standar teknis sudah terisi secara otomatis karena merupakan standar atau ketetapan aturan laik fungsi.

c. Pada kolom isian hasil ukur di lapangan merupakan kolom yang harus diisi oleh tim uji laik fungsi jalan sesuai dengan pengamatan yang sebenarnya di lapangan. Pada kolom hasil ukur untuk fokus pengujian bahan perkerasan dibuat kolom pilihan untuk memudahkan pengisian seperti berikut.

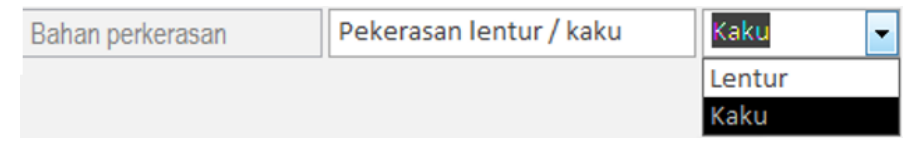

- d. Pada kolom deviasi adalah kolom yang akan terisi secara otomatis setelah mengisi kolom isian hasil ukur di lapangan.
- e. Pada kolom kategori kelaikan tiap fokus pengujian adalah kolom isian pilihan yang berisi kategori kelaikan meliputi laik fungsi (LF), laik fungsi dengan syarat teknis yang diturunkan (LT), laik fungsi dengan rekomendasi (LS), tidak laik fungsi (TL) dan tidak diperlukan.
- f. Pada kolom isian rekomendasi merupakan kolom yang harus diisi oleh tim uji laik fungsi jalan terkait rekomendasi tindakan perbaikan teknis pada tiap sub fokus pengujian sesuai dengan kondisi sebenarnya yang ada di lapangan.
- g. Pada kolom dokumentasi dapat ditambahkan dokumentasi berupa foto hasil pengamatan di lapangan untuk memperkuat penilaian dan rekomendasi yang diberikan. Cara untuk menambahkan gambar sebagai berikut.

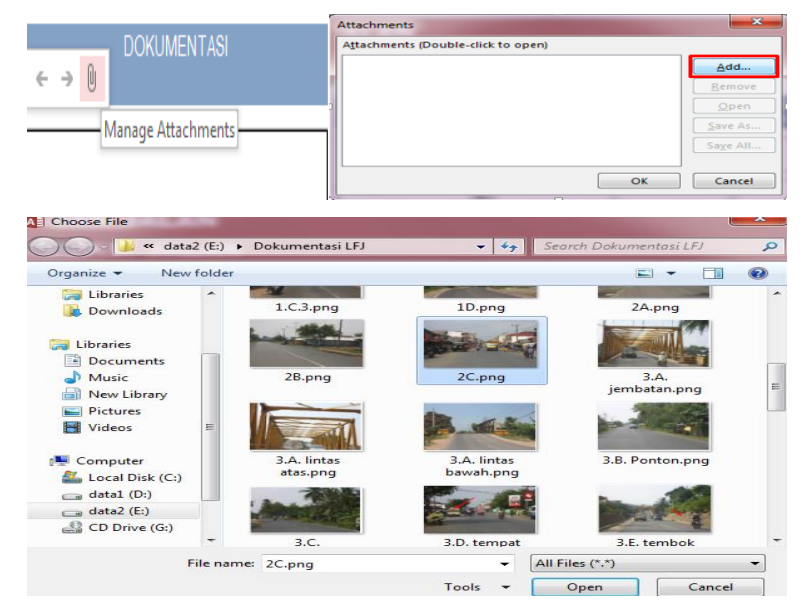

Klik pada icon manage attachments > klik tombol add > pilih gambar > klik tombol open > klik tombol ok.

h. Kolom isian kategori kelaikan komponen kekuatan konstruksi jalan adalah kolom yang akan terisi secara otomatis karena merupakan kesimpulan dari kategori kelaikan tiap fokus pengujian.

## 6) Akses Tabel 3 Struktur Bangunan Pelengkap Jalan

Pada saat masuk pada menu tabel struktur bangunan pelengkap jalan, sistem akan menampilkan halaman utama dari form tabel struktur bangunan pelengkap jalan. Struktur bangunan pelengkap jalan dapat meliputi bangunan seperti: jembatan, terowongan, ponton, lintas atas, lintas bawah, tempat parkir, gorong-gorong, tembok penahan tanah dan saluran tepi jalan. Berikut tampilannya :

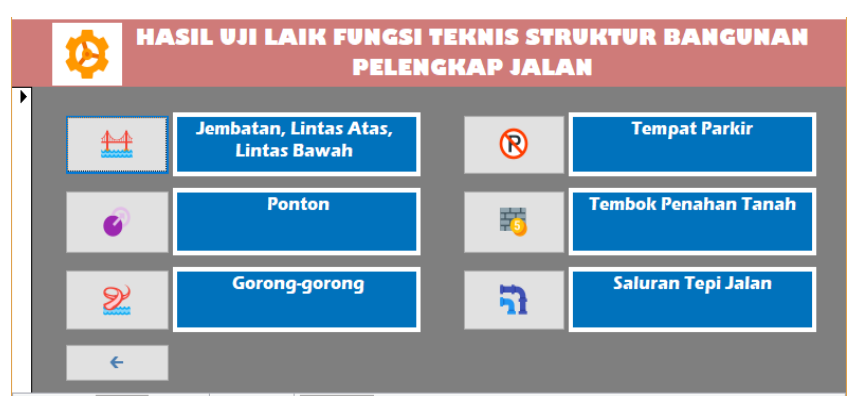

#### Akses Menu Jembatan, Lintas Atas dan Lintas Bawah

Jembatan adalah suatu struktur yang dibuat untuk menyeberangi jurang atau rintangan seperti sungai, rel kereta api ataupun jalan raya. Ketika, di klik pada tombol jembatan, lintas atas, lintas bawah maka akan menampilkan halaman isian atau form seperti berikut.

#### STRUKTUR BANGUNAN PELENGKAP JALAN A. JEMBATAN, LINTAS ATAS, LINTAS BAWAH

| OKUS PENGUJIAN     |                                             | STANDAR TEKNIS                                                                      | HASIL UKUR DI<br>LAPANGAN | DEVIASI                     | KATEGORI KELAIKAN TIAP<br>FOKUS PENGUJIAN*) | REKOMENDASI |  |
|--------------------|---------------------------------------------|-------------------------------------------------------------------------------------|---------------------------|-----------------------------|---------------------------------------------|-------------|--|
| ır lalulintas (m)  | Jalan Sedang (JS)                           | >=3.5                                                                               | 4                         | 0.00%                       | ~                                           |             |  |
| r pejalan kaki (m) | Pada perkantoran /inc<br>/perbelanjaan > 2m | lustri /sekolah /terminal /busstop /pertokoan                                       | 0.5                       | 75.00%                      |                                             |             |  |
| struksi jembatan   | Tegangan izin akibat p                      | embebanan (sesuai DED 100%)                                                         | 100                       | 0.00%                       |                                             |             |  |
|                    | Lendutan izin lentur (:                     | sesuai DED 100%)                                                                    | 100                       | 0.00%                       |                                             |             |  |
|                    | Penurunan izin strukt                       | ur (abutmen/pilar) (sesual DED 100%)                                                | 100                       | 0.00%                       |                                             |             |  |
|                    | Lebar retak izin beton                      | (0,1-0,2 mm)                                                                        | 100                       |                             | Ň                                           |             |  |
|                    | Getaran izin struktur (                     | sesuai DED 100%)                                                                    | 100                       | 0.00%                       |                                             |             |  |
|                    | Ketahanan izin struktu                      | ır terhadap angin dan gempa (sesuai DED 100%)                                       | 100                       | 0.00%                       |                                             |             |  |
|                    |                                             |                                                                                     |                           |                             |                                             |             |  |
| STRUKTU            | R BANGUNA                                   | N PELENGKAP JALAN                                                                   |                           |                             |                                             |             |  |
| A. JEMBA           | ATAN, LINTAS                                | 5 ATAS, LINTAS BAWAH                                                                |                           |                             |                                             |             |  |
| sakan jembatan (%) | Batubata                                    | Tidak ada penurunan mutu atau retak (100%)                                          |                           |                             |                                             |             |  |
|                    |                                             | Tidak ada perubahan bentuk/penggembungan (100%)                                     |                           |                             | ~                                           |             |  |
|                    |                                             | Tidak ada pecah/hilangnya material (100%)                                           |                           |                             |                                             |             |  |
|                    | Beton                                       | Tidak ada kerontokan, keropos, berongga,                                            |                           |                             |                                             |             |  |
|                    |                                             | tidak ada keretakan (100%)                                                          |                           |                             |                                             |             |  |
|                    |                                             | tidaa ada karat pada tulangan baia(100%)                                            |                           |                             |                                             |             |  |
|                    |                                             | tidak ada aur/nalapukan batan (100%                                                 |                           |                             | ~                                           |             |  |
|                    |                                             | tidak ada ads/perapukan beton (100%)                                                |                           |                             |                                             |             |  |
|                    |                                             | tidak ada peruimpangan terhadan lendutan                                            |                           |                             |                                             |             |  |
|                    |                                             | izin (100%)                                                                         |                           |                             |                                             |             |  |
|                    | Baja                                        | Tidak ada penurunan mutu cat (100%)                                                 | 100                       | 0.00%                       |                                             |             |  |
|                    |                                             | Tidak ada karat/korosi (100%)                                                       | 100                       | 0.00%                       |                                             |             |  |
|                    |                                             | Tidak ada perubahan bentuk (100%)                                                   | 100                       | 0.00%                       |                                             |             |  |
|                    |                                             | Tidak ada keretakan (100%)                                                          | 100                       | 0.00%                       |                                             |             |  |
|                    |                                             | Tidak ada elemen rusak/hilang (100%)                                                | 100                       | 0.00%                       |                                             |             |  |
|                    |                                             | Tidak ada elemen yang salah (100%)                                                  | 100                       | 0.00%                       |                                             |             |  |
|                    |                                             | Tidak ada kabel yang aus/terurai (100%)                                             | 100                       | 0.00%                       |                                             |             |  |
| STRUKTU            | JR BANGUNA<br>ATAN, LINTA                   | N PELENGKAP JALAN<br>S ATAS, LINTAS BAWAH<br>Tidakada pecah/hilangnya elemen (100%) |                           |                             |                                             |             |  |
|                    |                                             | Tidak ada penyusutan (100%)                                                         |                           |                             | ~                                           |             |  |
|                    |                                             | Tidak ada penurunan mutu pelapis permukaan<br>(100%)                                |                           |                             |                                             |             |  |
|                    |                                             | Tidak ada elemen yang longgar (100%)                                                |                           |                             |                                             |             |  |
| ilitas untuk       | Tersedia unit mobil p                       | emeliharaan (100%)                                                                  | Ada                       | ~ 0.00%                     | LT                                          |             |  |
| remaraan           | Tersedia sumber day                         | a listrik (100%)                                                                    | Tidak Ada                 | ~ 100.00%                   |                                             |             |  |
|                    | Tersedia kelengkapa                         | n kerja (100%)                                                                      | Ada                       | v 0.00%                     |                                             |             |  |
|                    | Tersedia unit alat per                      | neliharaan (100%)                                                                   | Ada                       | v 0.00%                     |                                             |             |  |
|                    | Tersedianya unit pen                        | gecatan (100%)                                                                      | Tidak Ada                 | <ul><li>✓ 100.00%</li></ul> | ~                                           |             |  |
|                    | Tersedianya unit alat                       | control (100%)                                                                      | Ada                       | v 0.00%                     |                                             |             |  |
|                    | Tersedianya alat ban                        | u kerja (100%)                                                                      | Ada                       | ~ 0.00%                     |                                             |             |  |
|                    | Tersedianya tanda pe                        | ngaman kerja (100%)                                                                 | Ada                       | ~ 0.00%                     |                                             |             |  |
|                    | Tersedia alat pengga                        | ntung (100%)                                                                        | Tidak Ada                 | ~ 100.00%                   |                                             |             |  |
|                    |                                             |                                                                                     |                           |                             | LT                                          |             |  |

- a. Kolom isian fokus pengujian berisi bagian-bagian penilaian dari jembatan, lintas atas dan lintas bawah yang meliputi jalur lalu lintas, jalur pejalan kaki, konstruksi jembatan, kerusakan jembatan, dan fasilitas untuk pemeliharaan.
- b. Pada kolom isian standar teknis untuk sebagian sub fokus pengujian akan terisi secara otomatis. Seperti halnya pada standar teknis fokus pengujian jalur lalu lintas karena pada menu tabel hasil survei jalan sudah mengisi pilihan jalan

sedang pada tabel isian kelas prasarana. Kemudian, pada jalur pejalan kaki kita diminta untuk memasukan pilihan seperti gambar berikut ini.

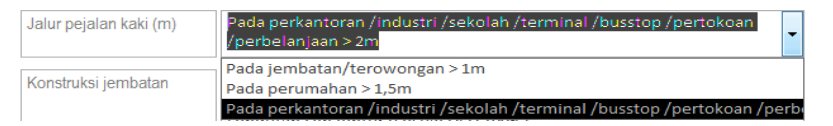

Sedangkan, standar teknis untuk sub fokus pengujian konstruksi jembatan, kerusakan jembatan, dan fasilitas untuk pemeliharaan adalah kolom isian statis karena suatu ketetapan sesuai aturan dokumen monitoring dan evaluasi laik fungsi jalan.

- c. Pada kolom isian hasil ukur di lapangan merupakan kolom yang harus diisi oleh tim uji laik fungsi jalan sesuai dengan pengamatan di lapangan.
- d. Pada kolom deviasi adalah kolom yang akan terisi secara otomatis setelah mengisi kolom isian hasil ukur di lapangan. Nilai deviasi ini untuk mengetahui persentase penyimpangan hasil yang diukur di lapangan terhadap standar teknis.
- e. Pada kolom kategori kelaikan tiap fokus pengujian adalah kolom isian pilihan yang berisi kategori kelaikan meliputi LF, LT, LS dan TL. Dimana kategori laik fungsi (LF) adalah kondisi suatu ruas jalan, baik jalan baru maupun jalan yang sudah dioperasikan, yang memenuhi semua persyaratan teknis. Kategori laik fungsi dengan syarat teknis yang diturunkan (LT) adalah kondisi suatu ruas jalan yang memenuhi sebagian persyaratan teknis Laik Fungsi Jalan, tetapi mampu memberikan keselamatan bagi pengguna jalan. Kondisi laik fungsi dengan rekomendasi (LS) adalah kondisi suatu ruas jalan yang termasuk dalam kategori laik fungsi bersyarat disertai rekomendasi teknis yang harus dipenuhi sesuai standar teknis yang berlaku. Dan kategori tidak laik fungsi jalan (TL) adalah kondisi suatu ruas jalan yang sebagian komponen jalannya tidak memenuhi persyaratan teknis sehingga jalan tersebut tidak mampu memberikan keselamatan bagi pengguna jalan.
- f. Pada kolom isian rekomendasi merupakan kolom yang harus diisi oleh tim uji laik fungsi jalan terkait rekomendasi tindakan perbaikan teknis pada tiap sub fokus pengujian sesuai dengan kondisi sebenarnya yang ada di lapangan.
- g. Pada kolom dokumentasi dapat ditambahkan dokumentasi berupa foto hasil pengamatan di lapangan untuk memperkuat penilaian dan rekomendasi yang diberikan. Cara untuk menambahkan gambar sebagai berikut.

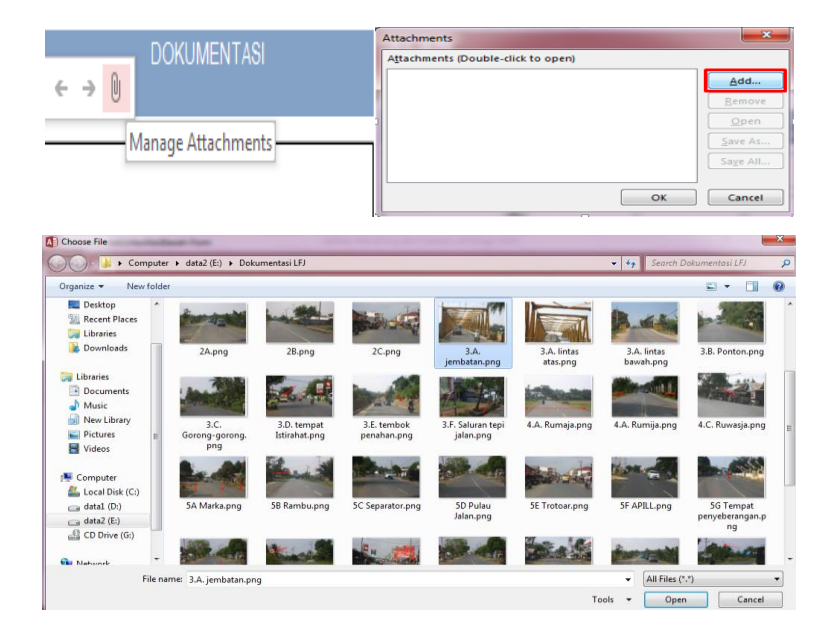

Klik pada icon manage attachments, sehingga akan muncul jendela attachments dan klik tombol add. Kemudian, pilih gambar yang akan ditambahkan dan klik tombol open. Setelah list gambar muncul di jendela attachments, klik tombol ok maka gambar akan berhasil ditambahkan pada kolom dokumentasi.

h. Kolom isian kategori kelaikan komponen jembatan, lintas atas dan lintas bawah adalah kolom yang akan terisi secara otomatis karena merupakan kesimpulan dari kategori kelaikan tiap fokus pengujian. Cara menentukan kategori kelaikan komponen, sub komponen, aspek teknis, segmen dan ruas jalan adalah berdasarkan tabel untuk setiap kemungkinannya.

# **Akses Menu Ponton**

Ponton digunakan untuk menyeberangi perairan yang dianggap tidak ekonomis untuk membuat sebuah jembatan. Ketika, di klik pada tombol ponton maka akan menampilkan halaman isian atau form seperti berikut.

|   | B. PON                                      | TUR BANGUNAN<br>ITON                           | PELENGKAP     | JALAN   |                   |            |              |
|---|---------------------------------------------|------------------------------------------------|---------------|---------|-------------------|------------|--------------|
| 1 |                                             | STANDAR TEKNIS                                 |               | DEVIASI |                   |            |              |
|   | I OROUT ENGOUNT                             | OTANDAR TENNIO                                 | LAPANGAN      | DEVIAO  | FOKUS PENGUJIAN*) | RENOMENDAU | DONOMILITIAN |
|   | Fungsi                                      | Dapat digunakan untuk<br>menyeberangi perairan | Tidak Ada     | 100.00% | LF v              |            |              |
|   | Konstruksi ponton                           | Papan ponton, drum<br>kosong/ban karet         | Papan poton 🗸 |         | LS ~              |            |              |
|   | Kerusakan ponton                            | Tidak rusak (100%)                             | 100           | 0.00%   | LF v              |            |              |
|   | Kategori kelaikan<br>komponen B<br>(PONTON) |                                                |               |         | LS                |            |              |
|   | Kembali                                     |                                                |               |         |                   |            |              |

- a. Kolom isian fokus pengujian berisi bagian-bagian penilaian dari ponton yang meliputi fungsi, konstruksi ponton, dan kerusakan ponton.
- b. Pada kolom isian standar teknis sudah terisi secara otomatis karena merupakan ketetapan aturan laik fungsi jalan. Sebagian kolom isian dibuat kolom pilihan untuk memudahkan pengisian sebagai berikut.

| Fungsi            | Dapat digunakan untuk<br>menyeberangi perairan | Tidak Ada                               |
|-------------------|------------------------------------------------|-----------------------------------------|
|                   |                                                | Ada                                     |
|                   |                                                | Tidak Ada                               |
|                   |                                                |                                         |
| Konstruksi ponton | Papan ponton, drum<br>kosong/ban karet         | Drum kosong/Ban<br>Karet                |
| Konstruksi ponton | Papan ponton, drum<br>kosong/ban karet         | Drum kosong/Ban<br>Karet<br>Papan poton |

- c. Pada kolom isian hasil ukur di lapangan merupakan kolom yang harus diisi oleh tim uji laik fungsi jalan sesuai dengan pengamatan di lapangan.
- d. Pada kolom deviasi adalah kolom yang akan terisi secara otomatis setelah mengisi kolom isian hasil ukur di lapangan.
- e. Pada kolom kategori kelaikan tiap fokus pengujian adalah kolom isian pilihan yang berisi kategori kelaikan meliputi laik fungsi (LF), laik fungsi dengan syarat teknis yang diturunkan (LT), laik fungsi dengan rekomendasi (LS), tidak laik fungsi (TL) dan tidak diperlukan.
- f. Pada kolom isian rekomendasi merupakan kolom yang harus diisi oleh tim uji laik fungsi jalan terkait rekomendasi tindakan perbaikan teknis pada tiap sub fokus pengujian sesuai dengan kondisi sebenarnya yang ada di lapangan.
- g. Pada kolom dokumentasi dapat ditambahkan dokumentasi berupa foto hasil pengamatan di lapangan untuk memperkuat penilaian dan rekomendasi yang diberikan. Cara untuk menambahkan gambar sebagai berikut.

|                    | Attachments                        | ×                 |
|--------------------|------------------------------------|-------------------|
| DUKUMENTASI        | Attachments (Double-click to open) |                   |
| ← → 1              |                                    | Add               |
|                    |                                    | Remove            |
|                    |                                    | Open              |
| Manage Attachments | — II                               | Save As           |
|                    |                                    | Sa <u>v</u> e All |
|                    |                                    |                   |
|                    | OK                                 | Cancel            |

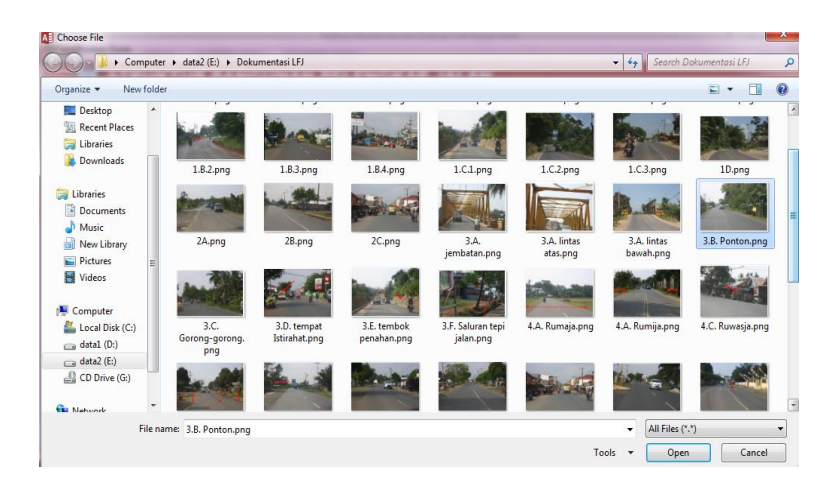

 Kolom isian kategori kelaikan komponen ponton adalah kolom yang akan terisi secara otomatis karena merupakan kesimpulan dari kategori kelaikan tiap fokus pengujian.

## **Akses Menu Gorong-gorong**

Untuk mengakses menu form gorong-gorong, klik pada tombol gorong-gorong maka akan menampilkan halaman isian atau form seperti berikut.

| STRUKTU<br>C. GOROI                                            | R BANGU<br>NG-GOROI | NAN PEL<br>Ng | ENGKAP J                  | ALAN    |                                                |   |             |             |
|----------------------------------------------------------------|---------------------|---------------|---------------------------|---------|------------------------------------------------|---|-------------|-------------|
| <br>FOKUS PENGUJIAN                                            | STANDA              | r teknis      | HASIL UKUR DI<br>Lapangan | DEVIASI | KATEGORI KELAIKAI<br>TIAP FOKUS<br>PENGUJIAN*) | N | REKOMENDASI | DOKUMENTASI |
| Jumlah perkilometer                                            | Pegunungan 🗸        | / >200 m      | 200                       | 0.00%   | LT                                             | ~ |             |             |
| Fungsi menyalurkan air                                         | Tidak tersumbat     | (100%)        | 90                        | 10.00%  | LT                                             | ~ |             |             |
| Kerusakan ponton                                               | Tidak ada (100%)    |               | 100                       | 0.00%   | LF                                             | ~ |             |             |
| Kategori kelaikan<br>komponen C (GORONG-<br>GORONG)<br>Kembali |                     |               |                           |         | LT                                             |   |             |             |

- Kolom isian fokus pengujian berisi bagian-bagian penilaian dari gorong-gorong yang meliputi jumlah perkilometer, fungsi menyalurkan air dan kerusakan poton.
- b. Pada kolom isian standar teknis untuk sebagian sub fokus pengujian akan terisi secara otomatis. Seperti halnya pada standar teknis fokus pengujian fungsi menyalurkan air dan kerusakan poton yang mana merupakan standar atau ketetapan aturan laik fungsi jalan. Kemudian, pada standar teknis fokus pengujian jumlah perkilometer dibuat kolom pilihan sebagai berikut.

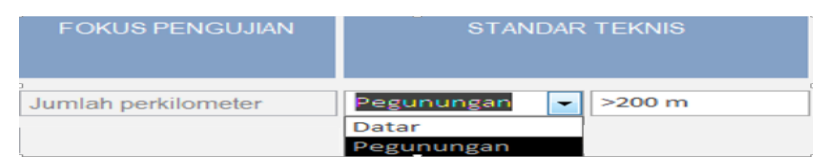

Ketika, memilih pegunungan maka kolom sebelahnya akan memunculkan nilai 200 dan begitu juga saat memilih datar akan memunculkan nilai 100 secara otomatis. Hal ini sesuai dengan aturan laik fungsi jalan dimana gorong-gorong mempunyai jarak maksimum pada tiap kilometernya pada medan datar jumlah maksimum sebesar 100 meter dan pada medan pegunungan sebesar 200 meter.

- c. Pada kolom isian hasil ukur di lapangan merupakan kolom yang harus diisi oleh tim uji laik fungsi jalan sesuai dengan pengamatan di lapangan.
- d. Pada kolom deviasi adalah kolom yang akan terisi secara otomatis setelah mengisi kolom isian hasil ukur di lapangan. Nilai deviasi adalah nilai untuk mengetahui persentase penyimpangan dari hasil yang diukur di lapangan terhadap standar teknis.
- e. Pada kolom kategori kelaikan tiap fokus pengujian adalah kolom isian pilihan yang berisi kategori kelaikan meliputi laik fungsi (LF), laik fungsi dengan syarat teknis yang diturunkan (LT), laik bersyarat (LS), tidak laik fungsi (TL) dan tidak diperlukan.
- f. Pada kolom isian rekomendasi merupakan kolom yang harus diisi oleh tim uji laik fungsi jalan terkait rekomendasi tindakan perbaikan teknis pada tiap sub fokus pengujian sesuai dengan kondisi sebenarnya yang ada di lapangan.
- g. Pada kolom dokumentasi dapat ditambahkan dokumentasi berupa foto hasil pengamatan di lapangan untuk memperkuat penilaian dan rekomendasi yang diberikan. Cara untuk menambahkan gambar sebagai berikut.

|                    | Attachments                        |
|--------------------|------------------------------------|
| DUKUMENTASI        | Attachments (Double-click to open) |
| 6 3 1              | Add                                |
|                    | [ <u>R</u> emove                   |
|                    | <u>Open</u>                        |
| Manage Attachments | Save As                            |
|                    | Sa <u>y</u> e All                  |
|                    |                                    |
| ļ                  | OK Cancel                          |

| Compute                                                                                                    | er ▶ data2 (E:) ▶ Dok         | umentasi LFJ                 |                            |                                |                 | • + Search D    | okumentasi LFJ                         |   |
|----------------------------------------------------------------------------------------------------|-------------------------------|------------------------------|----------------------------|--------------------------------|-----------------|-----------------|----------------------------------------|---|
| rganize 👻 New fold                                                                                                    | er                            |                              |                            |                                |                 |                 | E • 🔳                                  | - |
| Desktop *<br>Recent Places<br>Libraries                                                                                                    |                               | <b>2.</b> AR                 | Dest of                    | 12                             | and the second  |                 |                                        |   |
| bownloads                                                                                                    | 3.C.<br>Gorong-gorong.<br>png | 3.D. tempat<br>Istirahat.png | 3.E. tembok<br>penahan.png | 3.F. Saluran tepi<br>jalan.png | 4.A. Rumaja.png | 4.A. Rumija.png | 4.C. Ruwasja.png                       |   |
| <ul> <li>Documents</li> <li>Music</li> <li>New Library</li> </ul>                                                                                                    |                               | -                            | and the                    | and an                         |                 | ton all         |                                        |   |
| Fictures Field Field Fie | 5A Marka.png                  | 58 Rambu.png                 | 5C Separator.png           | 5D Pulau<br>Jalan.png          | 5E Trotoar.png  | 5F APILL.png    | 5G Tempat<br>penyeberangan.p<br>ng     |   |
| Computer                                                                                                    |                               | the second                   |                            |                                |                 | for date        | - Change                               |   |
| data2 (E:)                                                                                                    | 6A Marka.png                  | 6B Rambu.png                 | 6C Separator.png           | 6D Pulau<br>Jalan.png          | 6E Trotoar.png  | 6F APILL.png    | 6G fasilitas<br>pendukung<br>lalin.png |   |
| * Network                                                                                                    |                               |                              |                            |                                |                 |                 |                                        |   |

 Kolom isian kategori kelaikan komponen gorong-gorong adalah kolom yang akan terisi secara otomatis karena merupakan kesimpulan dari kategori kelaikan tiap fokus pengujian.

## **Akses Menu Tempat Parkir**

Untuk mengakses menu form tempat parkir, klik pada tombol menu tempat parkir maka akan menampilkan halaman isian atau form seperti berikut.

| D. TEMPA                                                          | AT PARKIR            |          |                           |         |                                             |   |             |             |
|-------------------------------------------------------------------|----------------------|----------|---------------------------|---------|---------------------------------------------|---|-------------|-------------|
| FOKUS PENGUJIAN                                                   | STANDAF              | R TEKNIS | HASIL UKUR DI<br>LAPANGAN | DEVIASI | KATEGORI KELAIKAN TIAP<br>FOKUS PENGUJIAN*) |   | REKOMENDASI | DOKUMENTASI |
| Posisinya terhadap jalur<br>Ialu lintas                           | Tidak ada (100%)     |          | 100                       | 0.00%   | Tidak diperlukan                            | ~ |             |             |
| Ketergantungan arus lalu<br>lintas akibat aktivitas<br>parkir (%) | Tidak ada (100%)     |          | 100                       | 0.00%   | Tidak diperlukan                            | ~ |             |             |
| Lebar lajur lalu lintas (m)                                       | Jalan Sedang<br>(JS) | >=3.5    | 3.5                       | 0.00%   | LF                                          | ~ |             |             |
| Kategori kelaikan<br>komponen D (TEMPAT<br>PARKIR)                |                      |          |                           |         | LF                                          |   |             |             |

- Kolom isian fokus pengujian berisi bagian-bagian penilaian dari tempat parkir yang meliputi posisinya terhadap jalur lalu lintas, ketergantungan arus lalu lintas akibat aktivitas parkir, dan lebar lajur lalu lintas.
- b. Pada kolom isian standar teknis untuk sebagian sub fokus pengujian akan terisi secara otomatis, seperti pada standar teknis fokus pengujian lebar lajur lalu lintas sebagai berikut. Hal ini karena kolom lebar lajur lalu lintas akan terisi berdasarkan kolom isian kelas prasarana jalan pada form pertama hasil survei jalan.

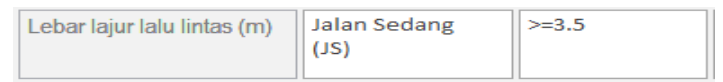

Sedangkan, standar teknis fokus pengujian yang lainnya adalah kolom yang berisi teks tetap karena berdasarkan dengan aturan dokumen pengujian laik fungsi jalan.

- c. Pada kolom isian hasil ukur di lapangan merupakan kolom yang harus diisi oleh tim uji laik fungsi jalan sesuai dengan pengamatan di lapangan.
- d. Pada kolom deviasi adalah kolom yang akan terisi secara otomatis setelah mengisi kolom isian hasil ukur di lapangan.
- e. Pada kolom kategori kelaikan tiap fokus pengujian adalah kolom isian pilihan yang berisi kategori kelaikan meliputi laik fungsi (LF), laik fungsi dengan syarat teknis yang diturunkan (LT), laik bersyarat (LS), tidak laik fungsi (TL) dan tidak diperlukan.
- f. Pada kolom isian rekomendasi merupakan kolom yang harus diisi oleh tim uji laik fungsi jalan terkait rekomendasi tindakan perbaikan teknis pada tiap sub fokus pengujian sesuai dengan kondisi sebenarnya yang ada di lapangan.
- g. Pada kolom dokumentasi dapat ditambahkan dokumentasi berupa foto hasil pengamatan di lapangan untuk memperkuat penilaian dan rekomendasi yang diberikan. Cara untuk menambahkan gambar sebagai berikut.

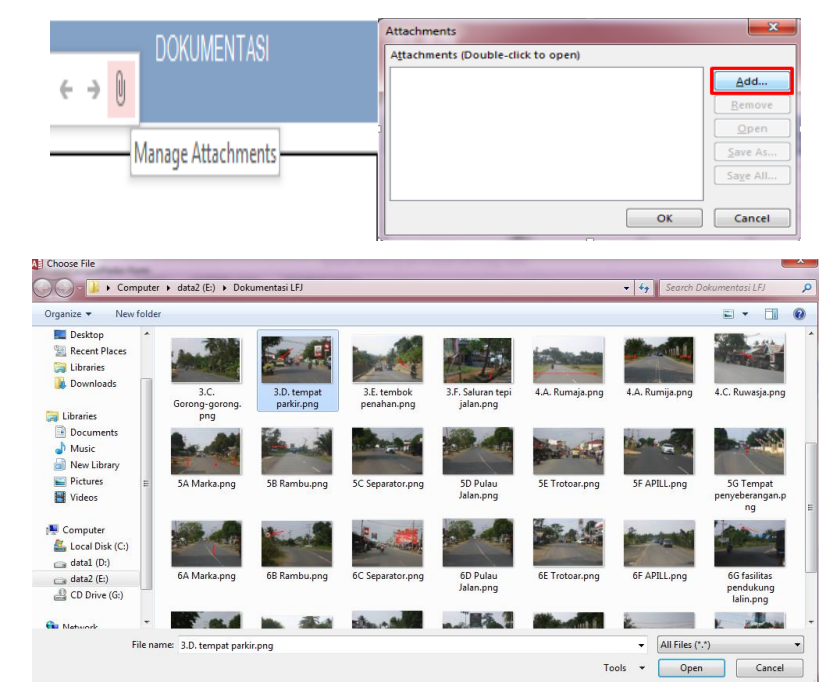

Klik pada icon manage attachments > klik tombol add > pilih gambar > klik tombol open > klik tombol OK.

 Kolom isian kategori kelaikan komponen tempat parkir adalah kolom yang akan terisi secara otomatis karena merupakan kesimpulan dari kategori kelaikan tiap fokus pengujian.

## Akses Menu Tembok Penahan Tanah

Tembok penahan tanah adalah struktur penahan tanah yang dibangun dikaki lereng memperbesar stabilitas lereng, karena dapat menahan gerakan massa tanah yang akan longsor. Ketika, di klik pada tombol menu tembok penahan tanah maka akan menampilkan halaman isian atau form seperti berikut.

| E. TEMB                                                   | JR BANGUNAN<br>DK PENAHAN           | I PELENG<br>TANAH         | KAP JAL | AN                                             |             |             |
|-----------------------------------------------------------|-------------------------------------|---------------------------|---------|------------------------------------------------|-------------|-------------|
| FOKUS PENGUJIAN                                           | STANDAR TEKNIS                      | HASIL UKUR DI<br>Lapangan | DEVIASI | KATEGORI KELAIKAN<br>TIAP FOKUS<br>PENGUJIAN*) | REKOMENDASI | DOKUMENTASI |
| Kestabilan konstruksi                                     | Stabil (100%)                       | 100                       | 0.00%   | LT v                                           |             |             |
| Kerusakan / erosi /<br>longsor                            | Tidak ada (100%)                    | 100                       | 0.00%   | LT                                             |             |             |
| Saluran air                                               | Dapat menampung<br>air hujan (100%) | 100                       | 0.00%   | LF                                             |             |             |
| Kategori kelaikan<br>komponen E (TEMBOK<br>PENAHAN TANAH) |                                     |                           |         | LT                                             |             |             |
| Kembali                                                   |                                     |                           |         |                                                |             |             |

- a. Kolom isian fokus pengujian berisi bagian-bagian penilaian dari tembok penahan tanah yang meliputi kestabilan konstruksi, kerusakan/erosi/longsor dan saluran air.
- b. Pada kolom isian standar teknis sudah terisi secara otomatis karena merupakan ketetapan aturan yang ada pada dokumen pengujian laik fungsi jalan.
- c. Pada kolom isian hasil ukur di lapangan merupakan kolom yang harus diisi oleh tim uji laik fungsi jalan sesuai dengan pengamatan di lapangan.
- d. Pada kolom deviasi adalah kolom yang akan terisi secara otomatis setelah mengisi kolom isian hasil ukur di lapangan.
- e. Pada kolom kategori kelaikan tiap fokus pengujian adalah kolom isian pilihan yang berisi kategori kelaikan meliputi laik fungsi (LF), laik fungsi dengan syarat teknis yang diturunkan (LT), laik bersyarat (LS), tidak laik fungsi (TL) dan tidak diperlukan.
- f. Pada kolom isian rekomendasi merupakan kolom yang harus diisi oleh tim uji laik fungsi jalan terkait rekomendasi tindakan perbaikan teknis pada tiap sub fokus pengujian sesuai dengan kondisi sebenarnya yang ada di lapangan.

g. Pada kolom dokumentasi dapat ditambahkan dokumentasi berupa foto hasil pengamatan di lapangan untuk memperkuat penilaian dan rekomendasi yang diberikan. Cara untuk menambahkan gambar sebagai berikut.

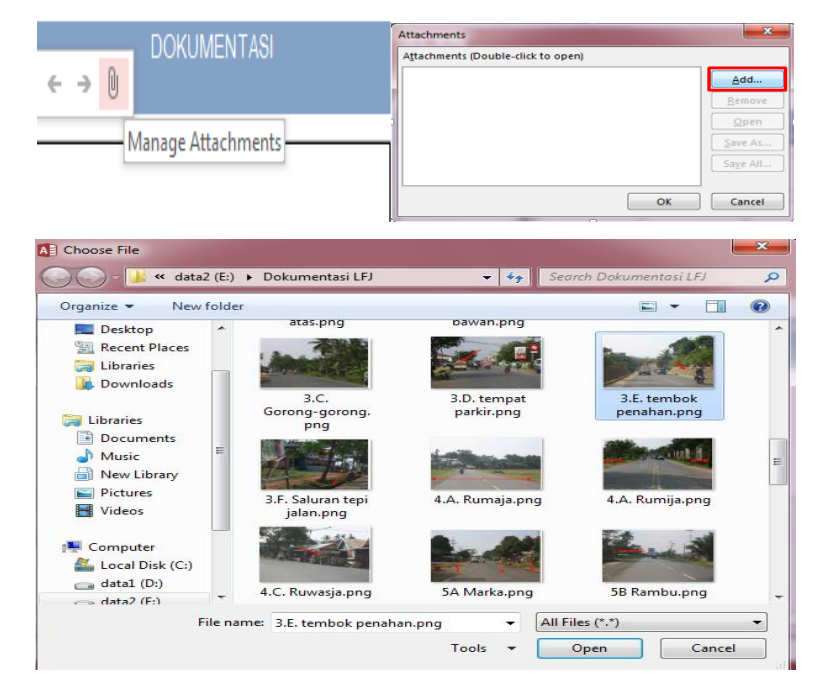

Klik pada icon manage attachments > klik tombol add > pilih gambar > klik tombol open > klik tombol OK.

 Kolom isian kategori kelaikan komponen ponton adalah kolom yang akan terisi secara otomatis karena merupakan kesimpulan dari kategori kelaikan tiap fokus pengujian.

## Akses Menu Saluran Tepi Jalan

Saluran tepi jalan adalah saluran samping yang dibuat di sisi kiri dan kanan badan jalan, dimana dimensinya harus memadai untuk mengalirkan air dengan baik, sehingga tidak terjadi genangan pada jalan. Untuk melakukan akses terhadap menu saluran tepi jalan, klik pada tombol ponton maka akan menampilkan halaman isian atau form seperti berikut.

|   | STRUKTUR BANGUNAN PELENGKAP JALAN<br>F. SALURAN TEPI JALAN |                                  |                           |         |                                             |             |             |  |  |  |
|---|------------------------------------------------------------|----------------------------------|---------------------------|---------|---------------------------------------------|-------------|-------------|--|--|--|
| 3 | FOKUS PENGUJIAN                                            | STANDAR TEKNIS                   | HASIL UKUR DI<br>Lapangan | DEVIASI | KATEGORI KELAIKAN TIAP<br>Fokus pengujian*) | REKOMENDASI | DOKUMENTASI |  |  |  |
|   | Dimensi dan bentuk saluran                                 | Dapat menampung air hujan (100%) | 90                        | 10.00%  | LF                                          |             |             |  |  |  |
|   | Kemiringan ke arah aliran                                  | Pasangan batu 🗸 7.5%             | 8                         | 60.00%  | LT                                          |             |             |  |  |  |
|   | Bahan dinding saluran                                      | Tanah / Pasangan batu / beton    | Tanah 🗸                   |         | LS v                                        |             |             |  |  |  |
|   | Tertutup/terbuka sesuai lingkungan                         | Sesuai (100%)                    | 100                       | 0.00%   | LT                                          |             |             |  |  |  |
|   | Kategori kelaikan komponen F<br>(SALURAN TEPI JALAN)       |                                  |                           |         | LS                                          |             |             |  |  |  |
|   | Kembali                                                    |                                  |                           |         |                                             |             |             |  |  |  |

- Kolom isian fokus pengujian berisi bagian-bagian penilaian dari saluran tepi jalan dimensi dan bentuk saluran, kemiringan ke arah aliran, bahan dinding saluran dan tertutup/terbuka sesuai lingkungan.
- b. Pada kolom isian standar teknis sudah terisi secara otomatis karena merupakan ketetapan aturan laik fungsi jalan seperti halnya pada kolom standar teknis untuk fokus pengujian dimensi dan bentuk saluran, bahan dinding saluran dan tertutup/terbuka sesuai lingkungan. Sedangkan, kolom standar teknis untuk fokus pengujiankemiringan ke arah aliran dibuat kolom pilihan seperti gambar berikut ini.

|                           | Pasangan batu |        |
|---------------------------|---------------|--------|
|                           | Krikil        |        |
|                           | Tanah         |        |
| Kemiringan ke arah aliran | Krikil        | 5-7.5% |

Kolom pada fokus pengujian kemiringan ke arah aliran akan berisi nilai yang otomatis muncul setelah memilih pilihan tersebut, dimana hal ini sesuai dengan standar dokumen laik fungsi jalan.

c. Pada kolom isian hasil ukur di lapangan merupakan kolom yang harus diisi oleh tim uji laik fungsi jalan sesuai dengan pengamatan yang sebenarnya di lapangan. Namun, kolom fokus pengujian untuk bahan dinding saluran dibuat kolom pilihan untuk mengefisienkan pengisian seperti berikut ini.

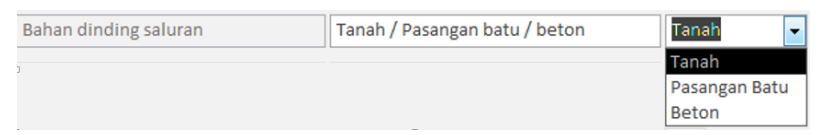

- d. Pada kolom deviasi adalah kolom yang akan terisi secara otomatis setelah mengisi kolom isian hasil ukur di lapangan.
- e. Pada kolom kategori kelaikan tiap fokus pengujian adalah kolom isian pilihan yang berisi kategori kelaikan meliputi laik fungsi (LF), laik fungsi dengan syarat

teknis yang diturunkan (LT), laik bersyarat (LS), tidak laik fungsi (TL) dan tidak diperlukan.

- f. Pada kolom isian rekomendasi merupakan kolom yang harus diisi oleh tim uji laik fungsi jalan terkait rekomendasi tindakan perbaikan teknis pada tiap sub fokus pengujian sesuai dengan kondisi sebenarnya yang ada di lapangan.
- g. Pada kolom dokumentasi dapat ditambahkan dokumentasi berupa foto hasil pengamatan di lapangan untuk memperkuat penilaian dan rekomendasi yang diberikan. Cara untuk menambahkan gambar sebagai berikut.

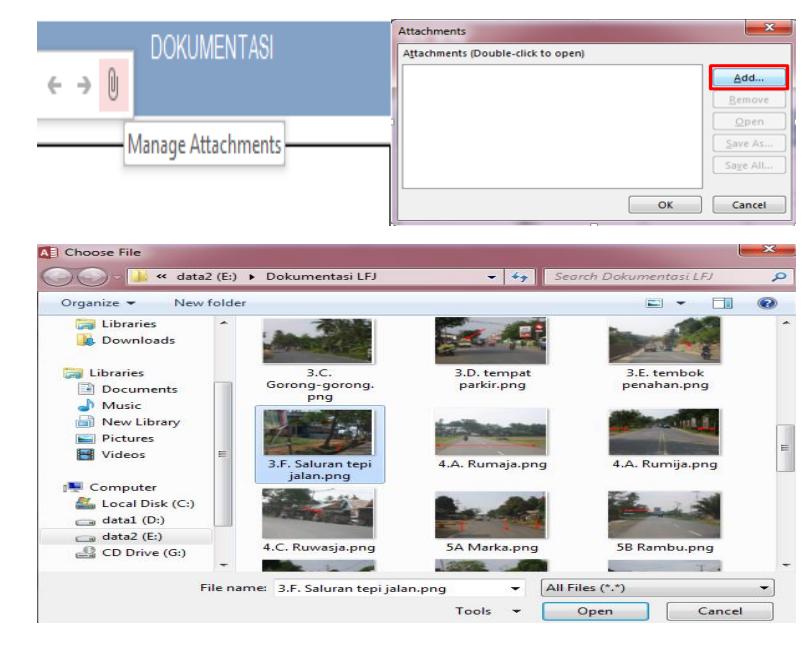

Klik pada icon manage attachments > klik tombol add > pilih gambar > klik tombol open > klik tombol OK.

 Kolom isian kategori kelaikan komponen saluran tepi jalan adalah kolom yang akan terisi secara otomatis karena merupakan kesimpulan dari kategori kelaikan tiap fokus pengujian.

## 7) Akses Menu Tabel 4 Pemanfaatan Ruang Bagian-Bagian Jalan

Pada saat masuk pada menu tabel pemanfaatan ruang bagian-bagian jalan, sistem akan menampilkan halaman utama dari form tabel pemanfaatan ruang bagian-bagian jalan. Pemanfaatan ruang bagian-bagian jalan dapat meliputi ruang manfaaat jalan (rumaja), ruang milik jalan (rumija dan ruang pengawasan jalan (ruwasja). Berikut tampilannya :

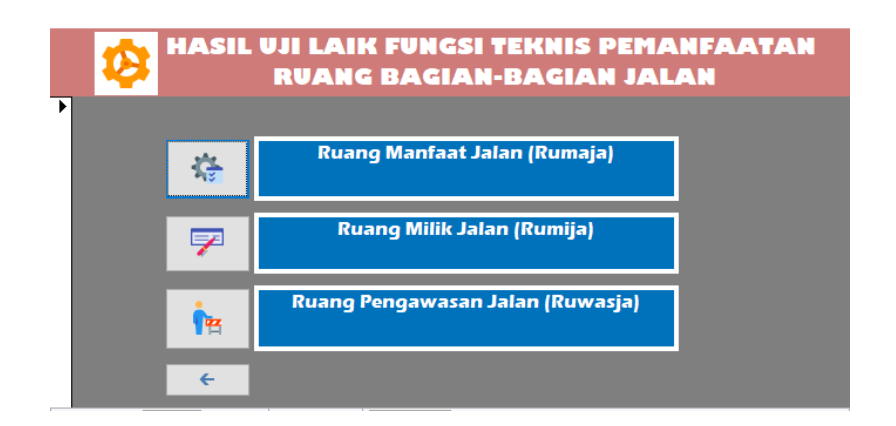

### **Akses Menu Ruang Manfaat Jalan**

Ruang manfaat jalan adalah ruang sepanjang jalan yang dibatasi oleh lebar, tinggi dan kedalaman tertentu yang ditetapkan oleh penyelenggara jalan dan digunakan untuk badan jalan, saluran tepi jalan, dan ambang pengamannya. Untuk mengakses menu ruang manfaat jalan (rumaja), klik pada tombol ruang manfaat jalan (rumaja) maka akan menampilkan halaman isian atau form seperti berikut.

|   | STRUKTU                                                  | R BANGUNAN PELENGKAP (<br>G MANFAAT JALAN                 | JALAN                     |         |                                             |             |             |
|---|----------------------------------------------------------|-----------------------------------------------------------|---------------------------|---------|---------------------------------------------|-------------|-------------|
| 9 | FOKUS PENGUJIAN                                          | STANDAR TEKNIS                                            | HASIL UKUR<br>DI LAPANGAN | DEVIASI | KATEGORI KELAIKAN TIAP<br>FOKUS PENGUJIAN*) | REKOMENDASI | DOKUMENTASI |
|   | Lebar dan Tinggi                                         | Jalan<br>Sedang<br>(JS)<br>Tinggi > 5 m untuk semua kelas | 11                        | 15.38%  | 23                                          |             | 0           |
|   | Pemanfaatan Rumaja                                       | Bebas (100%)                                              | 0                         | 100.00% | LT v                                        |             |             |
|   | Keselamatan Lalu Lintas                                  | Aman (100%)                                               | 0                         | 100.00% | LT v                                        |             |             |
|   | Kategori kelaikan<br>komponen A (RUANG<br>MANFAAT JALAN) |                                                           |                           |         | LS                                          |             |             |
|   | Kembali                                                  |                                                           |                           |         |                                             |             |             |
|   |                                                          |                                                           |                           |         |                                             |             |             |

- Kolom isian fokus pengujian berisi bagian-bagian penilaian dari ruang manfaat jalan (rumaja) yang meliputi lebar dan tinggi, pemanfaatan rumaja, dan keselamatan lalu lintas.
- b. Pada kolom isian standar teknis sebagian sudah terisi secara otomatis karena merupakan ketetapan dari aturan dokumen laik fungsi jalan. Kolom isian lebar dan tinggi dibuat kolom pilihan untuk mengefisienkan pengisian sebagai berikut.

| Lebar dan Tinggi | Jalan<br>Sedang<br>(JS) | Z                                            | - | 13 m  |
|------------------|-------------------------|----------------------------------------------|---|-------|
|                  | Tinggi > 5              | 2 × 14<br>2 × 11<br>2 × 7<br>7<br>5.5<br>2.5 |   | kelas |

Kolom pada fokus pengujian kemiringan lebar dan tinggi akan terisi jalan sedang (JS) secara otomatis karena berdasarkan isian pada kolom kelas prasaran jalan yang ada pada form tabel pertama hasil survey jalan. Kemudian, nilai lebar rumaja akan otomatis muncul berdasarkan standar lebar lajur lalu lintas pada kelas prasaran jalan tersebut setelah memilih pilihan nilainya, sedangkan untuk nilai tinggi adalah tetap dimana hal ini sesuai dengan standar dokumen laik fungsi jalan. Sehingga, gambar tersebut dapat diartikan lebar rumaja 13m untuk lebar lajur lalu lintas kelas prasarana jalan sedang (JS) 7m.

- c. Pada kolom isian hasil ukur di lapangan merupakan kolom yang harus diisi oleh tim uji laik fungsi jalan sesuai dengan pengamatan di lapangan.
- d. Pada kolom deviasi adalah kolom yang akan terisi secara otomatis setelah mengisi kolom isian hasil ukur di lapangan. Nilai deviasi adalah nilai untuk mengetahui persentase penyimpangan dari hasil yang diukur di lapangan terhadap standar teknis.
- e. Pada kolom kategori kelaikan tiap fokus pengujian adalah kolom isian pilihan yang berisi kategori kelaikan meliputi LF, LT, LS, TL dan tidak diperlukan. Dimana kategori laik fungsi (LF) adalah kondisi suatu ruas jalan, baik jalan baru maupun jalan yang sudah dioperasikan, yang memenuhi semua persyaratan teknis. Kategori laik fungsi dengan syarat teknis yang diturunkan (LT) adalah kondisi suatu ruas jalan yang memenuhi sebagian persyaratan teknis Laik Fungsi Jalan, tetapi mampu memberikan keselamatan bagi pengguna jalan. Kondisi laik fungsi dengan rekomendasi (LS) adalah kondisi suatu ruas jalan yang termasuk dalam kategori laik fungsi bersyarat disertai rekomendasi teknis yang harus dipenuhi sesuai standar teknis yang berlaku. Dan kategori tidak laik fungsi jalan (TL) adalah kondisi suatu ruas jalan yang sebagian komponen jalannya tidak memenuhi persyaratan teknis sehingga jalan tersebut tidak mampu memberikan keselamatan bagi pengguna jalan.
- f. Pada kolom isian rekomendasi merupakan kolom yang harus diisi oleh tim uji laik fungsi jalan terkait rekomendasi tindakan perbaikan teknis pada tiap sub fokus pengujian sesuai dengan kondisi sebenarnya yang ada di lapangan.
- g. Pada kolom dokumentasi dapat ditambahkan dokumentasi berupa foto hasil pengamatan di lapangan untuk memperkuat penilaian dan rekomendasi yang diberikan. Cara untuk menambahkan gambar sebagai berikut.

|                     |                                | Attachments                                                                                                    | <b>X</b>                                                                                                    |
|---------------------|--------------------------------|----------------------------------------------------------------------------------------------------|----------------------------------------------------------------------------------------------------|
| DOKUME              | NTASI                          | Attachments (Double-click to open                                                                                                    | )                                                                                                    |
|                     |                                |                                                                                                    | <u>A</u> dd                                                                                                    |
|                     |                                |                                                                                                    | <u>R</u> emove                                                                                                    |
|                     |                                |                                                                                                    | <u>O</u> pen                                                                                                    |
| Manage Attac        | hments                         |                                                                                                    | Save As                                                                                                    |
|                     |                                |                                                                                                    | Sa <u>v</u> e All                                                                                                    |
|                     |                                |                                                                                                    |                                                                                                    |
|                     |                                |                                                                                                    |                                                                                                    |
| Choose File         |                                |                                                                                                    | X                                                                                                    |
|                     |                                |                                                                                                    |                                                                                                    |
| G S S Ata2 (E       | :) • Dokumentasi LFJ           | ▼ 😽 Sean                                                                                                    | ch Dokumentasi LFJ 👂                                                                                                    |
| Organize 🔻 New fold | der                            |                                                                                                    | 🗉 🔹 🗔 🔞                                                                                                    |
| 🕞 Libraries 🔦       | ping the second second         |                                                                                                    |                                                                                                    |
| Downloads           |                                | STATISTICS.                                                                                                    | HERE CONTRACTOR                                                                                                    |
| 🥽 Libraries         |                                |                                                                                                    |                                                                                                    |
| Documents           | 3.F. Saluran tepi<br>jalan.png | 4.A. Rumaja.png                                                                                                    | 4.A. Rumija.png                                                                                                    |
| J Music             | St. Lane                       |                                                                                                    | -                                                                                                    |
| Pictures            | Street and                     | Contraction of the local division of the local division of the loc | State of the second second                                                                                                    |
| 🛃 Videos 🛛 🗉        |                                |                                                                                                    |                                                                                                    |
|                     | 4.C. Ruwasja.png               | SA Marka.png                                                                                                    | 5B Rambu.png                                                                                                    |
| Computer            | The second second              |                                                                                                    |                                                                                                    |
| data1 (D:)          |                                |                                                                                                    | and the second second s |
| 👝 data2 (E:)        | 5C Separator.png               | 5D Pulau                                                                                                    | 5E Trotoar.png                                                                                                    |
| 🔛 CD Drive (G:)     |                                | Salahping                                                                                                    |                                                                                                    |
| Eile                | name: 4 A Rumais and           |                                                                                                    | er (* *)                                                                                                    |
| File                | 4.A. Kumaja.phg                |                                                                                                    |                                                                                                    |
|                     |                                |                                                                                                    | Cancel                                                                                                    |

h. Kolom isian kategori kelaikan komponen rumaja adalah kolom yang akan terisi secara otomatis karena merupakan kesimpulan dari kategori kelaikan tiap fokus pengujian. Cara menentukan kategori kelaikan komponen, sub komponen, aspek teknis, segmen dan ruas jalan adalah berdasarkan tabel untuk setiap kemungkinannya.

## **Akses Ruang Milik Jalan**

Ruang milik jalan adalah ruang manfaat jalan dan sejalur tanah tertentu di luar manfaat jalan yang diperuntukkan bagi ruang manfaat jalan, pelebaran jalan, penambahan jalur lalu lintas di masa datang serta kebutuhan ruangan untuk pengamanan jalan dan dibatasi oleh lebar, kedalaman dan tinggi tertentu. Untuk mengakses menu ruang milik jalan (rumija), klik pada tombol ruang milik jalan (rumija) maka akan menampilkan halaman isian atau form seperti berikut.

| 4 | B. RUANC                                            | ANGUNAN P<br>3 MILIK J | ELENGKAP JA<br>ALAN | ALAN .                           |                                          |         |                                                 |             |         |  |
|---|-----------------------------------------------------|------------------------|---------------------|----------------------------------|------------------------------------------|---------|-------------------------------------------------|-------------|---------|--|
| , | FORUS PENGLUWN                                      |                        | STANDAR TEKNIS      | STANDAR TEKNIS                   |                                          | DEVWSI  | KATEGORI KELAIKAN<br>Tiap Fokius<br>Pengujian") | REKOMENDASI | DOKUMEN |  |
|   | Lebar (m)                                           | Jalan Sedang (JS)      | >15                 |                                  | 11                                       | 1.36%   | LT v                                            |             |         |  |
|   | Pemanfaatan Rumija                                  | Bebas bangunan (100%)  |                     |                                  | 0                                        | 100.00% | LT v                                            |             |         |  |
|   | Keberadaan dan Tempat Utilitas                      | Antar Kota             | Antar Kota          | Keberadaan utilitas              | 3.4 m di luar rumija<br>(dibawah/diatas) | 0       |                                                 | u           |         |  |
|   |                                                     |                        | Khusus menara SUTET | 4 m diluar rumija dan<br>ruwasja |                                          |         |                                                 |             |         |  |
|   | Kalegori kelaikan komponen A<br>(RUANG MILIK JALAN) |                        |                     |                                  |                                          |         | σ                                               |             |         |  |
|   | Kembali                                             |                        |                     |                                  |                                          |         |                                                 |             |         |  |

- Kolom isian fokus pengujian berisi bagian-bagian penilaian dari ruang milik jalan yang meliputi lebar, pemanfaatan rumija dan keberadaan dan tempat utilitas.
- b. Pada kolom isian standar teknis untuk fokus pengujian lebar sudah terisi secara otomatis karena merupakan kolom isian yang berkaitan dengan form tabel hasil survey jalan. Dan standar teknis untuk fokus pengujian keberadaan dan tempat utilitas dibuat kolom pilihan untuk mengefisienkan pengisian sebagai berikut.

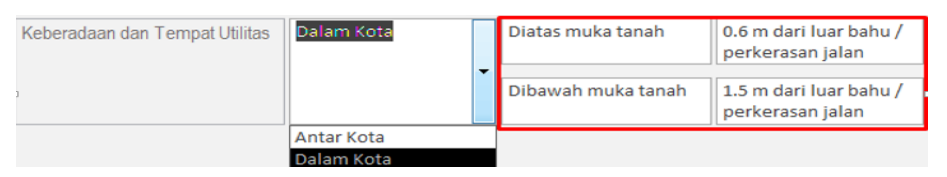

Kolom standar teknis pada fokus pengujian untuk keberadaan dan tempat utilitas akan terisi nilainya secara otomatis setelah menentukan pilihan antar kota dan dalam kota, yang mana keduanya memiliki standar masing-masing.

- c. Pada kolom isian hasil ukur di lapangan merupakan kolom yang harus diisi oleh tim uji laik fungsi jalan sesuai dengan pengamatan di lapangan.
- d. Pada kolom deviasi adalah kolom yang akan terisi secara otomatis setelah mengisi kolom isian hasil ukur di lapangan.
- e. Pada kolom kategori kelaikan tiap fokus pengujian adalah kolom isian pilihan yang berisi kategori kelaikan meliputi laik fungsi (LF), laik fungsi dengan syarat teknis yang diturunkan (LT), laik bersyarat (LS), tidak laik fungsi (TL) dan tidak diperlukan.
- f. Pada kolom isian rekomendasi merupakan kolom yang harus diisi oleh tim uji laik fungsi jalan terkait rekomendasi tindakan perbaikan teknis pada tiap sub fokus pengujian sesuai dengan kondisi sebenarnya yang ada di lapangan.

g. Pada kolom dokumentasi dapat ditambahkan dokumentasi berupa foto hasil pengamatan di lapangan untuk memperkuat penilaian dan rekomendasi yang diberikan. Cara untuk menambahkan gambar sebagai berikut.

|                      | oi 🦉                                                                                                    | Attachments                                                                                                    | X                                                                                                    |      |
|----------------------|----------------------------------------------------------------------------------------------------|----------------------------------------------------------------------------------------------------|----------------------------------------------------------------------------------------------------|------|
| DUKUMENTA            | 3                                                                                                    | Attachments (Double-click to                                                                                   | open)                                                                                                    |      |
| 6 3 A                |                                                                                                    |                                                                                                    | Add                                                                                                    |      |
|                      |                                                                                                    |                                                                                                    | [ <u>R</u> emove                                                                                                    |      |
|                      | -                                                                                                    |                                                                                                    | Open                                                                                                    |      |
| —— Manage Attachme   | ents                                                                                                    |                                                                                                    | Save As                                                                                                    |      |
|                      | _                                                                                                    |                                                                                                    | Save All                                                                                                    |      |
|                      |                                                                                                    |                                                                                                    | OK Cancel                                                                                                    |      |
|                      |                                                                                                    |                                                                                                    |                                                                                                    |      |
| A Choose File        |                                                                                                    |                                                                                                    |                                                                                                    |      |
| (data2 (E:)          | Dokumentasi LEL                                                                                                    | - 44                                                                                                    | Search Dokumentasi LEL                                                                                                    | 0    |
|                      |                                                                                                    |                                                                                                    |                                                                                                    |      |
| Organize 👻 New folde | r                                                                                                    |                                                                                                    |                                                                                                    | p    |
| Libraries *          |                                                                                                    |                                                                                                    | and the                                                                                                    | ^    |
| Downloads            | 3.C.<br>Gorong-gorong.                                                                                                    | 3.D. tempat<br>parkir.png                                                                                      | 3.E. tembok<br>penahan.png                                                                                                    |      |
| Calibraries          | png                                                                                                    |                                                                                                    |                                                                                                    |      |
| Music                |                                                                                                    | Self-Station State                                                                                             |                                                                                                    |      |
| New Library          |                                                                                                    |                                                                                                    | STREET, STREET, STREET |      |
| E Pictures           | 3.F. Saluran tepi                                                                                                    | 4.A. Rumaja.pn                                                                                                 | g 4.A. Rumija.png                                                                                                    |      |
| Videos 🗉             | Jaian.prig                                                                                                    |                                                                                                    |                                                                                                    | =    |
| Computer             |                                                                                                    | Se Alt                                                                                                    |                                                                                                    | - 28 |
| Local Disk (C:)      |                                                                                                    | <b>* 1</b>                                                                                                    |                                                                                                    |      |
| 👝 data1 (D:)         | 4.C. Ruwasja.png                                                                                                    | 5A Marka.png                                                                                                   | 5B Rambu.png                                                                                                    |      |
| 👝 data2 (E:)         | and the second                                                                                                    | 10000                                                                                                    | T.                                                                                                    |      |
| CD Drive (G:)        | THE PARTY OF THE PARTY OF THE P | The second second second second second second second second second second second second second second second s | State Vinter                                                                                                    | -    |
| File na              | me: 4.A. Rumija.png                                                                                                    | , <b>-</b>                                                                                                    | All Files (*.*)                                                                                                    |      |
|                      |                                                                                                    | Tools 👻                                                                                                    | Open Cancel                                                                                                    |      |

Klik pada icon manage attachments > klik tombol add > pilih gambar > klik tombol open > klik tombol OK.

h. Kolom isian kategori kelaikan komponen ruang milik jalan (rumija) adalah kolom yang akan terisi secara otomatis karena merupakan kesimpulan dari kategori kelaikan tiap fokus pengujian ruang milik jalan (rumija).

#### Akses Menu Ruang Pengawasan Jalan (Ruwasja)

Ruang pengawasan jalan adalah ruang tertentu di luar ruang milik jalan yang penggunaannya diawasi oleh penyelenggara jalan agar tidak mengganggu pandangan bebas pengemudi, konstruksi jalan, dan fungsi jalan. Untuk mengakses menu ruang pengawasan jalan (ruwasja), klik pada tombol ruang pengawasan jalan (ruwasja) maka akan menampilkan halaman isian atau form seperti berikut.

| STUKTUR PEMANFAATAN RUANG BAGIAN-BAGIAN JALAN<br>C. RUANG PENGAWASAN JALAN |                         |                              |                           |         |                                                |             |     |  |
|----------------------------------------------------------------------------|-------------------------|------------------------------|---------------------------|---------|------------------------------------------------|-------------|-----|--|
| FOKUS PENGUJIAN                                                            |                         | STANDAR TEKNIK               | HASIL UKUR DI<br>LAPANGAN | DEVIASI | KATEGORI<br>Kelalaian tiap<br>Fokus pengujian* | REKOMENDASI | DOK |  |
| Lebar                                                                      | Arteri Primer           | >15                          | 15                        | 0.00%   | LT                                             |             |     |  |
|                                                                            | Jembatan                | >100 m kearah hilir dan hulu | 100                       | 0.00%   | Ľ                                              |             |     |  |
| Pemanfaatan Ruwasja                                                        | Tidak menghalangi panda | ngan pengemudi (100%)        | 100                       | 0.00%   | Tidak diperlukan 🗸                             |             |     |  |
| Penghalang Pandangan<br>Pengemudi                                          | Tidak ada (100%)        |                              | 100                       | 0.00%   | Tidak diperlukan                               |             |     |  |
| Kategori kelaikan<br>komponen C (RUWASJA)                                  |                         |                              |                           |         | LT                                             |             |     |  |
| Kembali                                                                    |                         |                              |                           |         |                                                |             |     |  |

- Kolom isian fokus pengujian berisi bagian-bagian penilaian dari ruang pengawasan jalan yang meliputi lebar, pemanfaatan ruwasja dan penghalang pandangan pengemudi.
- b. Pada kolom isian standar teknis sudah terisi secara otomatis karena merupakan kolom isian yang saling berkaitan dengan kolom isian pada form tabel hasil survei jalan.
- c. Pada kolom isian hasil ukur di lapangan merupakan kolom yang harus diisi oleh tim uji laik fungsi jalan sesuai dengan pengamatan di lapangan.
- d. Pada kolom deviasi adalah kolom yang akan terisi secara otomatis setelah mengisi kolom isian hasil ukur di lapangan.
- e. Pada kolom kategori kelaikan tiap fokus pengujian adalah kolom isian pilihan yang berisi kategori kelaikan meliputi laik fungsi (LF), laik fungsi dengan syarat teknis yang diturunkan (LT), laik bersyarat (LS), tidak laik fungsi (TL) dan tidak diperlukan.
- f. Pada kolom isian rekomendasi merupakan kolom yang harus diisi oleh tim uji laik fungsi jalan terkait rekomendasi tindakan perbaikan teknis pada tiap sub fokus pengujian sesuai dengan kondisi sebenarnya yang ada di lapangan.
- g. Pada kolom dokumentasi dapat ditambahkan dokumentasi berupa foto hasil pengamatan di lapangan untuk memperkuat penilaian dan rekomendasi yang diberikan. Cara untuk menambahkan gambar sebagai berikut.

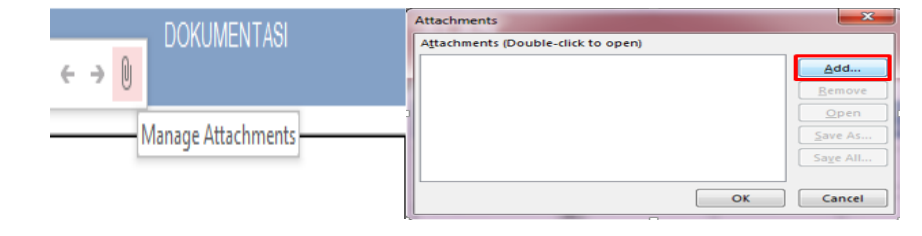

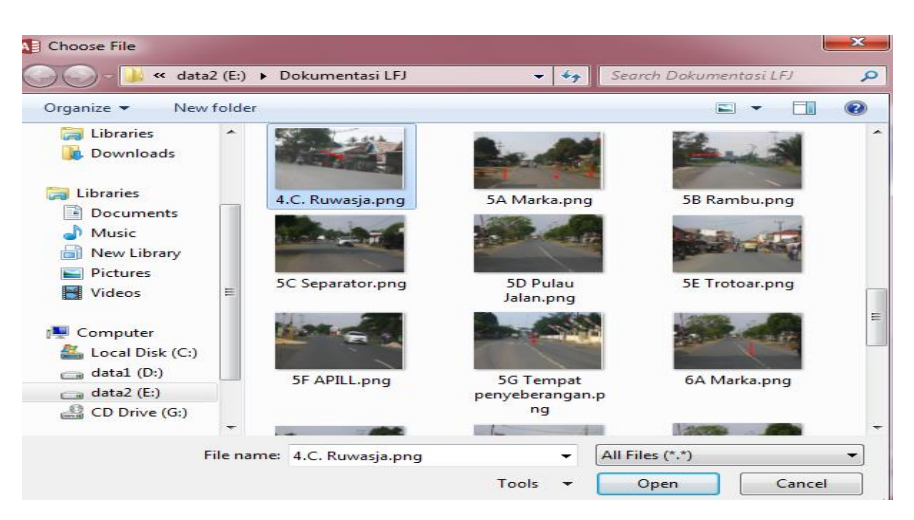

 Kolom isian kategori kelaikan komponen ruang pengawasan jalan (ruwasja) adalah kolom yang akan terisi secara otomatis karena merupakan kesimpulan dari kategori kelaikan tiap fokus pengujian.

### 8) Akses Menu Tabel 5 Penyelenggaraan Manajemen dan Rekayasa Lalu Lintas

Pada saat masuk pada menu tabel penyelenggaraan manajemen dan rekayasa lalu lintas, sistem akan menampilkan halaman utama dari form tabel penyelenggaraan manajemen dan rekayasa lalu lintas. Penyelenggaraan manajemen dan rekayasa lalu lintas dapat meliputi marka, rambu, separator, pulau jalan, trotoar, alat pemberi isyarat lalu lintas (APILL) dan tempat penyeberangan. Berikut tampilannya :

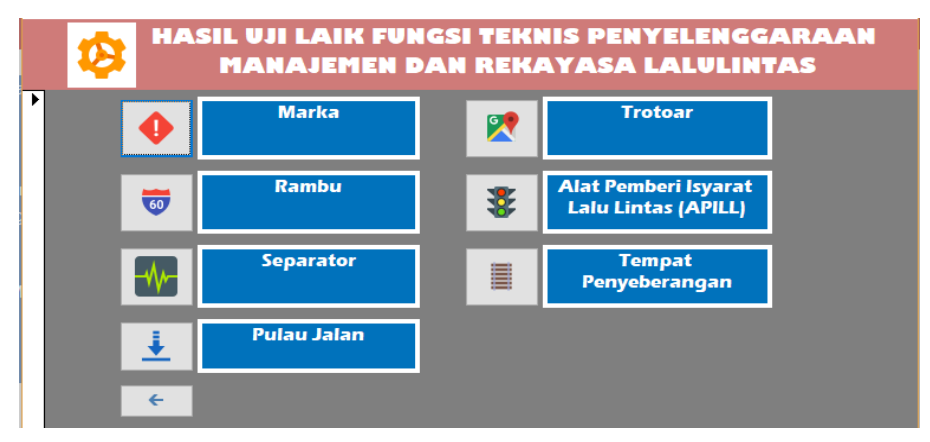

## Akses Menu Marka

Marka Jalan adalah suatu tanda yang berada di permukaan Jalan atau di atas permukaan Jalan yang meliputi peralatan atau tanda yang membentuk garis membujur, garis melintang, garis serong, serta lambang yang berfungsi untuk mengarahkan arus Lalu Lintas dan membatasi daerah kepentingan Lalu Lintas. Untuk mengakses menu marka, klik pada tombol marka maka akan menampilkan halaman isian atau form seperti berikut.

| A. MARKA                                                |                                                                                                    |                           |         |                                               |   |             |             |
|---------------------------------------------------------|----------------------------------------------------------------------------------------------------|---------------------------|---------|-----------------------------------------------|---|-------------|-------------|
| FOKUS PENGUJIAN                                         | STANDAR TEKNIS                                                                                                    | HASIL UKUR DI<br>LAPANGAN | DEVIASI | KATEGORI KELAIKA<br>TIAP FOKUS<br>PENGUJIAN*) | N | REKOMENDASI | DOKUMENTASI |
| Marka pembagi jalur dan<br>Iajur, khususnya di tikungan | Lebar garis 0.12 m dan Jelas (100%)                                                                                | 0                         | 0.12%   | LT                                            | ~ |             |             |
| Marka persimpangan                                      | Garis pengarah, garis peringatan, garis<br>stop, garis peringatan, zebra cross dan<br>cevron terlihat jelas (100%) | 50                        | 50.00%  | Tidak diperlukan                              | ~ |             |             |
| zebra cross                                             | Jelas (100%)                                                                                                    | 50                        | 50.00%  | LF                                            | ~ |             |             |
| Kategori kelaikan komponen<br>A. (MARKA)                |                                                                                                    |                           |         | LT                                            |   |             |             |
| Kembali                                                 |                                                                                                    |                           |         |                                               |   |             |             |

- a. Kolom isian fokus pengujian berisi bagian-bagian penilaian dari marka yang meliputi marka pembagi jalur dan lajur, marka persimpangan dan zebracross.
- b. Pada kolom isian standar teknis sudah terisi secara otomatis karena merupakan ketetapan dari dokumen laik fungsi jalan.
- c. Pada kolom isian hasil ukur di lapangan merupakan kolom yang harus diisi oleh tim uji laik fungsi jalan sesuai dengan pengamatan di lapangan.
- d. Pada kolom deviasi adalah kolom yang akan terisi secara otomatis setelah mengisi kolom isian hasil ukur di lapangan. Nilai deviasi ini untuk mengetahui persentase penyimpangan dari hasil yang diukur di lapangan terhadap standar teknis.
- e. Pada kolom kategori kelaikan tiap fokus pengujian adalah kolom isian pilihan yang berisi kategori kelaikan meliputi LF, LT, LS, TL dan tidak diperlukan. Dimana kategori laik fungsi (LF) adalah kondisi suatu ruas jalan, baik jalan baru maupun jalan yang sudah dioperasikan, yang memenuhi semua persyaratan teknis. Kategori laik fungsi dengan syarat teknis yang diturunkan (LT) adalah kondisi suatu ruas jalan, tetapi mampu memberikan keselamatan bagi pengguna jalan. Kondisi laik fungsi dengan rekomendasi (LS) adalah kondisi suatu ruas jalan yang termasuk dalam kategori laik fungsi bersyarat disertai rekomendasi teknis yang harus dipenuhi sesuai standar teknis yang berlaku. Dan kategori tidak laik fungsi jalan (TL) adalah kondisi suatu ruas jalan yang sebagian komponen

jalannya tidak memenuhi persyaratan teknis sehingga jalan tersebut tidak mampu memberikan keselamatan bagi pengguna jalan.

- f. Pada kolom isian rekomendasi merupakan kolom yang harus diisi oleh tim uji laik fungsi jalan terkait rekomendasi tindakan perbaikan teknis pada tiap sub fokus pengujian sesuai dengan kondisi sebenarnya yang ada di lapangan.
- g. Pada kolom dokumentasi dapat ditambahkan dokumentasi berupa foto hasil pengamatan di lapangan untuk memperkuat penilaian dan rekomendasi yang diberikan. Cara untuk menambahkan gambar sebagai berikut.

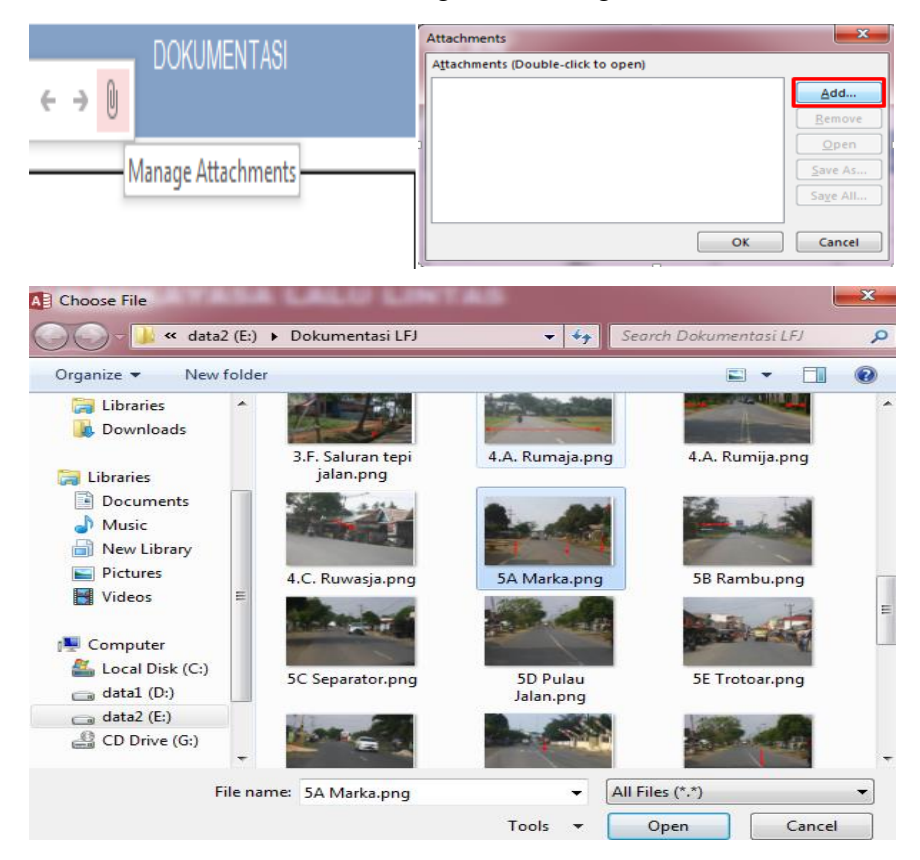

Klik pada icon manage attachments, sehingga akan muncul jendela attachments dan klik tombol add. Kemudian, pilih gambar yang akan ditambahkan dan klik tombol open. Setelah list gambar muncul di jendela attachments, klik tombol ok maka gambar akan berhasil ditambahkan pada kolom dokumentasi.

h. Kolom isian kategori kelaikan komponen marka adalah marka yang akan terisi secara otomatis karena merupakan kesimpulan dari kategori kelaikan tiap fokus pengujian. Cara menentukan kategori kelaikan komponen, sub komponen, aspek teknis, segmen dan ruas jalan adalah berdasarkan tabel untuk setiap kemungkinannya.

#### **Akses Menu Rambu**

Rambu Lalu Lintas adalah bagian perlengkapan Jalan yang berupa lambang, huruf, angka, kalimat, dan/atau perpaduan yang berfungsi sebagai peringatan, larangan, perintah, atau petunjuk bagi pengguna jalan. Untuk mengakses menu rambu, klik pada tombol rambu maka akan menampilkan halaman isian atau form seperti berikut.

| Fokus pengujian                               | STANDAR TEKNIS      | HASIL UKUR DI<br>LAPANGAN | DEVIASI | KATEGORI KELAIKAN<br>TIAP FOKUS<br>PENGUJIAN*) | REKOMENDASI | DOKUMENTASI |
|-----------------------------------------------|---------------------|---------------------------|---------|------------------------------------------------|-------------|-------------|
| Keperluan manajemer                           | Perlu / tidak perlu | Perlu ~                   | -       | Tidak diperlukan 🗸                             |             |             |
| Ketepatan jenis<br>rambu dan<br>penempatannya | Tepat (100%)        | 100                       | 0.00%   | LF v                                           |             |             |
| Kategori kelaikan                             |                     |                           |         | LF                                             |             |             |

- a. Kolom isian fokus pengujian berisi bagian-bagian penilaian dari rambu yang meliputi keperluan menejemen dan ketepatan jenis rambu dan penempatannya.
- b. Pada kolom isian standar teknis sudah terisi secara otomatis karena merupakan standar dokumen pengujian laik fungsi jalan.
- c. Pada kolom isian hasil ukur di lapangan merupakan kolom yang harus diisi oleh tim uji laik fungsi jalan sesuai dengan pengamatan di lapangan.
- d. Pada kolom deviasi adalah kolom yang akan terisi secara otomatis setelah mengisi kolom isian hasil ukur di lapangan.
- e. Pada kolom kategori kelaikan tiap fokus pengujian adalah kolom isian pilihan yang berisi kategori kelaikan meliputi laik fungsi (LF), laik fungsi dengan syarat teknis yang diturunkan (LT), laik bersyarat (LS), tidak laik fungsi (TL) dan tidak diperlukan
- f. Pada kolom isian rekomendasi merupakan kolom yang harus diisi oleh tim uji laik fungsi jalan terkait rekomendasi tindakan perbaikan teknis pada tiap sub fokus pengujian sesuai dengan kondisi sebenarnya yang ada di lapangan.
- g. Pada kolom dokumentasi dapat ditambahkan dokumentasi berupa foto hasil pengamatan di lapangan untuk memperkuat penilaian dan rekomendasi yang diberikan. Cara untuk menambahkan gambar sebagai berikut.

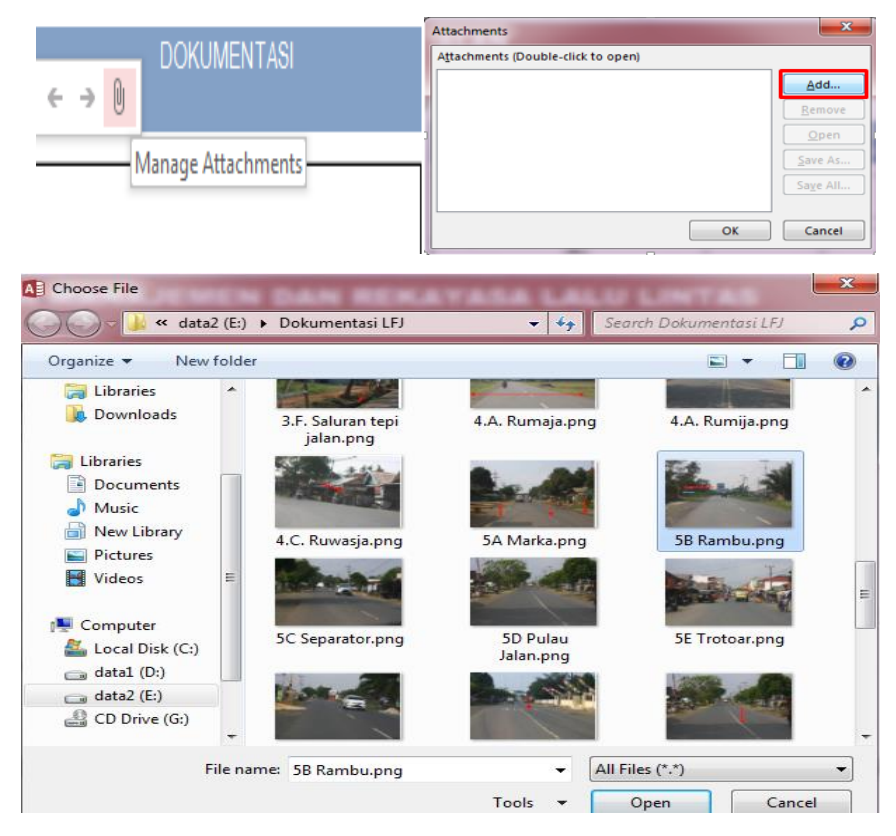

 Kolom isian kategori kelaikan komponen rambu adalah kolom yang akan terisi secara otomatis karena merupakan kesimpulan dari kategori kelaikan tiap fokus pengujian.

## **Akses Menu Separator**

Separator adalah bagian dari jalan yang tidak dapat dilalui oleh kendaraan, dengan bentuk memanjang sejajar jalan. Separator jalan dapat digunakan apabila adanya dua jalur jalan yang berbeda fungsi dalam 1 arah dan adanya gangguan hambatan samping terhadap jalan utama, diperlukan untuk penempatan fasilitas pendukung lalu lintas. Untuk mengakses menu separator, klik pada tombol separator maka akan menampilkan halaman isian atau form seperti berikut.

|   | C. SEPARA                                                  | GGARAAN MANAJEMEN<br>.TOR                                                                                                    | I DAN REK                 | AYASA L | ALU LINTAS                                     |             |             |
|---|------------------------------------------------------------|----------------------------------------------------------------------------------------------------|---------------------------|---------|------------------------------------------------|-------------|-------------|
| 1 |                                                            |                                                                                                    |                           |         |                                                |             |             |
|   | FOKUS PENGUJIAN                                            | STANDAR TEKNIS                                                                                                    | HASIL UKUR DI<br>LAPANGAN | DEVIASI | KATEGORI KELAIKAN<br>TIAP FOKUS<br>PENGUJIAN*) | REKOMENDASI | DOKUMENTASI |
|   | Keperluan Manajemen lalu<br>lintas                         | <ol> <li>Adanya dua jalur yang saling berbeda<br/>fungsi dalam satu arah</li> <li>Adanya hambatan samping terhadap<br/>jalur utama</li> <li>Dibutuhkan penempatan fasilitas<br/>pendukung lalu lintas</li> </ol> | Tidak ada                 | -       | Tidak diperlukan                               |             |             |
|   | Bukaan pada separator                                      | Jarak antar bukaan:4m, lebar bukaan: 7m                                                                                                    |                           | -       | Tidak diperlukan 🗸                             |             |             |
|   | Kategori kelaikan<br>komponen C.<br>(SEPARATOR)<br>Kembali |                                                                                                    |                           |         |                                                |             |             |

- a. Kolom isian fokus pengujian berisi bagian-bagian penilaian dari separator yang meliputi keperluan menejemen lalu lintas dan bukaan pada separator.
- b. Pada kolom isian standar teknis sudah terisi secara otomatis karena merupakan standar aturan dokumen laik fungsi jalan.
- c. Pada kolom isian hasil ukur di lapangan merupakan kolom yang harus diisi oleh tim uji laik fungsi jalan sesuai dengan pengamatan di lapangan.
- d. Pada kolom deviasi adalah kolom yang akan terisi secara otomatis setelah mengisi kolom isian hasil ukur di lapangan.
- e. Pada kolom kategori kelaikan tiap fokus pengujian adalah kolom isian pilihan yang berisi kategori kelaikan meliputi laik fungsi (LF), laik fungsi dengan syarat teknis yang diturunkan (LT), laik bersyarat (LS), tidak laik fungsi (TL) dan tidak diperlukan.
- f. Pada kolom isian rekomendasi merupakan kolom yang harus diisi oleh tim uji laik fungsi jalan terkait rekomendasi tindakan perbaikan teknis pada tiap sub fokus pengujian sesuai dengan kondisi sebenarnya yang ada di lapangan.
- g. Pada kolom dokumentasi dapat ditambahkan dokumentasi berupa foto hasil pengamatan di lapangan untuk memperkuat penilaian dan rekomendasi yang diberikan. Cara untuk menambahkan gambar sebagai berikut.

|                    | Attachments                        | ×                 |
|--------------------|------------------------------------|-------------------|
| DOKUMENTASI        | Attachments (Double-click to open) |                   |
| 6 3 A              |                                    | <u>A</u> dd       |
|                    |                                    | <u>R</u> emove    |
|                    |                                    | Open              |
| Manage Attachments |                                    | Save As           |
|                    |                                    | Sa <u>v</u> e All |
|                    |                                    | Cancel            |
|                    |                                    | Cancer            |

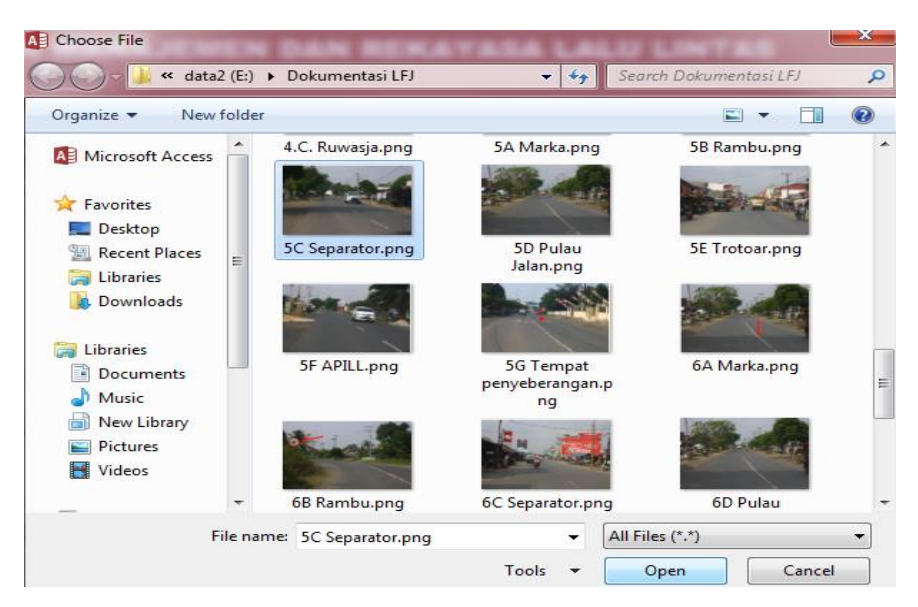

 Kolom isian kategori kelaikan komponen ponton adalah kolom yang akan terisi secara otomatis karena merupakan kesimpulan dari kategori kelaikan tiap fokus pengujian.

# Akses Menu Pulau Jalan

Pulau jalan atau pulau lalu-lintas adalah bagian dari persimpangan yang ditinggikan dengan kerb, yang dibangun sebagai pengarah arus lalu lintas serta merupakan tempat untuk pejalan kaki pada saat menunggu kesempatan menyeberang. Untuk mengakses menupulau jalan, klik pada tombol pulau jalan maka akan menampilkan halaman isian atau form seperti berikut.

| FOKUS PENGUJIAN                                | STANDAR TEKNIS                                                                                                    | HASIL UKUR DI<br>LAPANGAN | DEVIASI | KATEGORI KELAIKAN<br>TIAP FOKUS<br>PENGUJIAN*) | REKOMENDASI | DOKUMENTASI |
|------------------------------------------------|----------------------------------------------------------------------------------------------------|---------------------------|---------|------------------------------------------------|-------------|-------------|
| Keperluan Manajemen lalu lintas                | Perlu / tidak perlu                                                                                                   | Perlu 🗸                   | • -     | LT                                             | -           |             |
| Warna Kreb                                     | Terlihat pada malam hari (100%)                                                                                       | 80                        | 20.00%  | LT .                                           | -           |             |
| Bentuk pulau jalan                             | Segitiga/persegi panjang dengan<br>ujung pulau bulat                                                                  | Persegi                   | , -     | LF ,                                           | -           |             |
| Marka                                          | Garis pengarah, garis peringatan,<br>garis stop, garis peringatan,<br>zebra cross dan cevron terlihat<br>jelas (100%) | -                         | -       | LT                                             | -           |             |
| Rambu pengarah                                 | Terdapat rambu pengarah<br>dengan jarak antar rambu > 4m                                                              | 3                         | 25.00%  | LS                                             | -           |             |
| Kategori kelaikan komponen D.<br>(PULAU JALAN) |                                                                                                    |                           |         | LS                                             |             |             |

- Kolom isian fokus pengujian berisi bagian-bagian penilaian dari pulau jalan yang meliputi keperluan manajemen lalu lintas, warna kerb, bentuk pulau jalan, marka, dan rambu pengarah.
- b. Pada kolom standar teknis sudah terisi secara otomatis karena merupakan suatu ketetapan atau standar dari dokumen laik fungsi jalan.
- c. Pada kolom isian hasil ukur di lapangan merupakan kolom yang harus diisi oleh tim uji laik fungsi jalan sesuai dengan pengamatan yang sebenarnya di lapangan. Beberapa kolom isian dibuat kolom pilihan untuk lebih mengefisienkan pengisian, seperti pada kolom standar teknis untuk fokus pengujian keperluan manajemen lalu lintas sebagai berikut.

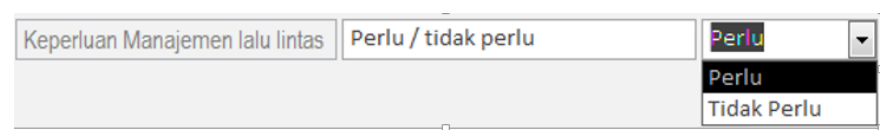

Kemudian, sama halnya dengan kolom standar teknis untuk fokus pengujian bentuk pulau jalan sebagai berikut.

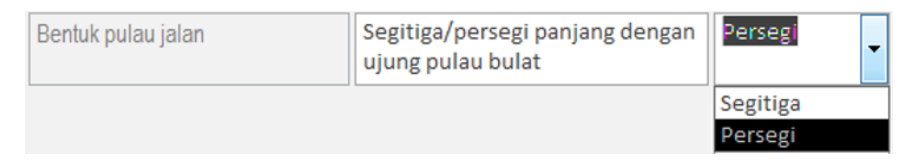

- d. Pada kolom deviasi adalah kolom yang akan terisi secara otomatis setelah mengisi kolom isian hasil ukur di lapangan. Namun, kolom juga dapat tidak perlu isian sesuai dengan konteks fokus pengujiannya. Dan, definisi dari nilai deviasi adalah nilai untuk mengetahui persentase penyimpangan dari hasil yang diukur di lapangan terhadap standar teknis.
- e. Pada kolom kategori kelaikan tiap fokus pengujian adalah kolom isian pilihan yang berisi kategori kelaikan meliputi laik fungsi (LF), laik fungsi dengan syarat teknis yang diturunkan (LT), laik bersyarat (LS), tidak laik fungsi (TL) dan tidak diperlukan.
- f. Pada kolom isian rekomendasi merupakan kolom yang harus diisi oleh tim uji laik fungsi jalan terkait rekomendasi tindakan perbaikan teknis pada tiap sub fokus pengujian sesuai dengan kondisi sebenarnya yang ada di lapangan.
- g. Pada kolom dokumentasi dapat ditambahkan dokumentasi berupa foto hasil pengamatan di lapangan untuk memperkuat penilaian dan rekomendasi yang diberikan. Cara untuk menambahkan gambar sebagai berikut.

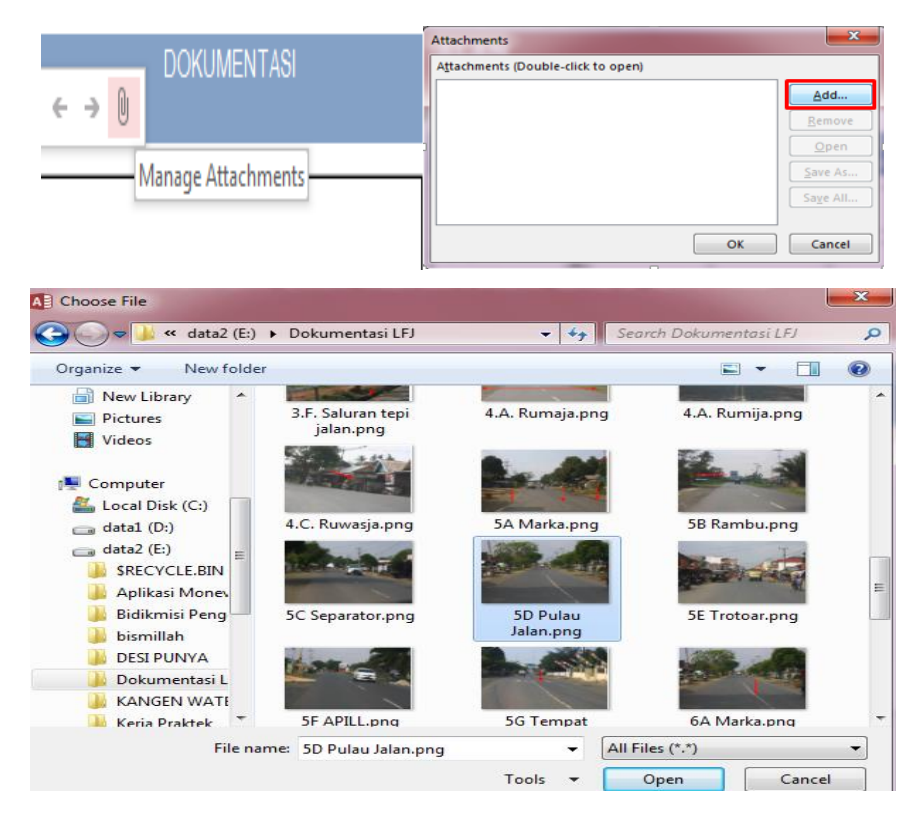

 Kolom isian kategori kelaikan komponen pulau jalan adalah kolom yang akan terisi secara otomatis karena merupakan kesimpulan dari kategori kelaikan tiap fokus pengujian.

#### **Akses Menu Trotoar**

Trotoar adalah jalur pejalan kaki yang umumnya sejajar jalan dan lebih tinggi dari permukaan jalan, untuk menjamin keamanan pejalan kaki. Untuk mengakses menu trotoar, klik pada tombol trotoar maka akan menampilkan halaman isian atau form seperti berikut.

|   |                                            | ARAAN MANAJEMEN                    | DAN REI                   | KAYASA L | ALU LINTAS                                     |             |             |
|---|--------------------------------------------|------------------------------------|---------------------------|----------|------------------------------------------------|-------------|-------------|
|   | E. TROTOAR                                 |                                    |                           |          |                                                |             |             |
| 1 |                                            |                                    |                           |          |                                                |             |             |
|   | FOKUS PENGUJIAN                            | STANDAR TEKNIS                     | HASIL UKUR DI<br>Lapangan | DEVIASI  | KATEGORI KELAIKAN<br>TIAP FOKUS<br>PENGUJIAN*) | REKOMENDASI | DOKUMENTASI |
|   | Keperluan manajemen lalu lintas            | Sebagai fasilitas pejalan kaki     | Perlu v                   | -        | LF                                             | ]           |             |
|   | Perkerasan dan kondisi trotoar             | Baik (100%)                        | 20                        | 80.00%   | LS ~                                           | ]           |             |
|   | Pemanfaaan oleh selain pejalan kaki        | Tidak ada (100%)                   | Tidak Ada 🗸 🗸             | 100.00%  | LT v                                           | ]           |             |
|   | Utilitas pada trotoar                      | Jarak terhadap tepi perkerasan 0.6 | 0.6                       | 0.00%    | LT ~                                           | ]           |             |
|   | Kategori kelaikan komponen E.<br>(TROTOAR) |                                    |                           |          | LS                                             |             |             |
|   | Kembali                                    |                                    |                           |          |                                                |             |             |

- Kolom isian fokus pengujian berisi bagian-bagian penilaian dari trotoar yang meliputi keperluan manajemen lalu lintas, perkerasan dan kondisi trotoar, pemanfaatan oleh selain pejalan kaki dan utilitas pada trotoar.
- b. Pada kolom isian standar teknis sudah terisi secara otomatis karena merupakan suatu standar atau ketetapan dari dokumen laik fungsi jalan.
- c. Pada kolom isian hasil ukur di lapangan merupakan kolom yang harus diisi oleh tim uji laik fungsi jalan sesuai dengan pengamatan yang sebenarnya di lapangan. Beberapa kolom isian hasil ukur di lapangan dibuat kolom pilihan dengan tujuan untuk lebih mengefisienkan pengisian, seperti pada hasil ukur untuk fokus pengujian keperluan manajemen lalu lintas sebagai berikut.

| Keperluan manajemen lalu lintas | Sebagai fasilitas pejalan kaki | Perlu 👻     |
|---------------------------------|--------------------------------|-------------|
|                                 |                                | Perlu       |
|                                 |                                | Tidak Perlu |

Kemudian, pada hasil ukur untuk fokus pengujian keperluan pemanfaatan oleh selain pejalan kaki sebagai berikut. Kolom ini juga berpengaruh pada kolom isian deviasinya, dimana jika memilih ada maka nilai deviasinya 0 % karena tidak ada penyimpangan dan jika memilih tidak maka nilai deviasinya akan 100%.

| Pemanfaaan oleh selain pejalan kaki | Tidak ada (100%) | Ada 👻     | 0.00% |
|-------------------------------------|------------------|-----------|-------|
| 1                                   |                  | Ada       |       |
|                                     |                  | Tidak Ada |       |

- d. Pada kolom deviasi adalah kolom yang akan terisi secara otomatis setelah mengisi kolom isian hasil ukur di lapangan.
- e. Pada kolom kategori kelaikan tiap fokus pengujian adalah kolom isian pilihan yang berisi kategori kelaikan meliputi laik fungsi (LF), laik fungsi dengan syarat teknis yang diturunkan (LT), laik bersyarat (LS), tidak laik fungsi (TL) dan tidak diperlukan
- f. Pada kolom isian rekomendasi merupakan kolom yang harus diisi oleh tim uji laik fungsi jalan terkait rekomendasi tindakan perbaikan teknis pada tiap sub fokus pengujian sesuai dengan kondisi sebenarnya yang ada di lapangan.
- g. Pada kolom dokumentasi dapat ditambahkan dokumentasi berupa foto hasil pengamatan di lapangan untuk memperkuat penilaian dan rekomendasi yang diberikan. Cara untuk menambahkan gambar sebagai berikut.

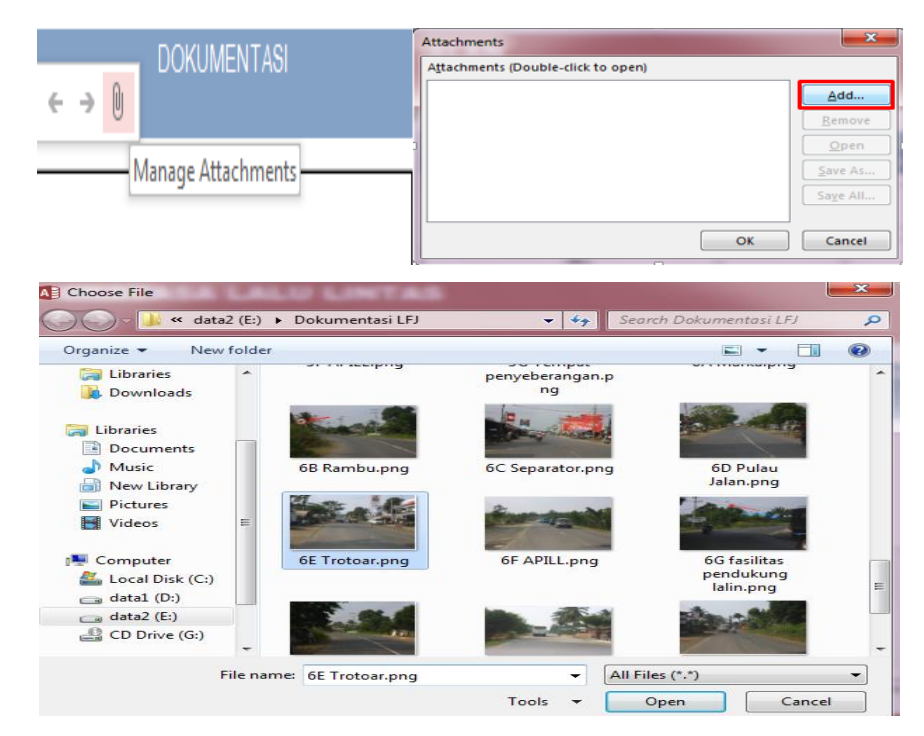

 Kolom isian kategori kelaikan komponen trotoar adalah kolom yang akan terisi secara otomatis karena merupakan kesimpulan dari kategori kelaikan tiap fokus pengujian.

## Akses Menu Alat Pemberi Isyarat Lalu Lintas (APILL)

Alat Pemberi Isyarat Lalu Lintas (APILL) Perangkat peralatan teknis yang menggunakan isyarat lampu untuk mengatur lalu lintas orang dan atau kendaraan di jalan. Untuk mengakses menu APILL, klik pada tombol APILL maka akan menampilkan halaman isian atau form seperti berikut.

| F. ALAT PEM                              | BARAAN MANA<br>BERI ISYARAT I | JEMEN D <i>i</i><br>Lalu lin | AN REKA<br>TAS | YASA LALU LIN                                  | NTAS        |             |
|------------------------------------------|-------------------------------|------------------------------|----------------|------------------------------------------------|-------------|-------------|
| FOKUS PENGUJIAN                          | STANDAR TEKNIS                | HASIL UKUR<br>DI LAPANGAN    | DEVIASI        | KATEGORI KELAIKAN<br>TIAP FOKUS<br>PENGUJIAN*) | REKOMENDASI | DOKUMENTASI |
| Keperluan menejemen lalu lintas          | Perlu / tidak perlu           | Tidak Perlu 🗸                | -              | Tidak diperlukan 🗸                             |             |             |
| Lampu pengatur                           | Jelas (100%)                  | 100                          | 0.00%          | LF 🗸                                           |             |             |
| Phase pengaturan                         | 2, 3, 4 fase                  | 2 fase 🗸                     | -              | LS 🗸                                           |             |             |
| Phase pejalan kaki                       | Ada (100%)                    | Ada 🗸                        | 0.00%          | LF 🗸                                           |             |             |
| Fasilitas bagi penyandang cacat          | Ada (100%)                    | Ada 🗸                        | 0.00%          | LF 🗸                                           |             |             |
| Kategori kelaikan komponen F.<br>(APILL) | ]                             |                              |                | LS                                             |             |             |
| Kembali                                  |                               |                              |                |                                                |             |             |

- a. Kolom isian fokus pengujian berisi bagian-bagian penilaian dari Alat Pemberi Isyarat Lalu Lintas (APILL) yang meliputi keperluan manajemen lalu lintas, lampu pengatur, phase pengaturan, phase pejalan kaki, dan fasilitas bagi penyandang cacat.
- b. Pada kolom isian standar teknis sudah terisi secara otomatis karena merupakan standar atau ketetapan dari dokumen laik fungsi jalan.
- c. Pada kolom isian hasil ukur di lapangan merupakan kolom yang harus diisi oleh tim uji laik fungsi jalan sesuai dengan pengamatan yang sebenarnya di lapangan. Beberapa kolom isian hasil ukur dibuat kolom pilihan dimana dengan tujuan untuk memudahkan pengisian seperti pada kolom hasil ukur untuk fokus pengujian keperluan manajemen lalu lintas sebagai berikut.

| Keperluan menejemen lalu lintas | Perlu / tidak perlu | Tidak Perlu 💌 |
|---------------------------------|---------------------|---------------|
|                                 |                     | Perlu         |
|                                 |                     | Tidak Perlu   |

Kemudian, pada kolom hasil ukur untuk fokus pengujian phase pengaturan sebagai berikut.

| Phase pengaturan | 2, 3, 4 fase | 3 fase | • |
|------------------|--------------|--------|---|
|                  |              | 2 fase | _ |
|                  |              | 3 fase |   |
|                  |              | 4 fase |   |

Pada kolom hasil ukur untuk fokus pengujian phase pejalan kaki sebagai berikut. Kolom hasil ukur ini juga berkaitan dengan nilai deviasi yang dihasilkan, dimana jika hasil ukurnya tidak ada maka nilai deviasinya 100% karena menunjukkan nilai penyimpangan antara hasil ukur dengan standar teknis yang ada. Dan jika hasil ukrunya ada maka nilai deviasinya 0% karena menunjukkan tidak adanya nilai penyimpangan diantara hasil ukur dengan standar teknis.

| Phase pejalan kaki | Ada (100%) | Tidak Ada | • | 100.00% |
|--------------------|------------|-----------|---|---------|
|                    |            | Ada       |   |         |
|                    |            | Tidak Ada |   |         |

Selanjutnya, pada kolom hasil ukur untuk fokus pengujian fasilitas bagi penyandang cacat sebagai berikut. Kolom hasil ukur ini juga berkaitan dengan nilai deviasi yang dihasilkan, dimana jika hasil ukurnya tidak ada maka nilai deviasinya 100% karena menunjukkan nilai penyimpangan antara hasil ukur dengan standar teknis yang ada. Dan jika hasil ukrunya ada maka nilai

deviasinya 0% karena menunjukkan tidak adanya nilai penyimpangan diantara hasil ukur dengan standar teknis.

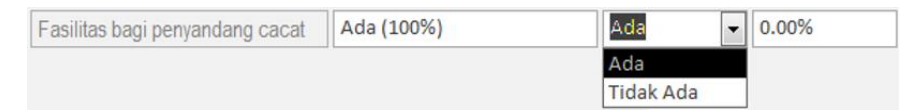

- d. Pada kolom deviasi adalah kolom yang akan terisi secara otomatis setelah mengisi kolom isian hasil ukur di lapangan.
- e. Pada kolom kategori kelaikan tiap fokus pengujian adalah kolom isian pilihan yang berisi kategori kelaikan meliputi laik fungsi (LF), laik fungsi dengan syarat teknis yang diturunkan (LT), laik bersyarat (LS), tidak laik fungsi (TL) dan tidak diperlukan.
- f. Pada kolom isian rekomendasi merupakan kolom yang harus diisi oleh tim uji laik fungsi jalan terkait rekomendasi tindakan perbaikan teknis pada tiap sub fokus pengujian sesuai dengan kondisi sebenarnya yang ada di lapangan.
- g. Pada kolom dokumentasi dapat ditambahkan dokumentasi berupa foto hasil pengamatan di lapangan untuk memperkuat penilaian dan rekomendasi yang diberikan. Cara untuk menambahkan gambar sebagai berikut.

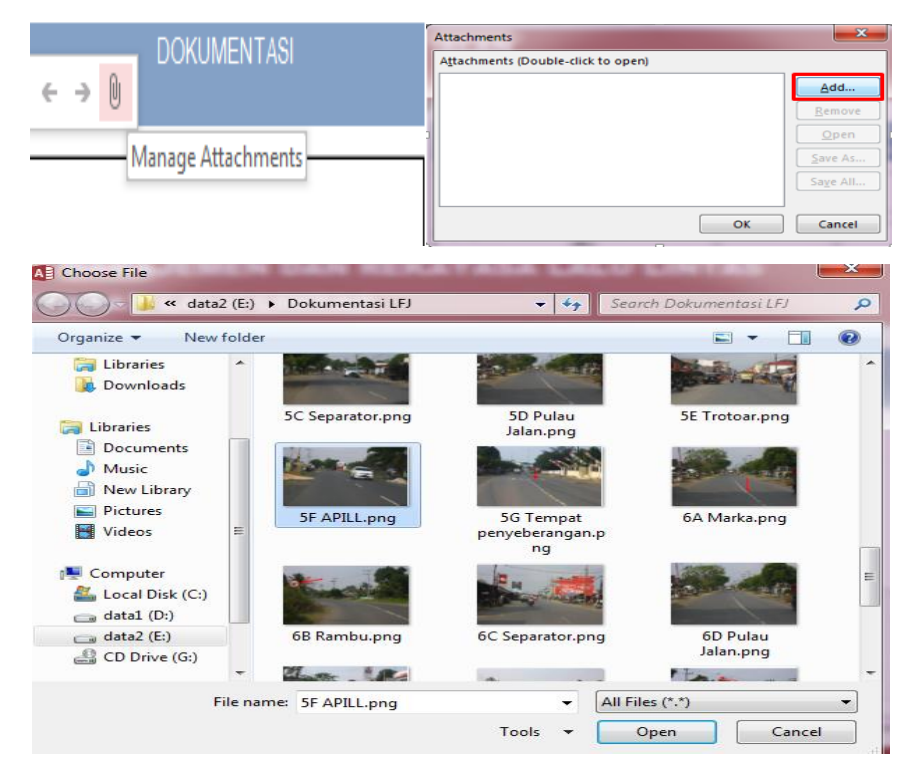

Klik pada icon manage attachments > klik tombol add > pilih gambar > klik tombol open > klik tombol OK.
Kolom isian kategori kelaikan komponen APILL adalah kolom yang akan terisi secara otomatis karena merupakan kesimpulan dari kategori kelaikan tiap fokus pengujian.

# **Akses Menu Tempat Penyeberangan**

Terdapat 2 jenis tempat penyeberangan yaitu pada penyeberangan sebidang dapat berupa *zebra cross* dan penyeberangan dengan pelican. Sedangkan untuk penyeberangan tak sebidang dapat berupa jembatan atau terowongan. Untuk mengakses menu tempat penyeberangan, klik pada tombol tempat penyeberangan maka akan menampilkan halaman isian atau form seperti berikut.

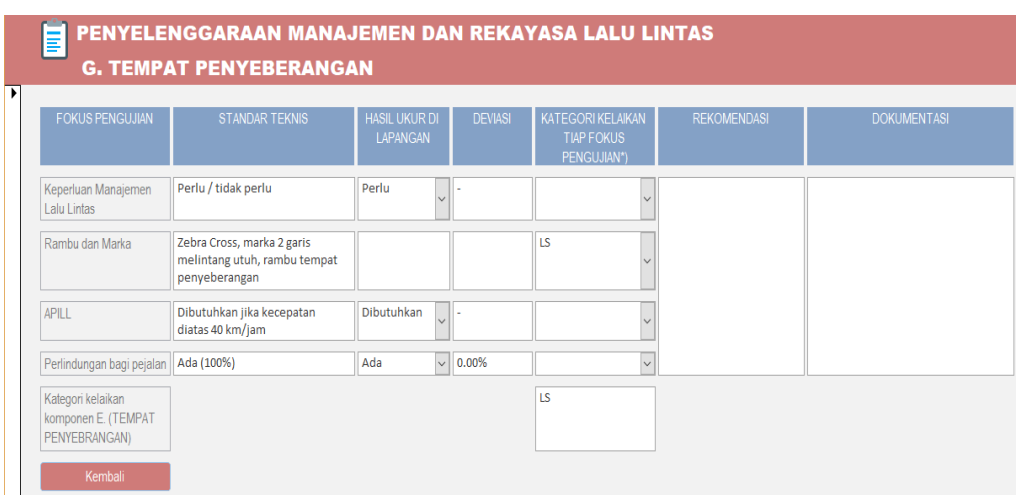

- a. Kolom isian fokus pengujian berisi bagian-bagian penilaian dari tempat penyeberangan yang meliputi keperluan manajemen lalu lintas, rambu dan marka, APILL dan perlindungan bagi pejalan.
- b. Pada kolom isian standar teknis sudah terisi secara otomatis karena merupakan standar atau ketetapan dokumen laik fungsi jalan.
- c. Pada kolom isian hasil ukur di lapangan merupakan kolom yang harus diisi oleh tim uji laik fungsi jalan sesuai dengan pengamatan yang sebenarnya di lapangan. Kolom ini sebagian dibuat kolom pilihan untuk memudahkan pengisian seperti pada kolom hasil ukur untuk fokus pengujian keperluan manjemen lalu lintas sebagai berikut.

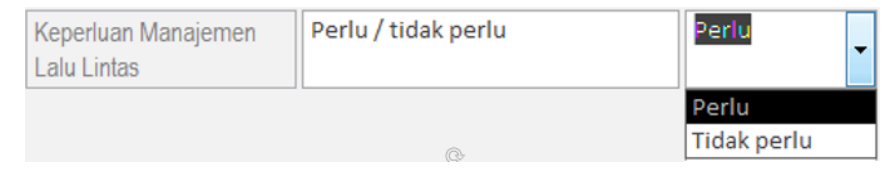

Pada kolom hasil ukur untuk fokus pengujian APILL juga dibuat kolom pilihan sebagai berikut.

| APILL | Dibutuhkan jika kecepatan diatas 40 km/jam | Dibutuhkan 🝷     |
|-------|--------------------------------------------|------------------|
| ,     |                                            | Dibutuhkan       |
|       |                                            | Tidak dibutuhkan |

Kemudian, pada kolom hasil ukur untuk fokus pengujian perlindungan bagi pejalan kaki pun juga dibuat kolom pilihan sebagai berikut. Kolom pilihan hasil ukur ini saling berkaitan dengan kolom deviasi, karena setelah memilih pilihan pada kolom hasil ukur ada tau tidak akan menghasilkan nilai deviasi yang berbeda. Jika memilih ada maka nilai deviasinya 0 % artinya tidak ada nilai penyimpangan antara hasil ukur di lapangan dengan standar teknis. Dan, nika memilih tidak ada maka nilai deviasinya 100 % artinya ada nilai penyimpangan dianatara keduanya.

| Perlindungan bagi pejalan | Ada (100%) | Ada       | - | 0.00% |
|---------------------------|------------|-----------|---|-------|
|                           |            | Ada       |   |       |
|                           |            | Tidak Ada |   |       |

- d. Pada kolom deviasi adalah kolom yang akan terisi secara otomatis setelah mengisi kolom isian hasil ukur di lapangan.
- e. Pada kolom kategori kelaikan tiap fokus pengujian adalah kolom isian pilihan yang berisi kategori kelaikan meliputi laik fungsi (LF), laik fungsi dengan syarat teknis yang diturunkan (LT), laik bersyarat (LS), tidak laik fungsi (TL) dan tidak diperlukan.
- f. Pada kolom isian rekomendasi merupakan kolom yang harus diisi oleh tim uji laik fungsi jalan terkait rekomendasi tindakan perbaikan teknis pada tiap sub fokus pengujian sesuai dengan kondisi sebenarnya yang ada di lapangan.
- g. Pada kolom dokumentasi dapat ditambahkan dokumentasi berupa foto hasil pengamatan di lapangan untuk memperkuat penilaian dan rekomendasi yang diberikan. Cara untuk menambahkan gambar sebagai berikut.

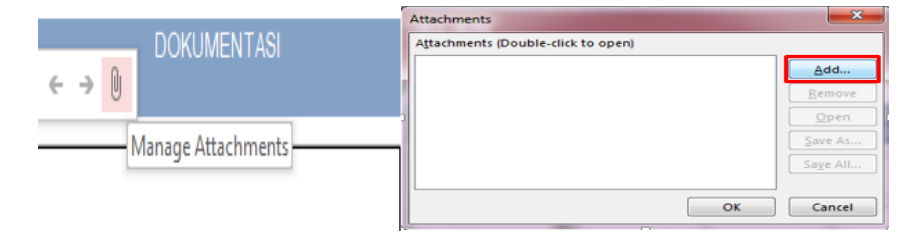

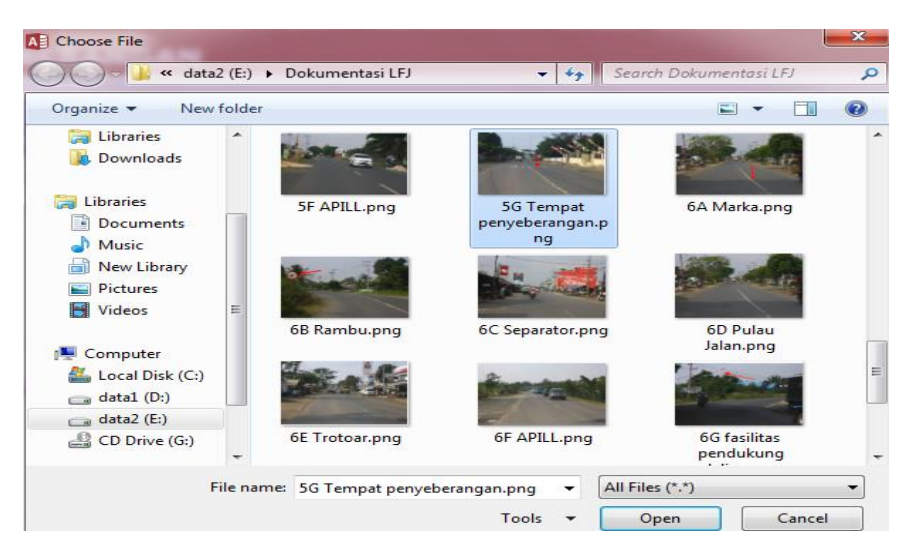

 Kolom isian kategori kelaikan komponen tempat peneberangan adalah kolom yang akan terisi secara otomatis karena merupakan kesimpulan dari kategori kelaikan tiap fokus pengujian.

# 9) Akses Menu Tabel 6 Perlengkapan Jalan Yang Terkait Langsung Dengan Pengguna Jalan

Pada saat masuk pada menu tabel teknis perlengkapan jalan yang terkait langsung dengan pengguna jalan, sistem akan menampilkan halaman utama dari form tabel teknis perlengkapan jalan yang terkait langsung dengan pengguna jalan. Teknis perlengkapan jalan yang terkait langsung dengan pengguna jalan dapat meliputi marka, rambu, separator, pulau jalan, trotoar, alat pemberi isyarat lalu lintas (APILL) dan fasilitas pendukung lalu lintas angkutan jalan. Berikut tampilannya :

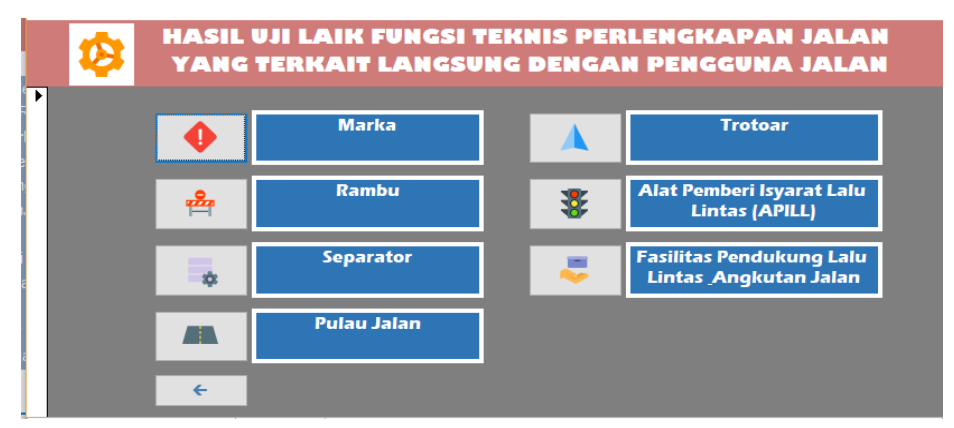

# Akses Menu Marka

Untuk mengakses menu form marka, klik pada tombol ruang manfaat jalan (rumaja) menu form marka maka akan menampilkan halaman isian atau form seperti berikut.

| PERLENG<br>A. MARK                       | KAPAN JALAN T<br>A | ERKAIT LAI                | NGSUN   | G DENGAN PI                                    | ENGGUNA JALAN |             |
|------------------------------------------|--------------------|---------------------------|---------|------------------------------------------------|---------------|-------------|
| FOKUS PENGUJIAN                          | STANDAR TEKNIS     | HASIL UKUR DI<br>Lapangan | DEVIASI | KATEGORI KELAIKAN<br>TIAP FOKUS<br>PENGUJIAN*) | REKOMENDASI   | DOKUMENTASI |
| Ukuran dan warna                         | Lebar garis 0,12 m | 0.13                      | 0.00%   | LF                                             |               |             |
|                                          | Bersifat reflektor | Tidak Reflektor 🗸         | 100.00% | ]`                                             |               |             |
| Kondisi marka                            | Jelas (100%)       | 100                       | 0.00%   | LS                                             |               |             |
| Kategori kelaikan<br>komponen A. (MARKA) |                    |                           |         | LS                                             |               |             |
| Kembali                                  |                    |                           |         |                                                |               |             |

- a. Kolom isian fokus pengujian berisi bagian-bagian penilaian dari marka yang meliputi ukuran dan warna dan kondisi marka.
- b. Pada kolom isian standar teknis sudah terisi secara otomatis karena merupakan standar atau ketetapan aturan laik fungsi.
- c. Pada kolom isian hasil ukur di lapangan merupakan kolom yang harus diisi oleh tim uji laik fungsi jalan sesuai dengan pengamatan yang sebenarnya di lapangan. Pada kolom hasil ukur untuk fokus pengujian ukuran dan warna dibuat kolom pilihan seperti berikut.

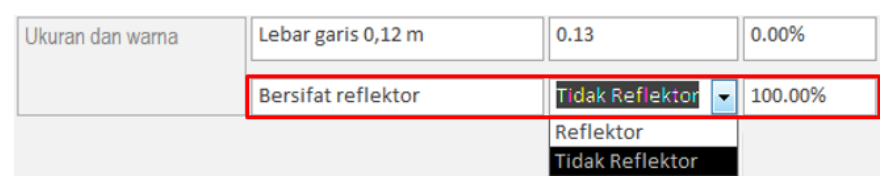

Kolom pilihan hasil ukur ini juga saling berkaitan dengan kolom deviasi, karena setelah memilih pilihan pada kolom hasil ukur reflektor atau tidak reflektor akan menghasilkan nilai deviasi yang berbeda. Jika memilih reflektor maka nilai deviasinya 0 % artinya tidak ada nilai penyimpangan antara hasil ukur di lapangan dengan standar teknis. Dan, sebaliknya jika memilih tidak reflektor maka nilai deviasinya 100 % artinya ada nilai penyimpangan dianatara keduanya.

d. Pada kolom deviasi adalah kolom yang akan terisi secara otomatis setelah mengisi kolom isian hasil ukur di lapangan. Nilai deviasi adalah nilai untuk

mengetahui persentase penyimpangan dari hasil yang diukur di lapangan terhadap standar teknis.

- e. Pada kolom kategori kelaikan tiap fokus pengujian adalah kolom isian pilihan yang berisi kategori kelaikan meliputi LF, LT, LS, TL dan tidak diperlukan. Dimana kategori laik fungsi (LF) adalah kondisi suatu ruas jalan, baik jalan baru maupun jalan yang sudah dioperasikan, yang memenuhi semua persyaratan teknis. Kategori laik fungsi dengan syarat teknis yang diturunkan (LT) adalah kondisi suatu ruas jalan yang memenuhi sebagian persyaratan teknis Laik Fungsi Jalan, tetapi mampu memberikan keselamatan bagi pengguna jalan. Kondisi laik fungsi dengan rekomendasi (LS) adalah kondisi suatu ruas jalan yang termasuk dalam kategori laik fungsi bersyarat disertai rekomendasi teknis yang harus dipenuhi sesuai standar teknis yang berlaku. Dan kategori tidak laik fungsi jalan (TL) adalah kondisi suatu ruas jalan yang sebagian komponen jalannya tidak memenuhi persyaratan teknis sehingga jalan tersebut tidak mampu memberikan keselamatan bagi pengguna jalan.
- f. Pada kolom isian rekomendasi merupakan kolom yang harus diisi oleh tim uji laik fungsi jalan terkait rekomendasi tindakan perbaikan teknis pada tiap sub fokus pengujian sesuai dengan kondisi sebenarnya yang ada di lapangan.
- g. Pada kolom dokumentasi dapat ditambahkan dokumentasi berupa foto hasil pengamatan di lapangan untuk memperkuat penilaian dan rekomendasi yang diberikan. Cara untuk menambahkan gambar sebagai berikut.

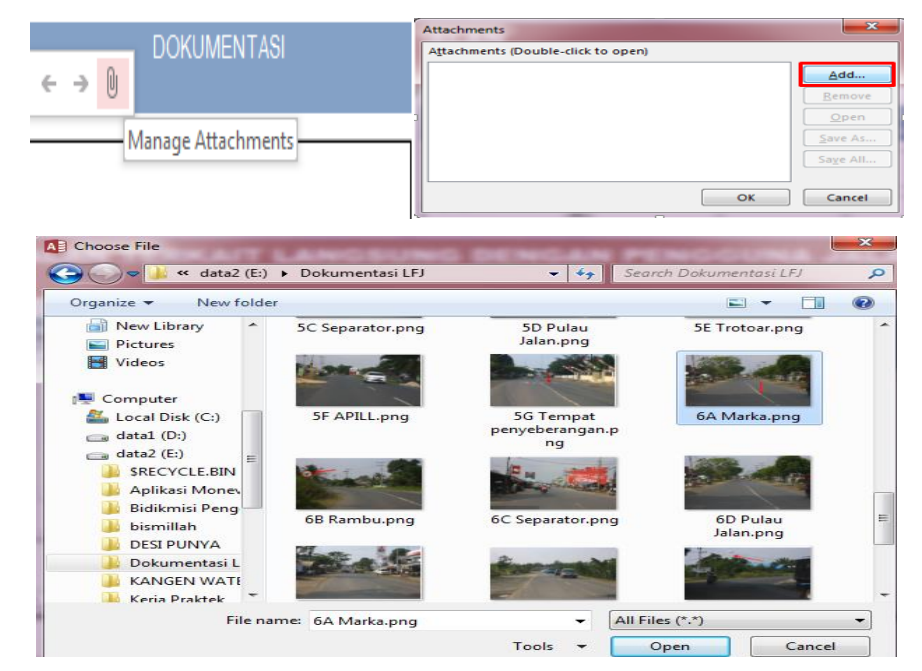

Klik pada icon manage attachments, sehingga akan muncul jendela attachments dan klik tombol add. Kemudian, pilih gambar yang akan ditambahkan dan klik tombol open. Setelah list gambar muncul di jendela attachments, klik tombol ok maka gambar akan berhasil ditambahkan pada kolom dokumentasi.

h. Kolom isian kategori kelaikan komponen marka adalah kolom yang akan terisi secara otomatis karena merupakan kesimpulan dari kategori kelaikan tiap fokus pengujian. Cara menentukan kategori kelaikan komponen, sub komponen, aspek teknis, segmen dan ruas jalan adalah berdasarkan tabel untuk setiap kemungkinannya.

#### **Akses Menu Rambu**

Untuk mengakses menu form rambu, klik pada tombol menu rambu maka akan menampilkan halaman isian atau form seperti berikut.

| FORUS PENGUJAN              | STANDAR TEKNIS                                             | HASIL UKUR DI<br>LAPANGAN | DEVWSI    | KATEGORI KELAKA<br>TWP FOKUS<br>PENGUJWN") | N | REKOMENDASI | DORUMENTASI |
|-----------------------------|------------------------------------------------------------|---------------------------|-----------|--------------------------------------------|---|-------------|-------------|
| kuran dan warna             | Jelas (100%)                                               | 100                       | 0.00%     | LS                                         | Π |             |             |
|                             | Rambu peringatan berwarna<br>kuning dengan tulisan hitam   | Ada                       | 0.00%     |                                            |   |             |             |
|                             | Rambu larangan berwarna<br>merah dengan tulisan putih      | Ada .                     | 0.00%     |                                            | ÷ |             |             |
|                             | Rambu perintah berwarna biru<br>dengan tulisan putih       |                           | -         | ]                                          |   |             |             |
|                             | Rambu petunjuk berwarna<br>hijau/biru dengan tulisan putih | Ada                       | 0.00%     |                                            |   |             |             |
| etak pada ruang jalan       | Pada tepi jalan > 0,6 m dari<br>perkerasan jalan           | 0.5                       | 16.67%    | TL.                                        | J |             |             |
|                             | Pada median > 0,3 m dari<br>perkerasan jalan               | 0.3                       | 0.00%     |                                            |   |             |             |
| ondasi, tiang, papan<br>mbu | Kedalaman pondasi minimum<br>0,6 m dari permukaan tanah    | 0.5                       | 16.67%    | UF                                         |   |             |             |
|                             | Tiang harus terbuat dari bahan<br>logam                    | bukan logam               | / 100.00% |                                            | ÷ |             |             |
|                             | Papan rambu terbuat dari<br>alumunium                      | Bukan Alumunium           | 100.00%   | ]                                          |   |             |             |
| alegori kelaikan            |                                                            |                           |           | n                                          |   |             |             |

- Kolom isian fokus pengujian berisi bagian-bagian penilaian dari rambu yang meliputi ukuran dan warna, letak pada ruang jalan dan pondasi,tiang, papan rambu.
- b. Pada kolom isian standar teknis sudah terisi secara otomatis karena merupakan standar atau ketetapan dari dokumen laik fungsi jalan.
- c. Pada kolom isian hasil ukur di lapangan merupakan kolom yang harus diisi oleh tim uji laik fungsi jalan sesuai dengan pengamatan yang sebenarnya di

lapangan. Beberapa kolom dibuat kolom pilihan untuk mempermudah pengisian.

- d. Pada kolom deviasi adalah kolom yang akan terisi secara otomatis setelah mengisi kolom isian hasil ukur di lapangan.
- e. Pada kolom kategori kelaikan tiap fokus pengujian adalah kolom isian pilihan yang berisi kategori kelaikan meliputi laik fungsi (LF), laik fungsi dengan syarat teknis yang diturunkan (LT), laik bersyarat (LS), tidak laik fungsi (TL) dan tidak diperlukan
- f. Pada kolom isian rekomendasi merupakan kolom yang harus diisi oleh tim uji laik fungsi jalan terkait rekomendasi tindakan perbaikan teknis pada tiap sub fokus pengujian sesuai dengan kondisi sebenarnya yang ada di lapangan.
- g. Pada kolom dokumentasi dapat ditambahkan dokumentasi berupa foto hasil pengamatan di lapangan untuk memperkuat penilaian dan rekomendasi yang diberikan. Cara untuk menambahkan gambar sebagai berikut.

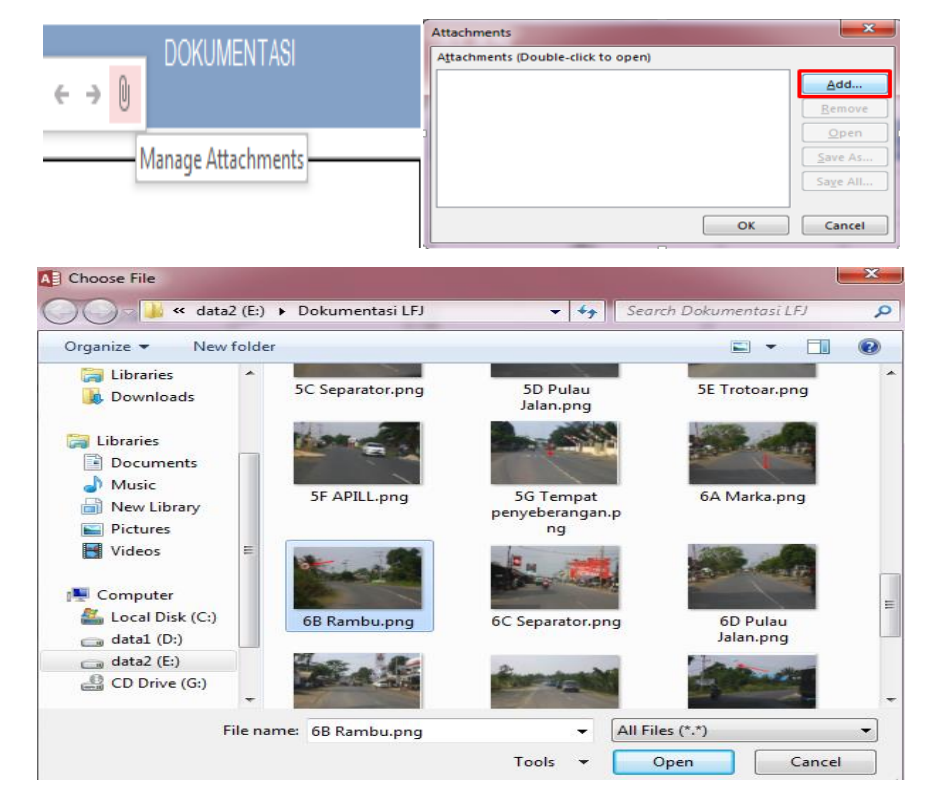

Klik pada icon manage attachments > klik tombol add > pilih gambar > klik tombol open > klik tombol OK.

 Kolom isian kategori kelaikan komponen rumaja adalah kolom yang akan terisi secara otomatis karena merupakan kesimpulan dari kategori kelaikan tiap fokus pengujian.

# **Akses Menu Separator**

Untuk mengakses menu form separator, klik pada tombol menu form separator maka akan menampilkan halaman isian atau form seperti berikut.

| FOKUS PENGUJIAN                                | STANDAR TEKNIS                                                                                                    | HASIL UKUR<br>DI LAPANGAN | DEVIASI | KATEGORI KELAIKAN<br>TIAP FOKUS<br>PENGUJIAN*) | REKOMENDASI | DOKUMENTASI |
|------------------------------------------------|----------------------------------------------------------------------------------------------------|---------------------------|---------|------------------------------------------------|-------------|-------------|
| Bentuk dan ukuran<br>Separator                 | - Sisi luar separator menggunakan kerb<br>normal/barrier                                                                  | Ada                       | -       | Tidak diperlukan                               |             |             |
| .etak dan ukuran<br>bukaan                     | - Ditempatkan disisi luar jalan yang<br>mempunyai fungsi lebih tinggi<br>- Lebar bukaan 7 m<br>- Jarak antar bukaan 400 m |                           | -       | LF                                             |             |             |
| Kategori kelaikan<br>komponen B.<br>SEPARATOR) |                                                                                                    |                           |         | LF                                             |             |             |

- a. Kolom isian fokus pengujian berisi bagian-bagian penilaian dari separator yang meliputi bentuk dan ukuran separator dan letak dan ukuran bukaan.
- b. Pada kolom isian standar teknis sudah terisi secara otomatis karena merupakan standar atau ketetapan dari dokumen laik fungsi jalan.
- c. Pada kolom isian hasil ukur di lapangan merupakan kolom yang harus diisi oleh tim uji laik fungsi jalan sesuai dengan pengamatan yang sebenarnya di lapangan. Kolom hasil ukur untuk fokus pengujian bentuk dan ukuran separator dibuat menjadi kolom pilihan ada atau tidak ada.
- d. Pada kolom deviasi adalah kolom yang akan terisi secara otomatis setelah mengisi kolom isian hasil ukur di lapangan.
- e. Pada kolom kategori kelaikan tiap fokus pengujian adalah kolom isian pilihan yang berisi kategori kelaikan meliputi laik fungsi (LF), laik fungsi dengan syarat teknis yang diturunkan (LT), laik bersyarat (LS), tidak laik fungsi (TL) dan tidak diperlukan.
- f. Pada kolom isian rekomendasi merupakan kolom yang harus diisi oleh tim uji laik fungsi jalan terkait rekomendasi tindakan perbaikan teknis pada tiap sub fokus pengujian sesuai dengan kondisi sebenarnya yang ada di lapangan.
- g. Pada kolom dokumentasi dapat ditambahkan dokumentasi berupa foto hasil pengamatan di lapangan untuk memperkuat penilaian dan rekomendasi yang diberikan. Cara untuk menambahkan gambar sebagai berikut.

|                       | Attachr                               | ments                                                                                                    | <b>X</b>                                                                                                    |
|-----------------------|---------------------------------------|----------------------------------------------------------------------------------------------------|----------------------------------------------------------------------------------------------------|
| DOKUMENTA             | A <u>t</u> tach                       | ments (Double-click to open)                                                                                                    |                                                                                                    |
| 6 D ()                |                                       |                                                                                                    | Add                                                                                                    |
| < 7 U                 | 1                                     |                                                                                                    | Remove                                                                                                    |
|                       |                                       |                                                                                                    | Open                                                                                                    |
| Manage Attachme       |                                       |                                                                                                    | Save As.                                                                                                    |
| Manage Attachme       | nus                                   |                                                                                                    |                                                                                                    |
|                       |                                       |                                                                                                    | Save All                                                                                                    |
|                       |                                       |                                                                                                    | OK Cancel                                                                                                    |
|                       |                                       |                                                                                                    |                                                                                                    |
|                       |                                       | and the second second s | X                                                                                                    |
| A Choose File         |                                       |                                                                                                    |                                                                                                    |
| 🔾 🔾 🗢 🍌 « data2 (E:)  | <ul> <li>Dokumentasi LFJ</li> </ul>   | 👻 🍫 Sea                                                                                                    | rch Dokumentasi LFJ 🛛 🔎                                                                                         |
| Organize 🔻 New folder |                                       |                                                                                                    | E • 🗔 🔞                                                                                                    |
| 🕞 Libraries 🔦         | 5C Separator.png                      | 5D Pulau                                                                                                    | 5E Trotoar.png                                                                                                  |
| Downloads             |                                       | Jalan.png                                                                                                    |                                                                                                    |
|                       | 16.000                                |                                                                                                    |                                                                                                    |
| Documents             |                                       |                                                                                                    | the second second second second second second second second second second second second second second second se |
| Music                 | 5F APILL.png                          | 5G Tempat                                                                                                    | 6A Marka.png                                                                                                    |
| New Library           |                                       | penyeberangan.p                                                                                                    |                                                                                                    |
| Pictures              |                                       | ing                                                                                                    |                                                                                                    |
| Videos 🗉              | at the                                | P M                                                                                                    | and the second second                                                                                           |
|                       | 12 Contraction                        | and a supply                                                                                                    |                                                                                                    |
| Computer              | 6B Rambu.png                          | 6C Separator.png                                                                                                    | 6D Pulau                                                                                                    |
| atal (D:)             | And services and the service services |                                                                                                    | Jalan.png                                                                                                    |
| data2 (E:)            |                                       | 2 martin                                                                                                    | State of the state                                                                                              |
| CD Drive (G:)         | - This is                             | State of State of Sta | and the second second                                                                                           |
|                       |                                       | Contraction of the second                                                                                                    |                                                                                                    |
| File nar              | ne: 6C Separator.png                  | ✓ All Fil                                                                                                    | les (*.*) 🔹                                                                                                    |
|                       |                                       | Tools 👻 🦲 🤇                                                                                                    | Open Cancel                                                                                                    |

 Kolom isian kategori kelaikan komponen separator adalah kolom yang akan terisi secara otomatis karena merupakan kesimpulan dari kategori kelaikan tiap fokus pengujian.

# Akses Menu Pulau Jalan

Untuk mengakses menu form pulau jalan, klik pada tombol menu pulau jalan maka akan menampilkan halaman isian atau form seperti berikut.

| FOKUS PENGUJIAN                                   | STANDAR TEKNIS        | HASIL UKUR DI<br>Lapangan | DEVIASI | KATEGORI KELAIKAN<br>TIAP FOKUS<br>PENGUJIAN*) | REKOMENDASI | DOKUMENTASI |
|---------------------------------------------------|-----------------------|---------------------------|---------|------------------------------------------------|-------------|-------------|
| Jalur lapak kendaraan<br>(m)                      | >2.5                  | 3                         | 0.00%   | LT                                             |             |             |
| Tinggi kerb dan muka<br>pulau jalan (m)           | 0.18 - 0.25           | 0.17                      | 5.56%   | LS 🗸                                           |             |             |
| Dimensi marka dan<br>ukuran rambu                 | Terlihat jelas (100%) | 90                        | 10.00%  | LF 🗸                                           |             |             |
| Kategori kelaikan<br>komponen B. (PULAU<br>JALAN) |                       |                           |         | LS                                             |             |             |

- a. Kolom isian fokus pengujian berisi bagian-bagian penilaian dari pulau jalan yang meliputi jalur lapak kendaraan (m), tinggi kerb dan muka pulau jalan (m) dan dimensi marka dan ukuran rambu.
- b. Pada kolom isian standar teknis sudah terisi secara otomatis karena merupakan standar atau ketetapan dari dokumen laik fungsi jalan.
- c. Pada kolom isian hasil ukur di lapangan merupakan kolom yang harus diisi oleh tim uji laik fungsi jalan sesuai dengan pengamatan di lapangan.
- d. Pada kolom deviasi adalah kolom yang akan terisi secara otomatis setelah mengisi kolom isian hasil ukur di lapangan.
- e. Pada kolom kategori kelaikan tiap fokus pengujian adalah kolom isian pilihan yang berisi kategori kelaikan meliputi laik fungsi (LF), laik fungsi dengan syarat teknis yang diturunkan (LT), laik bersyarat (LS), tidak laik fungsi (TL) dan tidak diperlukan.
- f. Pada kolom isian rekomendasi merupakan kolom yang harus diisi oleh tim uji laik fungsi jalan terkait rekomendasi tindakan perbaikan teknis pada tiap sub fokus pengujian sesuai dengan kondisi sebenarnya yang ada di lapangan.
- g. Pada kolom dokumentasi dapat ditambahkan dokumentasi berupa foto hasil pengamatan di lapangan untuk memperkuat penilaian dan rekomendasi yang diberikan. Cara untuk menambahkan gambar sebagai berikut.

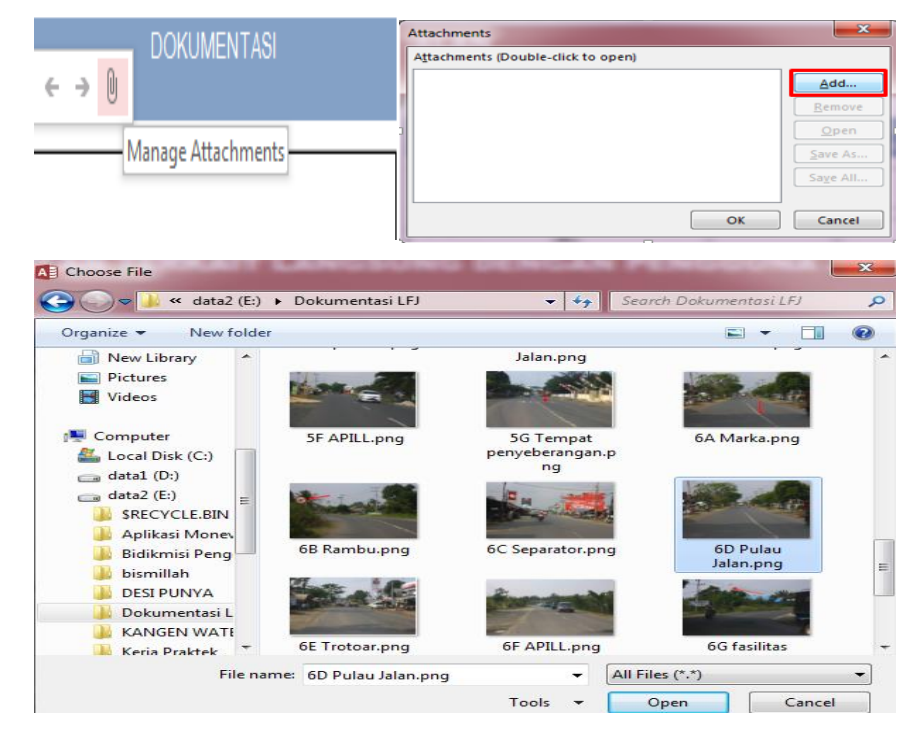

Klik pada icon manage attachments > klik tombol add > pilih gambar > klik tombol open > klik tombol OK.

 Kolom isian kategori kelaikan komponen pulau jalan adalah kolom yang akan terisi secara otomatis karena merupakan kesimpulan dari kategori kelaikan tiap fokus pengujian.

# **Akses Menu Trotoar**

Untuk mengakses menu form trotoar, klik pada tombol menu form trotoar marka maka akan menampilkan halaman isian atau form seperti berikut.

| ebar trotoar (m)       - Pada jembatan/terowongan ><br>Im       Im         - Pada perumahan > Im       - Pada perumahan > Im       Im         - Pada perumahan > Im       - Pada perumahan > Im       Im         - Pada perumahan > Im       - Pada perumahan > Im       Im         - Pada perumahan > Im       - Pada perumahan > Im       Im         - Pada perumahan > Im       - Pada perumahan > Im       Im         - Pada perumahan > Im       - Pada perumahan > Im       Im         - Pada perumahan > Im       - Pada perumahan > Im       Im         - Pada perumahan > Im       - Pada perumahan > Im       Im         - Pada perumahan > Im       - Pada perumahan > Im       Im         - Pada perumahan > Im       - Pada perumahan > Im       Im         - Pada perumahan > Im       - Pada perumahan > Im       Im         - Im       - Im       - Im       Im         - Im       - Im       - Im       Im       Im         - Im       - Im       - Im       Im       Im         - Im       - Im       - Im       Im       Im         - Im       - Im       - Im       - Im       Im         - Im       - Im       - Im       Im       Im       Im                                                                                                    | FOKUS PENGUJIAN                    | STANDAR TEKNIS                                                                                                    | HASIL UKUR DI<br>LAPANGAN | DEVIASI | KATEGORI KELAIKAN<br>TIAP FOKUS<br>PENGUJIAN*) | REKOMENDASI | DOKUMENTASI |
|----------------------------------------------------------------------------------------------------|------------------------------------|----------------------------------------------------------------------------------------------------|---------------------------|---------|------------------------------------------------|-------------|-------------|
| Sentuk dan tinggi kerb<br>menggunakan kerb<br>normal/barrier<br>- Tinggi separator 18 – 25 cm       Image: Comparison of the temperature of temperature of | Lebar trotoar (m)                  | <ul> <li>Pada jembatan/terowongan &gt;</li> <li>1m</li> <li>Pada perumahan &gt; 1m</li> <li>Pada perkantoran /industri<br/>/sekolah /terminal /busstop</li> <li>/pertokoan /perbelanjaan &gt; 1m</li> </ul> |                           | -       | LF v                                           |             |             |
| Perkerasan trotoar     Beton / Pasangan batu kali /<br>Tanah / Paving     Beton     IS       Fasilitas bagi penyandang<br>cacat     Ada (100%)     Ada     0.00%     LF                                                                                                    | Bentuk dan tinggi kerb             | - Sisi luar separator<br>menggunakan kerb<br>normal/barrier<br>- Tinggi separator 18 – 25 cm                                                                                                    |                           | -       | LT v                                           |             |             |
| Fasilifas bagi penyandang Ada (100%) Ada 0.00% LF                                                                                                    | Perkerasan trotoar                 | Beton / Pasangan batu kali /<br>Tanah / Paving                                                                                                    | Beton                     | ~       | LS                                             |             |             |
|                                                                                                    | Fasilitas bagi penyandang<br>cacat | Ada (100%)                                                                                                    | Ada                       | ✓ 0.00% | LF                                             |             |             |

- Kolom isian fokus pengujian berisi bagian-bagian penilaian dari trotoar yang meliputi lebar trotoar, bentuk dan tinggi kerb, perkerasan trotoar, dan fasilitas bagi penyandang cacat.
- b. Pada kolom isian standar teknis sudah terisi secara otomatis karena merupakan standar atau ketetapan dari dokumen laik fungsi jalan.
- c. Pada kolom isian hasil ukur di lapangan merupakan kolom yang harus diisi oleh tim uji laik fungsi jalan sesuai dengan pengamatan yang sebenarnya di lapangan. Beberapa kolom hasil ukur dibuat menjadi kolom pilihan dengan tujuan untuk memudahkan pengisian, seperti untuk fokus pengujian perkerasan trotoar dibuat kolom pilihan seperti berikut.

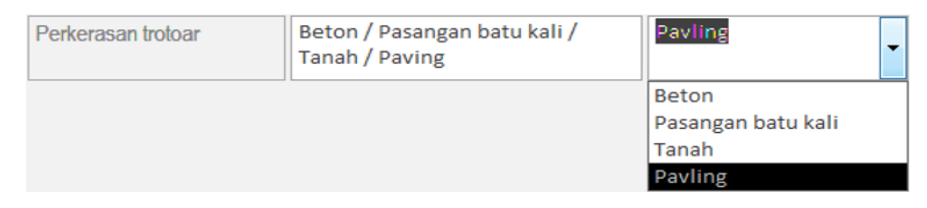

Kemudian, juga pada kolom hasil ukur untuk fokus pengujian fasilitas bagi penyandang cacat berikut ini.

| Fasilitas bagi penyandang | Ada (100%) |   | Tidak Ada | • | 100.00% |
|---------------------------|------------|---|-----------|---|---------|
| Cacal                     |            | T |           |   |         |
|                           |            |   | Ada       |   |         |
|                           |            |   | Tidak Ada |   |         |

Kolom ini juga saling berkaitan dengan kolom deviasi, karena setelah memilih pilihan pada kolom pilihan hasil ukur ada atau tidak ada akan menghasilkan nilai deviasi yang berbeda. Jika memilih ada maka nilai deviasinya 0 % artinya tidak ada nilai penyimpangan antara hasil ukur di lapangan dengan standar teknis. Dan, sebaliknya jika memilih tidak ada maka nilai deviasinya 100 % artinya ada nilai penyimpangan dianatara keduanya.

- d. Pada kolom deviasi adalah kolom yang akan terisi secara otomatis setelah mengisi kolom isian hasil ukur di lapangan.
- e. Pada kolom kategori kelaikan tiap fokus pengujian adalah kolom isian pilihan yang berisi kategori kelaikan meliputi laik fungsi (LF), laik fungsi dengan syarat teknis yang diturunkan (LT), laik bersyarat (LS), tidak laik fungsi (TL) dan tidak diperlukan.
- f. Pada kolom isian rekomendasi merupakan kolom yang harus diisi oleh tim uji laik fungsi jalan terkait rekomendasi tindakan perbaikan teknis pada tiap sub fokus pengujian sesuai dengan kondisi sebenarnya yang ada di lapangan.
- g. Pada kolom dokumentasi dapat ditambahkan dokumentasi berupa foto hasil pengamatan di lapangan untuk memperkuat penilaian dan rekomendasi yang diberikan. Cara untuk menambahkan gambar sebagai berikut.

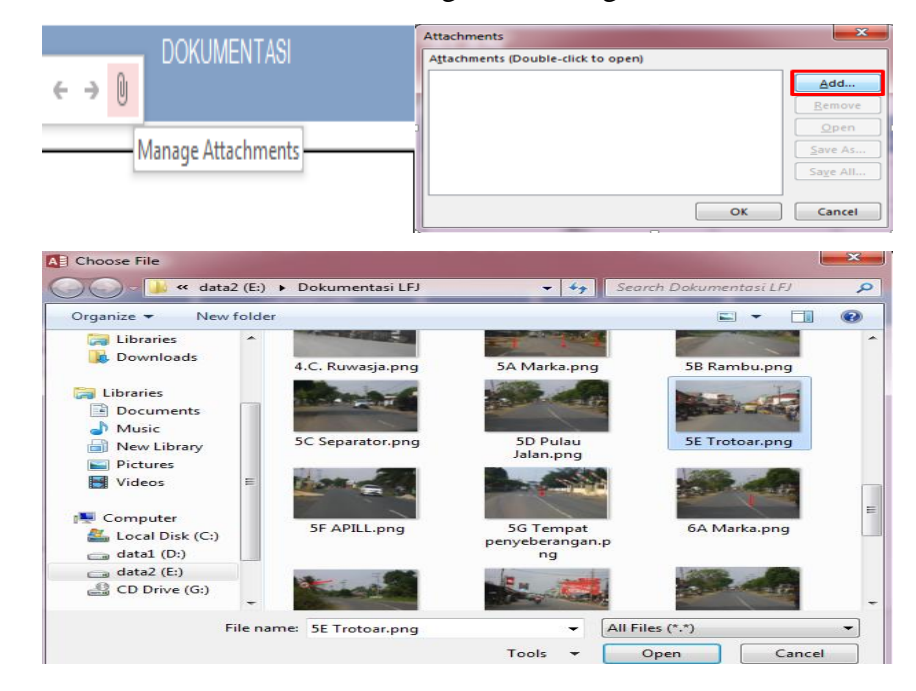

 Kolom isian kategori kelaikan komponen trotoar adalah kolom yang akan terisi secara otomatis karena merupakan kesimpulan dari kategori kelaikan tiap fokus pengujian.

# Akses Menu Alat Pemberi Isyarat Lalu Lintas (APILL)

Untuk mengakses menu form alat pemberi isyarat lalu lintas (APILL), klik pada tombol menu form alat pemberi isyarat lalu lintas (APILL) maka akan menampilkan halaman isian atau form seperti berikut.

| FOKUS PENGUJIAN                          | STANDAR TEKNIS                                   | HASIL UKUR DI<br>LAPANGAN | DEVIASI | KATEGORI KELAIKAN<br>TIAP FOKUS<br>PENGUJIAN*) | REKOMENDASI | DOKUMENTASI |
|------------------------------------------|--------------------------------------------------|---------------------------|---------|------------------------------------------------|-------------|-------------|
| etak tiang lampu<br>APILL (m)            | Pada tepi jalan > 0,6 m dari<br>perkerasan jalan | 0.6                       | 0.00%   | LF                                             |             |             |
|                                          | Pada median >0,3 m dari<br>perkerasan jalan      | 0.3                       | 0.00%   | ~                                              |             |             |
|                                          | Pada atas jalan tinggi >5,5                      | 5.5                       | 0.00%   |                                                |             |             |
| Dimensi (lingkaran)<br>lampu APILL       | Terlihat jelas (100%)                            | 100                       | 0.00%   | LT                                             |             |             |
| Intensitas cahaya<br>Iampu APILL         | Terang (100%)                                    | 50                        | 50.00%  | LS                                             |             |             |
| Keamanan alat-alat<br>APILL              | Ada (100%)                                       | Ada ~                     | 0.00%   | LS ~                                           |             |             |
| Kategori kelaikan<br>komponen B. (APILL) |                                                  |                           |         | LS                                             |             |             |

- a. Kolom isian fokus pengujian berisi bagian-bagian penilaian dari alat pemberi isyarat lalu lintas yang meliputi letak tiang lampu APILL, dimensi/lingkaran lampu APILL, intensitas cahaya lampu APILL dan keamanan alat-alat APILL.
- b. Pada kolom isian standar teknis sudah terisi secara otomatis karena merupakan standar atau ketetapan dari dokumen laik fungsi jalan.
- c. Pada kolom isian hasil ukur di lapangan merupakan kolom yang harus diisi oleh tim uji laik fungsi jalan sesuai dengan pengamatan yang sebenarnya di lapangan. Pada kolom hasil ukur untuk fokus pengujian keamanan alat-alat APILL dibuat menjadi kolom pilihan.

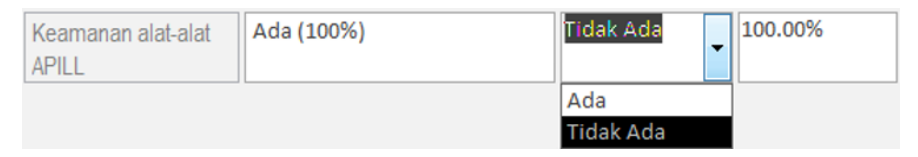

Kolom pilihan hasil ukur ini juga saling berkaitan dengan kolom deviasi, karena setelah memilih pilihan pada kolom hasil ukur ada atau tidak ada akan menghasilkan nilai deviasi yang berbeda. Jika memilih ada maka nilai deviasinya 0 % artinya tidak ada nilai penyimpangan antara hasil ukur di lapangan dengan standar teknis. Dan, sebaliknya jika memilih tidak ada maka nilai deviasinya 100 % artinya ada nilai penyimpangan dianatara keduanya.

- d. Pada kolom deviasi adalah kolom yang akan terisi secara otomatis setelah mengisi kolom isian hasil ukur di lapangan.
- e. Pada kolom kategori kelaikan tiap fokus pengujian adalah kolom isian pilihan yang berisi kategori kelaikan meliputi laik fungsi (LF), laik fungsi dengan syarat teknis yang diturunkan (LT), laik bersyarat (LS), tidak laik fungsi (TL) dan tidak diperlukan.
- f. Pada kolom isian rekomendasi merupakan kolom yang harus diisi oleh tim uji laik fungsi jalan terkait rekomendasi tindakan perbaikan teknis pada tiap sub fokus pengujian sesuai dengan kondisi sebenarnya yang ada di lapangan.
- g. Pada kolom dokumentasi dapat ditambahkan dokumentasi berupa foto hasil pengamatan di lapangan untuk memperkuat penilaian dan rekomendasi yang diberikan. Cara untuk menambahkan gambar sebagai berikut.

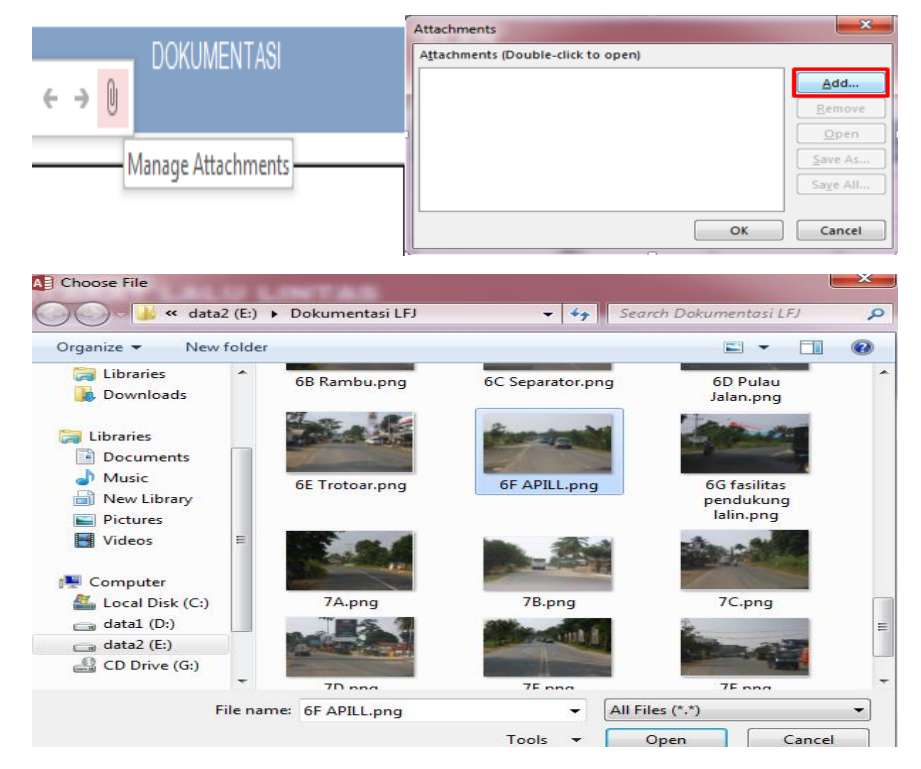

Klik pada icon manage attachments > klik tombol add > pilih gambar > klik tombol open > klik tombol OK.

 h. Kolom isian kategori kelaikan komponen alat pemberi isyarat lalu lintas (APILL) adalah kolom yang akan terisi secara otomatis karena merupakan kesimpulan dari kategori kelaikan tiap fokus pengujian.

# Akses Menu Fasilitas Lalu Lintas dan Angkutan Jalan

Untuk mengakses menu form fasilitas lalu lintas dan angkutan jalan, klik pada tombol menu fasilitas lalu lintas dan angkutan jalan akan menampilkan halaman isian atau form seperti berikut.

| G. FAS                                                                | NGKAPAN JALAN TI<br>SILITAS LALU LINTA                                                                           | ERKAIT                    |         | NG DENGAN<br>AN JALAN                       | PENGGUNA JAL | •           |             |
|-----------------------------------------------------------------------|----------------------------------------------------------------------------------------------------|---------------------------|---------|---------------------------------------------|--------------|-------------|-------------|
| FORUS PENGUJUN                                                        | STANDAR TEKNIS                                                                                                   | HASIL UKUR<br>DI LAPANGAN | DEVWSI  | KATEGORI KELAKAN<br>TWP FOKUS<br>PENGUJWN") | REKOMENDASI  | DORUMENTASI | DORUMENTASI |
| Tempat parkir                                                         | Tidak diperkenankan pada badan                                                                                   | Ada                       | 0.00%   | Tidak diperlukan 🖉                          |              |             |             |
| Rambu dan marka<br>parkir                                             | Ada (100%)                                                                                                    | Ada                       | , 0.00% |                                             |              |             |             |
| Pemberhentian<br>buslangkot                                           | Panjang pemberhentian<br>bus/angkot minimum 53 m                                                                 | Ada                       | , 0.00% | LT ~                                        |              |             |             |
| Lampu penerangan jalan                                                | Pada tepi jalan > 0,6 m dari<br>perkerasan jalan                                                                 | 0.6                       | 0       | LS .                                        |              |             |             |
|                                                                       | Pada median > 0,3 m dari<br>perkerasan jalan                                                                     | 0.4                       | 0       | -                                           |              |             |             |
|                                                                       | Pada atas jalan tinggi >5,5                                                                                      | 5.5                       | 0       |                                             |              |             |             |
| Pagar pelindung<br>pejalan kaki dari<br>arus kendaraan                | Ada (100%)                                                                                                    | Ada                       | 0.00%   | Tidak diperlukan                            |              |             |             |
| Fasiltas bagi                                                         | Pelandaian pada trotoar                                                                                          | Ada                       | -       | LT                                          |              |             |             |
| penjandang cacal                                                      | Penyeberangan pelican dengan<br>tombol                                                                           | Ada                       |         |                                             |              |             |             |
|                                                                       | Pada jembatan penyeberangan<br>dibuat ramp yang landai<br>(1/12)/dibangun lift, rambu dan<br>marka aksesibilitas | Ada                       |         |                                             | 1            |             |             |
| Kategori kelaikan<br>komponen B.<br>(FASILITAS LALIN<br>DAN ANGKUTAN) |                                                                                                    |                           |         | 15                                          |              |             |             |
| Kembali                                                               |                                                                                                    |                           |         |                                             |              |             |             |

- a. Kolom isian fokus pengujian berisi bagian-bagian penilaian dari fasilitas lalu lintas dan angkutan jalan yang meliputi tempat parkir, rambu dan marka parkir, pemberhentian bus/angkot, lampu penerangan jalan, pagar pelindung pejalan kaki dan arus kendaraan dan fasilitas bagi penyandang cacat.
- b. Pada kolom isian standar teknis sudah terisi secara otomatis karena merupakan standar atau ketetapan dari dokumen laik fungsi.
- c. Pada kolom isian hasil ukur di lapangan merupakan kolom yang harus diisi oleh tim uji laik fungsi jalan sesuai dengan pengamatan yang sebenarnya di lapangan. Beberapa kolom hasil ukur dibuat menjadi kolom pilihan, dimana hal ini dimaksudkan untuk mempermudah pengisian seperti berikut ini.

| Tempat parkir               | Tidak diperkenankan pada badan                   | Tidak ada | - | 100.00% |
|-----------------------------|--------------------------------------------------|-----------|---|---------|
| Rambu dan marka<br>parkir   | Ada (100%)                                       | Ada       | - | 0.00%   |
| Pemberhentian<br>bus/angkot | Panjang pemberhentian<br>bus/angkot minimum 53 m | Tidak Ada | - | 100.00% |
|                             |                                                  | Ada       |   |         |
|                             |                                                  | Tidak Ada |   |         |

Kolom pilihan hasil ukur di atas tersebut juga saling berkaitan dengan kolom deviasi, karena setelah memilih pilihan pada kolom hasil ukur ada atau tidak ada akan menghasilkan nilai deviasi yang berbeda. Jika memilih ada maka nilai deviasinya 0 % artinya tidak ada nilai penyimpangan antara hasil ukur di lapangan dengan standar teknis. Dan, sebaliknya jika memilih tidak ada maka nilai deviasinya 100 % artinya ada nilai penyimpangan dianatara keduanya.

- d. Pada kolom deviasi adalah kolom yang akan terisi secara otomatis setelah mengisi kolom isian hasil ukur di lapangan.
- e. Pada kolom kategori kelaikan tiap fokus pengujian adalah kolom isian pilihan yang berisi kategori kelaikan meliputi laik fungsi (LF), laik fungsi dengan syarat teknis yang diturunkan (LT), laik bersyarat (LS), tidak laik fungsi (TL) dan tidak diperlukan.
- f. Pada kolom isian rekomendasi merupakan kolom yang harus diisi oleh tim uji laik fungsi jalan terkait rekomendasi tindakan perbaikan teknis pada tiap sub fokus pengujian sesuai dengan kondisi sebenarnya yang ada di lapangan.
- g. Pada kolom dokumentasi dapat ditambahkan dokumentasi berupa foto hasil pengamatan di lapangan untuk memperkuat penilaian dan rekomendasi yang diberikan. Cara untuk menambahkan gambar sebagai berikut.

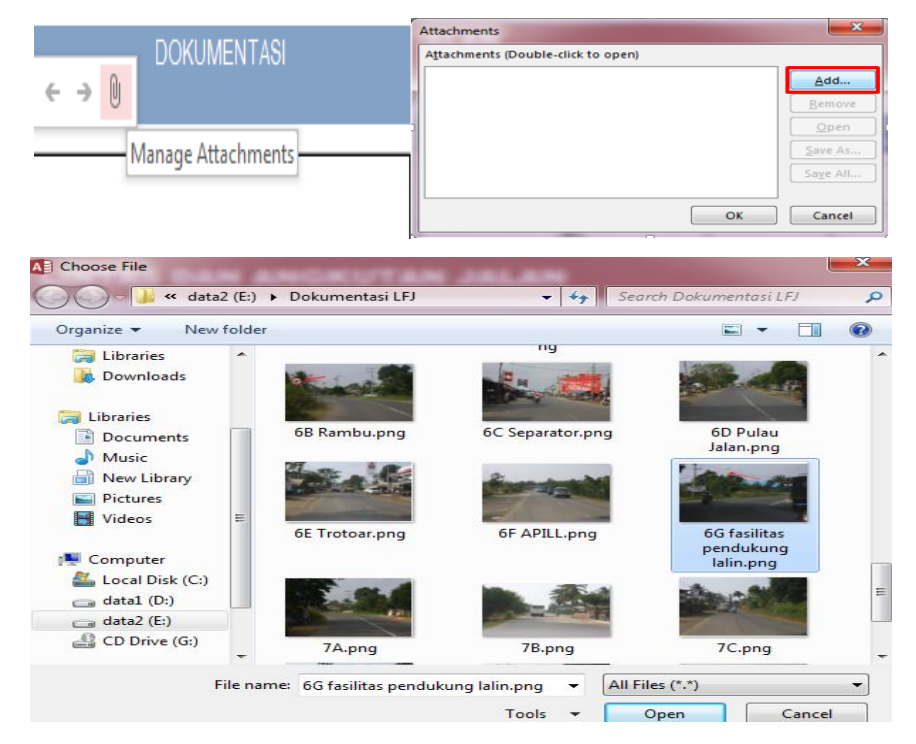

Klik pada icon manage attachments > klik tombol add > pilih gambar > klik tombol open > klik tombol OK.

h. Kolom isian kategori kelaikan komponen fasilitas pendukung lalu lintas dan angkutan jalan adalah kolom yang akan terisi secara otomatis karena merupakan kesimpulan dari kategori kelaikan tiap fokus pengujian.

# 10) Akses Menu Tabel 7 Perlengkapan Jalan yang Tidak Terkait Langsung dengan Pengguna Jalan

Perlengkapan jalan yang tidak terkait langsung dengan pengguna jalan meliputi 8 (delapan) komponen yaitu patok pengarah, patok kilometer, patok hectometer, patok ruang milik jalan (rumija), patok batas sesi, pagar jalan, tempat istirahat dan fasilitas perlengkapan keamanan bagi pengguna jalan.

Pada saat masuk pada menu tabel teknis perlengkapan jalan yang tidak terkait langsung dengan pengguna jalan, sistem akan menampilkan halaman utama dari form tabel teknis perlengkapan jalan yang terkait langsung dengan pengguna jalan. Berikut tampilannya :

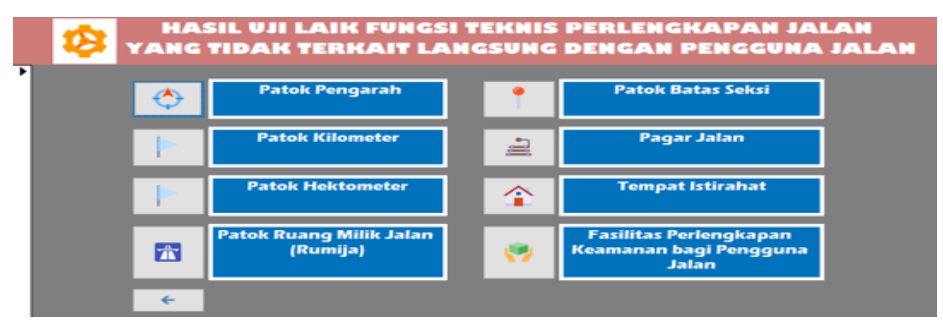

# **Akses Menu Patok Pengarah**

Untuk mengakses menu form patok pengarah, klik pada tombol menu patok pengarah maka akan menampilkan halaman isian atau form seperti berikut.

| VIIATal | belPatokPengarah-Form                                | i i i i i i i i i i i i i i i i i i i                              |                        |         |                                                |             |             |
|---------|------------------------------------------------------|--------------------------------------------------------------------|------------------------|---------|------------------------------------------------|-------------|-------------|
|         | E PERLEN                                             | IGKAPAN JALAN T<br>DK PENGARAH                                     | IDAK TERKAIT           | LANG    | SUNG DENG                                      | AN PENGGUNA | JALAN       |
|         | FOKUS PENGUJIAN                                      | STANDAR TEKNIS                                                     | HASIL UKUR DI LAPANGAN | DEVIASI | KATEGORI KELAIKAN<br>TIAP FOKUS<br>PENGUJIAN*) | REKOMENDASI | DOKUMENTASI |
|         | Sesuai kebutuhan                                     | Memberi petunjuk yang aman<br>dan menunjukkan batas jalur<br>jalan | Tidak Ada              | 100.00% | LF                                             |             |             |
|         | Letak,bentuk dan warna                               | Letak pada tepi jalan > 0,6 m<br>dari perkerasan jalan             |                        | 100.00% | LS                                             | 1           |             |
|         |                                                      | Bentuk persegi panjang                                             | ~                      | 100.00% | ] ``                                           |             |             |
|         |                                                      | warna bersifat reflektor                                           | ~                      | 100.00% |                                                |             |             |
|         | Kondisi fisik                                        | Baik (100%)                                                        | ~                      | 100.00% | LT                                             |             |             |
|         | Kategori kelaikan<br>komponen B.<br>(FASILITAS LALIN |                                                                    |                        |         | LS                                             |             |             |
|         | Kembali                                              |                                                                    |                        |         |                                                |             |             |

- a. Kolom isian fokus pengujian berisi bagian-bagian penilaian dari patok pengarah yang meliputi sesuai kebutuhan, letak bentuk dan warna serta kondisi fisik.
- b. Pada kolom isian standar teknis sudah terisi secara otomatis karena merupakan standar atau ketetapan dari dokumen laik fungsi jalan.
- c. Pada kolom isian hasil ukur di lapangan merupakan kolom yang harus diisi oleh tim uji laik fungsi jalan sesuai dengan pengamatan yang sebenarnya di lapangan. Semua kolom hasil ukur ini dibuat menjadi kolom pilihan dengan tujuan untuk mempermudah pengisian, contohnya adalah berikut ini.

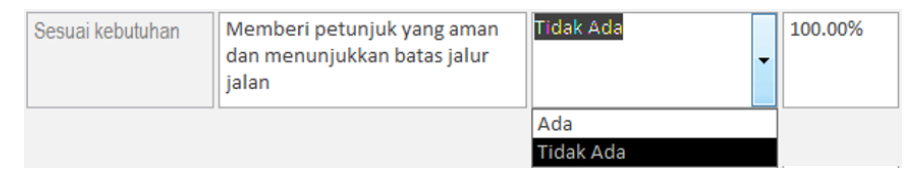

Kolom pilihan hasil ukur ini juga saling berkaitan dengan kolom deviasi, karena setelah memilih pilihan pada kolom hasil ukur ada atau tidak ada akan menghasilkan nilai deviasi yang berbeda. Jika memilih ada maka nilai deviasinya 0 % artinya tidak ada nilai penyimpangan antara hasil ukur di lapangan dengan standar teknis. Dan, sebaliknya jika memilih tidak ada maka nilai deviasinya 100 % artinya ada nilai penyimpangan dianatara keduanya. Kolom hasil ukur untuk fokus pengujian sesuai kebutuhan ini juga akan mempengaruhi semua hasil deviasi untuk fokus pengujian yang lain, dimana jika hasil di lapangan menyatakan tidak ada (kebutuhan tidak terpenuhi) maka akan memberikan nilai deviasi 100 % untuk semua kolom hasil ukur.

- d. Pada kolom deviasi adalah kolom yang akan terisi secara otomatis setelah mengisi kolom isian hasil ukur di lapangan. Nilai deviasi adalah nilai untuk mengetahui persentase penyimpangan dari hasil yang diukur di lapangan terhadap standar teknis.
- e. Pada kolom kategori kelaikan tiap fokus pengujian adalah kolom isian pilihan yang berisi kategori kelaikan meliputi LF, LT, LS, TL dan tidak diperlukan. Dimana kategori laik fungsi (LF) adalah kondisi suatu ruas jalan, baik jalan baru maupun jalan yang sudah dioperasikan, yang memenuhi semua persyaratan teknis. Kategori laik fungsi dengan syarat teknis yang diturunkan (LT) adalah kondisi suatu ruas jalan yang memenuhi sebagian persyaratan teknis Laik Fungsi Jalan, tetapi mampu memberikan keselamatan bagi pengguna jalan. Kondisi laik fungsi dengan rekomendasi (LS) adalah kondisi suatu ruas jalan

yang termasuk dalam kategori laik fungsi bersyarat disertai rekomendasi teknis yang harus dipenuhi sesuai standar teknis yang berlaku. Dan kategori tidak laik fungsi jalan (TL) adalah kondisi suatu ruas jalan yang sebagian komponen jalannya tidak memenuhi persyaratan teknis sehingga jalan tersebut tidak mampu memberikan keselamatan bagi pengguna jalan.

- f. Pada kolom isian rekomendasi merupakan kolom yang harus diisi oleh tim uji laik fungsi jalan terkait rekomendasi tindakan perbaikan teknis pada tiap sub fokus pengujian sesuai dengan kondisi sebenarnya yang ada di lapangan.
- g. Pada kolom dokumentasi dapat ditambahkan dokumentasi berupa foto hasil pengamatan di lapangan untuk memperkuat penilaian dan rekomendasi yang diberikan. Cara untuk menambahkan gambar sebagai berikut.

| D OLAU LE        |          |                                                                                                    | Attachments                             |                                                                                                    | <b>x</b>          |
|------------------|----------|----------------------------------------------------------------------------------------------------|-----------------------------------------|----------------------------------------------------------------------------------------------------|-------------------|
| DOKUME           | NTASI    |                                                                                                    | Attachments (Double-click to o          | pen)                                                                                                    |                   |
| 6 3 A            |          |                                                                                                    |                                         |                                                                                                    | <u>A</u> dd       |
|                  |          |                                                                                                    |                                         |                                                                                                    | Remove            |
|                  | _        |                                                                                                    |                                         |                                                                                                    | Open              |
| Manage Attac     | hments   |                                                                                                    |                                         |                                                                                                    | Save As           |
| managericae      |          |                                                                                                    |                                         |                                                                                                    | Sa <u>v</u> e All |
|                  |          |                                                                                                    |                                         |                                                                                                    |                   |
|                  |          |                                                                                                    |                                         | ОК                                                                                                    | Cancel            |
|                  |          | 4                                                                                                    |                                         | -                                                                                                    |                   |
| A Choose File    |          |                                                                                                    |                                         |                                                                                                    | ×                 |
| A data2          | (E:) • [ | okumentasi LE                                                                                                    |                                         | Search Dokumentasi LEL                                                                                                    | 0                 |
|                  | (        |                                                                                                    |                                         |                                                                                                    | -                 |
| Organize 👻 New f | older    |                                                                                                    |                                         | ■ - [                                                                                                    |                   |
| Cibraries        | -        |                                                                                                    |                                         |                                                                                                    | · ·               |
| bownloads        |          | 6E Trotoar.png                                                                                                    | 6F APILL.png                            | 6G fasilitas<br>pendukung                                                                                                    |                   |
|                  |          |                                                                                                    |                                         | lalin.png                                                                                                    |                   |
| Documents        |          | and and                                                                                                    | Mar. Shink                              | the address                                                                                                    |                   |
| Music            |          | The second has                                                                                                    |                                         | and the second second                                                                                                    |                   |
| New Library      |          |                                                                                                    |                                         |                                                                                                    |                   |
| Pictures         |          | /A.png                                                                                                    | /B.png                                  | /C.png                                                                                                    |                   |
| Videos           | E        |                                                                                                    | A AND A A A A A A A A A A A A A A A A A | the second second                                                                                                    |                   |
|                  |          | Contraction of the second second seco |                                         | Contraction of the local division of the local division of the loc |                   |
| Computer         |          | 7D.nng                                                                                                    | 7E.ppg                                  | 7E.ppg                                                                                                    | •                 |
| Local Disk (C:)  |          |                                                                                                    |                                         | 1                                                                                                    |                   |
| data1 (D:)       |          | in the second                                                                                                    | and a set of a second                   |                                                                                                    | _                 |
| CD Drive (Cr)    |          |                                                                                                    |                                         |                                                                                                    | -                 |
| CD Drive (G:)    | -        | 7G.png                                                                                                    | 7H.png                                  |                                                                                                    | -                 |
| Fi               | le name: | 7A.png                                                                                                    | <b>.</b>                                | All Files (*.*)                                                                                                    | •                 |
|                  |          |                                                                                                    | (                                       |                                                                                                    |                   |
|                  |          |                                                                                                    | lools 👻                                 | Open Ca                                                                                                    | ncei              |

Klik pada icon manage attachments, sehingga akan muncul jendela attachments dan klik tombol add. Kemudian, pilih gambar yang akan ditambahkan dan klik tombol open. Setelah list gambar muncul di jendela attachments, klik tombol ok maka gambar akan berhasil ditambahkan pada kolom dokumentasi.

h. Kolom isian kategori kelaikan komponen patok pengarah adalah kolom yang akan terisi secara otomatis karena merupakan kesimpulan dari kategori kelaikan tiap fokus pengujian. Cara menentukan kategori kelaikan komponen, sub komponen, aspek teknis, segmen dan ruas jalan adalah berdasarkan tabel untuk setiap kemungkinannya.

#### **Akses Menu Patok Kilometer**

Untuk mengakses menu form patok kilometer, klik pada tombol menu patok kilometer maka akan menampilkan halaman isian atau form seperti berikut.

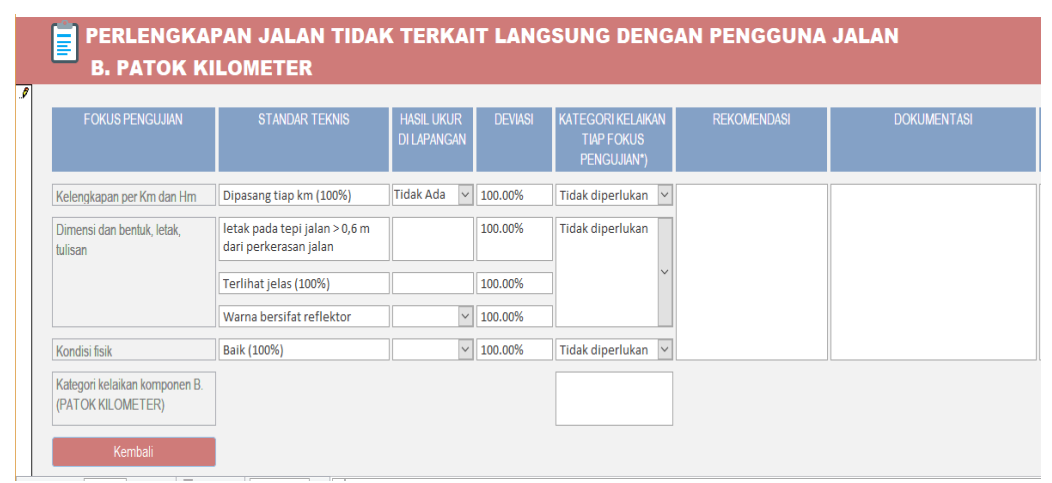

- Kolom isian fokus pengujian berisi bagian-bagian penilaian dari patok kilometer yang meliputi kelengkapan per Km dan per Hm, dimensi dan bentu, letak, tulisan dan kondisi fisik.
- b. Pada kolom isian standar teknis sudah terisi secara otomatis karena merupakan standar atau ketetapan dari dokumen laik fungsi jalan.
- c. Pada kolom isian hasil ukur di lapangan merupakan kolom yang harus diisi oleh tim uji laik fungsi jalan sesuai dengan pengamatan yang sebenarnya di lapangan. Beberapa kolom hasil ukur ini dibuat menjadi kolom pilihan dengan tujuan untuk mempermudah pengisian, contohnya adalah berikut ini.

| Kelengkapan per Km dan Hm | Dipasang tiap km (100%) | Tidak Ada 💌 | 100.00% |
|---------------------------|-------------------------|-------------|---------|
|                           |                         | Ada         |         |
|                           |                         | Tidak Ada   |         |

Kolom pilihan hasil ukur ini juga saling berkaitan dengan kolom deviasi, karena setelah memilih pilihan pada kolom hasil ukur ada atau tidak ada akan menghasilkan nilai deviasi yang berbeda. Jika memilih ada maka nilai deviasinya 0 % artinya tidak ada nilai penyimpangan antara hasil ukur di lapangan dengan standar teknis. Dan, sebaliknya jika memilih tidak ada maka nilai deviasinya 100 % artinya ada nilai penyimpangan dianatara keduanya. Kolom hasil ukur untuk fokus pengujian kelengkapan per Km dan Hm ini juga akan mempengaruhi semua hasil deviasi untuk fokus pengujian yang lain, dimana jika hasil di lapangan menyatakan tidak ada (kelengkapan tidak terpenuhi) maka akan memberikan nilai deviasi 100 % untuk semua kolom hasil ukur.

- d. Pada kolom deviasi adalah kolom yang akan terisi secara otomatis setelah mengisi kolom isian hasil ukur di lapangan.
- e. Pada kolom kategori kelaikan tiap fokus pengujian adalah kolom isian pilihan yang berisi kategori kelaikan meliputi laik fungsi (LF), laik fungsi dengan syarat teknis yang diturunkan (LT), laik bersyarat (LS), tidak laik fungsi (TL) dan tidak diperlukan.
- f. Pada kolom isian rekomendasi merupakan kolom yang harus diisi oleh tim uji laik fungsi jalan terkait rekomendasi tindakan perbaikan teknis pada tiap sub fokus pengujian sesuai dengan kondisi sebenarnya yang ada di lapangan.
- g. Pada kolom dokumentasi dapat ditambahkan dokumentasi berupa foto hasil pengamatan di lapangan untuk memperkuat penilaian dan rekomendasi yang diberikan. Cara untuk menambahkan gambar sebagai berikut.

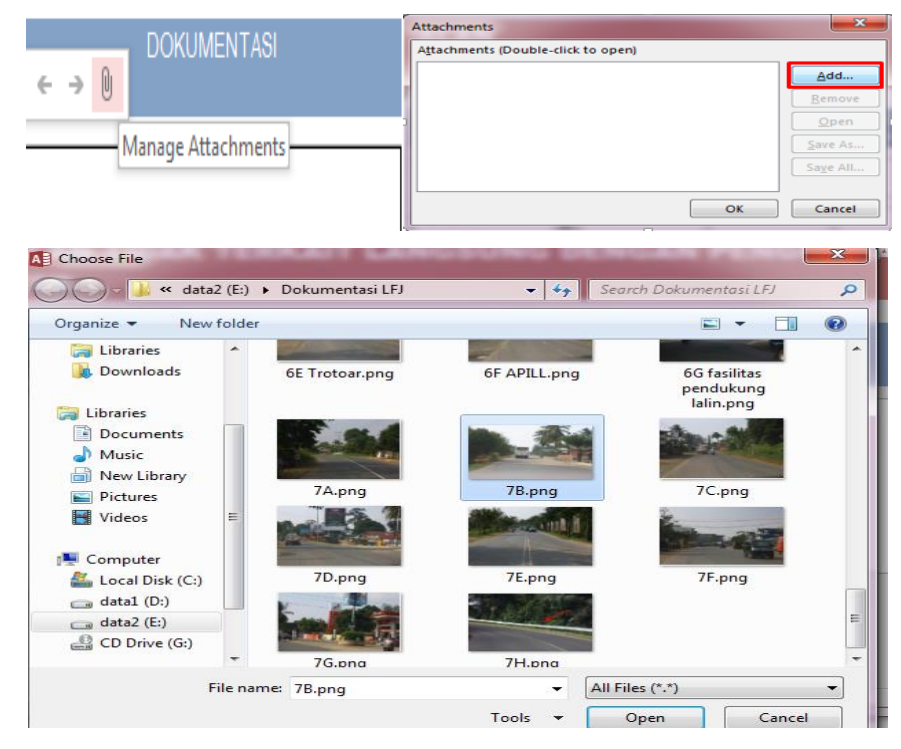

 Kolom isian kategori kelaikan komponen patok perkilometer adalah kolom yang akan terisi secara otomatis karena merupakan kesimpulan dari kategori kelaikan tiap fokus pengujian.

#### **Akses Menu Patok Hektometer**

Untuk mengakses menu form patok hektometer, klik pada tombol menu patok hektometer maka akan menampilkan halaman isian atau form seperti berikut.

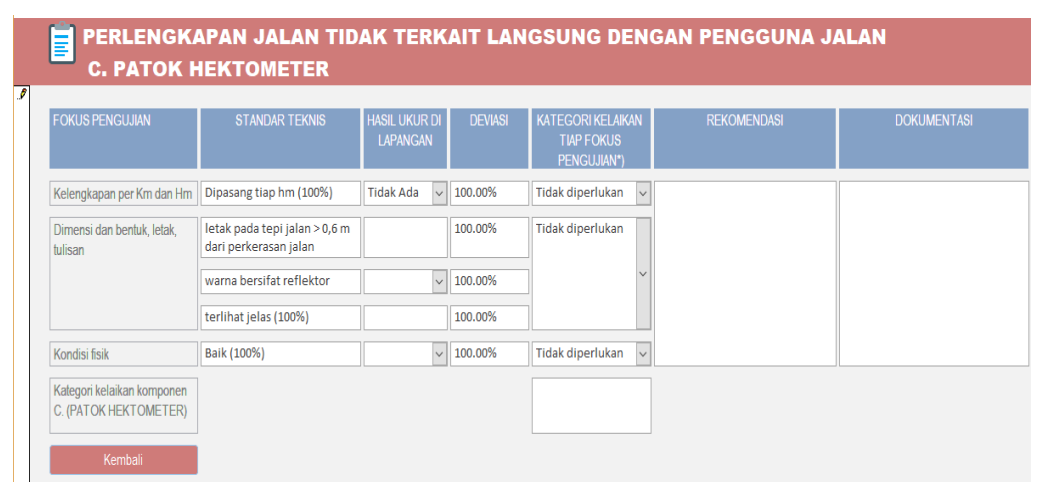

- Kolom isian fokus pengujian berisi bagian-bagian penilaian dari patok hektometer yang meliputi kelengkapan per Km dan per Hm, dimensi dan bentu, letak, tulisan dan kondisi fisik.
- b. Pada kolom isian standar teknis sudah terisi secara otomatis karena merupakan standar atau ketetapan dari dokumen laik fungsi jalan.
- c. Pada kolom isian hasil ukur di lapangan merupakan kolom yang harus diisi oleh tim uji laik fungsi jalan sesuai dengan pengamatan yang sebenarnya di lapangan. Beberapa kolom hasil ukur ini dibuat menjadi kolom pilihan dengan tujuan untuk mempermudah pengisian, contohnya adalah berikut ini.

| Kelengkapan per Km dan Hm | Dipasang tiap hm (100%) | Tidak Ada | • | 100.00% |
|---------------------------|-------------------------|-----------|---|---------|
| 1                         |                         | Ada       |   |         |
|                           |                         | Tidak Ada |   |         |

Kolom pilihan hasil ukur ini juga saling berkaitan dengan kolom deviasi, karena setelah memilih pilihan pada kolom hasil ukur ada atau tidak ada akan menghasilkan nilai deviasi yang berbeda. Jika memilih ada maka nilai deviasinya 0 % artinya tidak ada nilai penyimpangan antara hasil ukur di lapangan dengan standar teknis. Dan, sebaliknya jika memilih tidak ada maka nilai deviasinya 100 % artinya ada nilai penyimpangan dianatara keduanya. Kolom hasil ukur untuk fokus pengujian kelengkapan per Km dan Hm ini juga akan mempengaruhi semua hasil deviasi untuk fokus pengujian yang lain, dimana jika hasil di lapangan menyatakan tidak ada (kelengkapan tidak terpenuhi) maka akan memberikan nilai deviasi 100 % untuk semua kolom hasil ukur.

- d. Pada kolom deviasi adalah kolom yang akan terisi secara otomatis setelah mengisi kolom isian hasil ukur di lapangan.
- e. Pada kolom kategori kelaikan tiap fokus pengujian adalah kolom isian pilihan yang berisi kategori kelaikan meliputi laik fungsi (LF), laik fungsi dengan syarat teknis yang diturunkan (LT), laik bersyarat (LS), tidak laik fungsi (TL) dan tidak diperlukan.
- f. Pada kolom isian rekomendasi merupakan kolom yang harus diisi oleh tim uji laik fungsi jalan terkait rekomendasi tindakan perbaikan teknis pada tiap sub fokus pengujian sesuai dengan kondisi sebenarnya yang ada di lapangan.
- g. Pada kolom dokumentasi dapat ditambahkan dokumentasi berupa foto hasil pengamatan di lapangan untuk memperkuat penilaian dan rekomendasi yang diberikan. Cara untuk menambahkan gambar sebagai berikut.

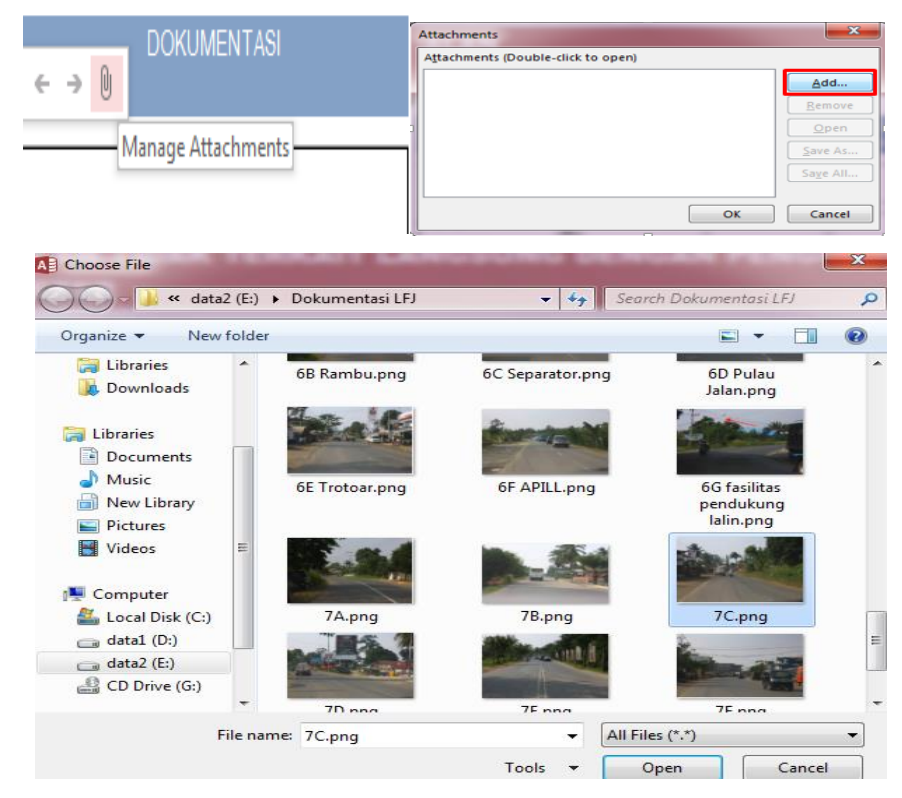

 Kolom isian kategori kelaikan komponen patok perkilometer adalah kolom yang akan terisi secara otomatis karena merupakan kesimpulan dari kategori kelaikan tiap fokus pengujian.

#### Akses Menu Patok Rumija

Untuk mengakses menu form patok ruang manfaat jalan (rumija), klik pada tombol menu patok ruang manfaat jalan (rumija) maka akan menampilkan halaman isian atau form seperti berikut.

| FOKUS PENGUJIAN                                    | STANDAR TEKNIS                                                                                                    | HASIL UKUR DI LAPANGAN | I DEVIASI | KATEGORI KELAIKAN<br>TIAP FOKUS<br>PENGUJIAN*) | REKOMENDASI | DOKUMENTASI |
|----------------------------------------------------|----------------------------------------------------------------------------------------------------|------------------------|-----------|------------------------------------------------|-------------|-------------|
| Kelengkapan (bentuk,<br>letak, tulisan)            | <ul> <li>Letak pada tepi jalan &gt; 0,6 m<br/>dari<br/>perkerasan jalan</li> <li>Dipasang setiap 50 m dikedua<br/>sisi jalan</li> <li>warna bersifat reflektor</li> <li>terlihat jelas (100%)</li> </ul> | Ada                    |           | Tidak diperlukan                               |             |             |
| Kondisi fisik                                      | Baik (100%)                                                                                                    | Sedang                 | 50.00%    | LT 🗸                                           |             |             |
| Kategori kelaikan<br>komponen D. (PATOK<br>RUMIJA) |                                                                                                    |                        |           | LT                                             |             |             |

- a. Kolom isian fokus pengujian berisi bagian-bagian penilaian dari patok rumija yang meliputi kelengkapan (bentuk, letak, tulisan) dan kondisi fisik.
- b. Pada kolom isian standar teknis sudah terisi secara otomatis karena merupakan standar atau ketetapan dari dokumen laik fungsi jalan.
- c. Pada kolom isian hasil ukur di lapangan merupakan kolom yang harus diisi oleh tim uji laik fungsi jalan sesuai dengan pengamatan yang sebenarnya di lapangan. Semua kolom hasil ukur ini dibuat menjadi kolom pilihan dengan tujuan untuk mempermudah pengisian, contohnya adalah berikut ini.

| Kelengkapan (bentuk,<br>letak, tulisan) | <ul> <li>Letak pada tepi jalan &gt; 0,6 m<br/>dari<br/>perkerasan jalan</li> <li>Dipasang setiap 50 m dikedua<br/>sisi jalan</li> <li>warna bersifat reflektor</li> <li>terlihat jelas (100%)</li> </ul> | Tidak Ada        |         |
|-----------------------------------------|----------------------------------------------------------------------------------------------------|------------------|---------|
| Kondisi fisik                           | Baik (100%)                                                                                                    | Ada<br>Tidak Ada | 100.00% |

Kolom pilihan hasil ukur ini juga saling berkaitan dengan kolom deviasi, karena setelah memilih pilihan pada kolom hasil ukur ada atau tidak ada akan menghasilkan nilai deviasi yang berbeda. Jika memilih ada maka nilai deviasinya 0 % artinya tidak ada nilai penyimpangan antara hasil ukur di lapangan dengan standar teknis. Dan, sebaliknya jika memilih tidak ada maka nilai deviasinya 100 % artinya ada nilai penyimpangan dianatara keduanya. Kolom hasil ukur untuk fokus pengujian kelengkapan per Km dan Hm ini juga akan mempengaruhi semua hasil deviasi untuk fokus pengujian yang lain, dimana jika hasil di lapangan menyatakan tidak ada (kelengkapan tidak terpenuhi) maka akan memberikan nilai deviasi 100 % untuk semua kolom hasil ukur.

| Kondisi fisik | Baik (100%) | Sedang | - | 50.00% |
|---------------|-------------|--------|---|--------|
|               |             | Baik   |   |        |
|               |             | Sedang |   |        |
|               |             | Jelek  |   |        |

Kemudian, pada kolom hasil ukur untuk fokus pengujian kondisi fisik juga dibuat kolom pilihan seperti gambar di atas. Jika baik maka nilai deviasinya 0%, jika sedang maka nilai deviasinya 50% dan jika jelek maka nilai deviasinya 100%.

- d. Pada kolom deviasi adalah kolom yang akan terisi secara otomatis setelah mengisi kolom isian hasil ukur di lapangan.
- e. Pada kolom kategori kelaikan tiap fokus pengujian adalah kolom isian pilihan yang berisi kategori kelaikan meliputi laik fungsi (LF), laik fungsi dengan syarat teknis yang diturunkan (LT), laik bersyarat (LS), tidak laik fungsi (TL) dan tidak diperlukan.
- f. Pada kolom isian rekomendasi merupakan kolom yang harus diisi oleh tim uji laik fungsi jalan terkait rekomendasi tindakan perbaikan teknis pada tiap sub fokus pengujian sesuai dengan kondisi sebenarnya yang ada di lapangan.
- g. Pada kolom dokumentasi dapat ditambahkan dokumentasi berupa foto hasil pengamatan di lapangan untuk memperkuat penilaian dan rekomendasi yang diberikan. Cara untuk menambahkan gambar sebagai berikut.

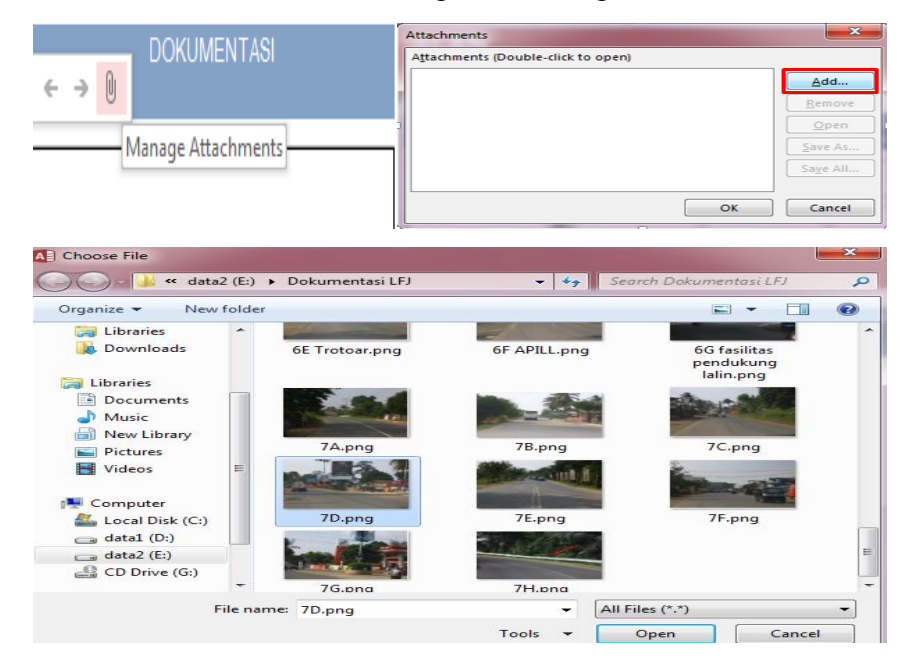

 Kolom isian kategori kelaikan komponen patok rumija adalah kolom yang akan terisi secara otomatis karena merupakan kesimpulan dari kategori kelaikan tiap fokus pengujian.

# Akses Menu Patok Batas Seksi

Untuk mengakses menu form patok batas seksi, klik pada tombol menu patok batas seksi maka akan menampilkan halaman isian atau form seperti berikut.

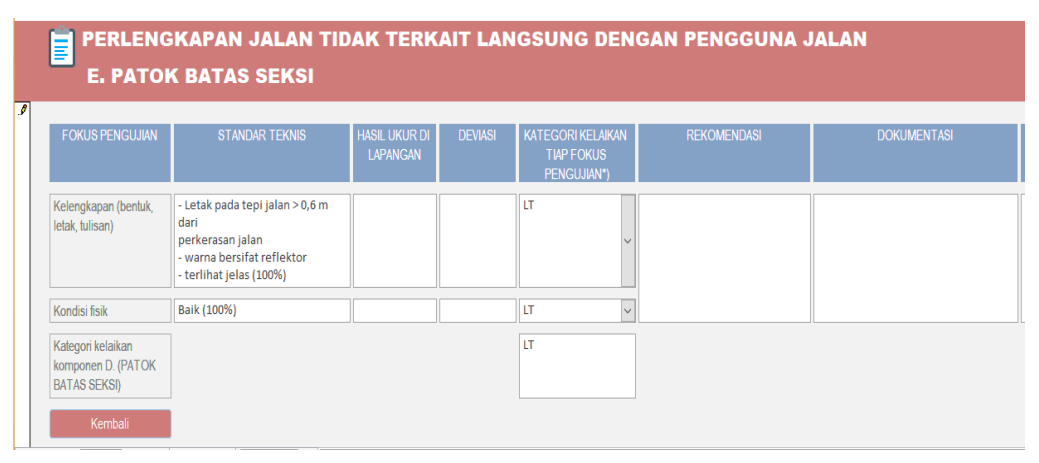

- a. Kolom isian fokus pengujian berisi bagian-bagian penilaian dari patok batas seksi yang meliputi kelengkapan (bentuk, letak, tulisa) dan kondisi fisik.
- b. Pada kolom isian standar teknis sudah terisi secara otomatis karena merupakan standar atau ketetapan dari dokumen laik fungsi jalan.
- c. Pada kolom isian hasil ukur di lapangan merupakan kolom yang harus diisi oleh tim uji laik fungsi jalan sesuai dengan pengamatan yang sebenarnya di lapangan.
- d. Pada kolom deviasi adalah kolom yang akan terisi secara otomatis setelah mengisi kolom isian hasil ukur di lapangan. Namun, kolom ini juga bisa tidak diisi atau dikosongkan jika tidak diperlukan.
- e. Pada kolom kategori kelaikan tiap fokus pengujian adalah kolom isian pilihan yang berisi kategori kelaikan meliputi laik fungsi (LF), laik fungsi dengan syarat teknis yang diturunkan (LT), laik bersyarat (LS), tidak laik fungsi (TL) dan tidak diperlukan.

- f. Pada kolom isian rekomendasi merupakan kolom yang harus diisi oleh tim uji laik fungsi jalan terkait rekomendasi tindakan perbaikan teknis pada tiap sub fokus pengujian sesuai dengan kondisi sebenarnya yang ada di lapangan.
- g. Pada kolom dokumentasi dapat ditambahkan dokumentasi berupa foto hasil pengamatan di lapangan untuk memperkuat penilaian dan rekomendasi yang diberikan. Cara untuk menambahkan gambar sebagai berikut.

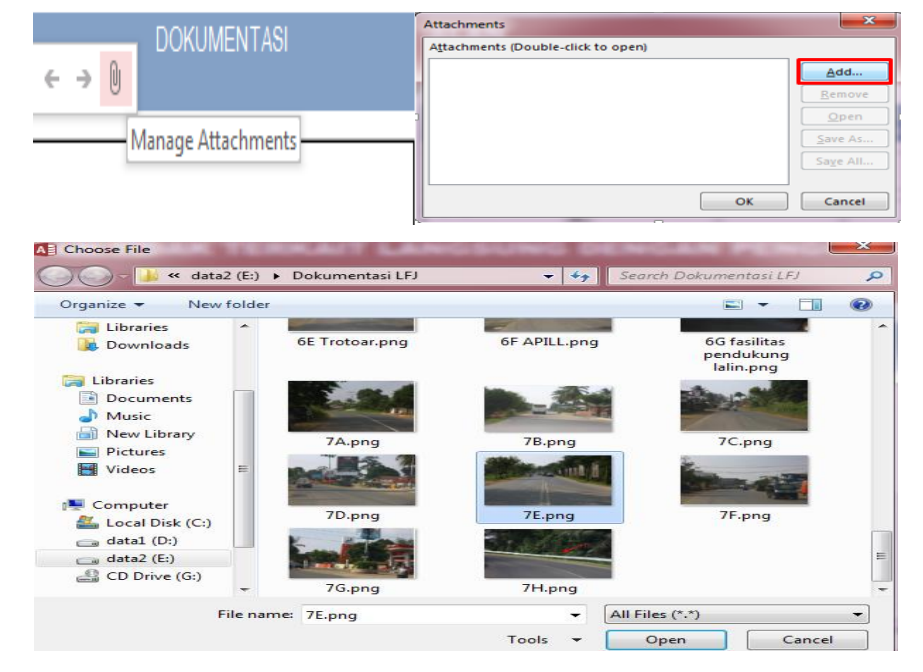

 Kolom isian kategori kelaikan komponen patok batas seksi adalah kolom yang akan terisi secara otomatis karena merupakan kesimpulan dari kategori kelaikan tiap fokus pengujian.

# Akses Menu Pagar Jalan

Untuk mengakses menu form pagar jalan, klik pada tombol menu pagar jalan maka akan menampilkan halaman isian atau form seperti berikut.

|   | PERLENGKAPAN JALAN TIDAK TERKAIT LANGSUNG DENGAN PENGGUNA J<br>F. PAGAR JALAN |                                                     |             |         |                           |             |             |  |  |  |
|---|-------------------------------------------------------------------------------|-----------------------------------------------------|-------------|---------|---------------------------|-------------|-------------|--|--|--|
| 1 |                                                                               |                                                     |             |         |                           |             | DOVUMENTAG  |  |  |  |
|   | FORUS PENGUJIAN                                                               | STANDAR TERNIS                                      | DI LAPANGAN | DEVIASI | TIAP FOKUS<br>PENGUJIAN*) | REKOMENDASI | DOKUMENTASI |  |  |  |
|   | Perlindungan terhadap<br>pejalan kaki                                         | Memberikan perlindung<br>kepada pejalan kaki (100%) | Tidak Ada   |         | LT ~                      |             |             |  |  |  |
|   | Kondisi fisik pagar                                                           | Baik (100%)                                         |             |         | LT 🗸                      |             |             |  |  |  |
|   | Kategori kelaikan<br>komponen F. (PAGAR<br>JALAN)                             |                                                     |             |         | LT                        |             |             |  |  |  |
|   | Kembali                                                                       |                                                     |             |         |                           |             |             |  |  |  |

- a. Kolom isian fokus pengujian berisi bagian-bagian penilaian dari pagar jalan yang meliputi perlindungan terhadap pejalan kaki dan kondisi fisik pagar
- b. Pada kolom isian standar teknis sudah terisi secara otomatis karena merupakan standar atau ketetapan dari dokumen laik fungsi jalan.
- c. Pada kolom isian hasil ukur di lapangan merupakan kolom yang harus diisi oleh tim uji laik fungsi jalan sesuai dengan pengamatan yang sebenarnya di lapangan.
- d. Pada kolom deviasi adalah kolom yang akan terisi secara otomatis setelah mengisi kolom isian hasil ukur di lapangan. Namun, kolom ini juga bisa tidak diisi atau dikosongkan jika tidak diperlukan. Nilai deviasi adalah nilai untuk mengetahui persentase penyimpangan dari hasil yang diukur di lapangan terhadap standar teknis.
- e. Pada kolom kategori kelaikan tiap fokus pengujian adalah kolom isian pilihan yang berisi kategori kelaikan meliputi laik fungsi (LF), laik fungsi dengan syarat teknis yang diturunkan (LT), laik bersyarat (LS), tidak laik fungsi (TL) dan tidak diperlukan.
- f. Pada kolom isian rekomendasi merupakan kolom yang harus diisi oleh tim uji laik fungsi jalan terkait rekomendasi tindakan perbaikan teknis pada tiap sub fokus pengujian sesuai dengan kondisi sebenarnya yang ada di lapangan.
- g. Pada kolom dokumentasi dapat ditambahkan dokumentasi berupa foto hasil pengamatan di lapangan untuk memperkuat penilaian dan rekomendasi yang diberikan. Cara untuk menambahkan gambar sebagai berikut.

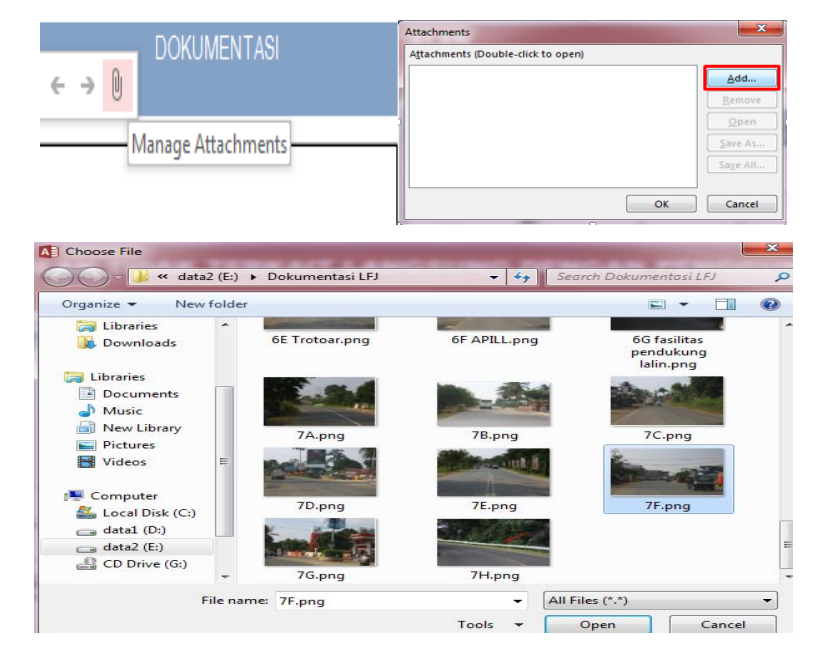

 Kolom isian kategori kelaikan komponen patok perkilometer adalah kolom yang akan terisi secara otomatis karena merupakan kesimpulan dari kategori kelaikan tiap fokus pengujian.

# **Akses Menu Tempat Istirahat**

Untuk mengakses menu form tempat istirahat, klik pada tombol menu tempat istirahat maka akan menampilkan halaman isian atau form seperti berikut.

| FOKUS PENGUJIAN                                | STANDAR TEKNIS                                                               | HASIL UKUR<br>DI LAPANGAN | DEVIASI | KATEGORI KELAIKAN<br>TIAP FOKUS<br>PENGUJIAN*) | REKOMENDASI | DOKUMENTASI |
|------------------------------------------------|------------------------------------------------------------------------------|---------------------------|---------|------------------------------------------------|-------------|-------------|
| Kebutuhan                                      | Minimal terdapat satu setiap 25 km                                           | Ada                       | v 0.00% | LT v                                           |             |             |
| Ketergantungan<br>terhadap arus lalu<br>lintas | - Di luar rumaja<br>- dilengkapai dengan jalan masuk<br>dan keluar ke arteri |                           |         | LT                                             |             |             |
| Kondisi fisik tempat<br>istirahat              | Baik (100%)                                                                  | Baik                      | v 0.00% | LT                                             |             |             |
| Kategori kelaikan                              |                                                                              |                           |         | LT                                             |             |             |

- Kolom isian fokus pengujian berisi bagian-bagian penilaian dari tempat istirahat yang meliputi kebutuhan, ketergantungan terhadap arus lalu lintas dan kondisi fisik tempat istirahat.
- b. Pada kolom isian standar teknis sudah terisi secara otomatis karena merupakan standar atau ketetapan dari dokumen laik fungsi jalan.
- c. Pada kolom isian hasil ukur di lapangan merupakan kolom yang harus diisi oleh tim uji laik fungsi jalan sesuai dengan pengamatan yang sebenarnya di lapangan. Beberapa kolom hasil ukur ini dibuat menjadi kolom pilihan dengan tujuan untuk mempermudah pengisian, contohnya adalah berikut ini.

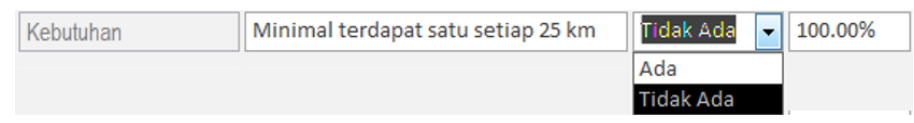

Kolom pilihan hasil ukur ini juga saling berkaitan dengan kolom deviasi, karena setelah memilih pilihan pada kolom hasil ukur ada atau tidak ada akan menghasilkan nilai deviasi yang berbeda. Jika memilih ada maka nilai deviasinya 0 % artinya tidak ada nilai penyimpangan antara hasil ukur di lapangan dengan standar teknis. Dan, sebaliknya jika memilih tidak ada maka nilai deviasinya 100 % artinya ada nilai penyimpangan dianatara keduanya. Dan kolom hasil ukur ini juga akan mempengaruhi semua hasil deviasi untuk fokus pengujian yang lain, dimana jika hasil di lapangan menyatakan tidak ada (kebutuhan tidak terpenuhi) maka akan memberikan nilai deviasi 100 % untuk semua kolom hasil ukur.

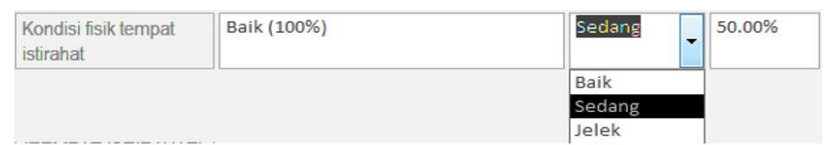

Kemudian, pada kolom hasil ukur untuk fokus pengujian kondisi fisik tempat istirahat ini juga dibuat kolom pilihan seperti gambar di atas. Jika baik maka nilai deviasinya 0%, jika sedang maka nilai deviasinya 50% dan jika jelek maka nilai deviasinya 100%.

- d. Pada kolom deviasi adalah kolom yang akan terisi secara otomatis setelah mengisi kolom isian hasil ukur di lapangan.
- e. Pada kolom kategori kelaikan tiap fokus pengujian adalah kolom isian pilihan yang berisi kategori kelaikan meliputi laik fungsi (LF), laik fungsi dengan syarat teknis yang diturunkan (LT), laik bersyarat (LS), tidak laik fungsi (TL) dan tidak diperlukan.
- f. Pada kolom isian rekomendasi merupakan kolom yang harus diisi oleh tim uji laik fungsi jalan terkait rekomendasi tindakan perbaikan teknis pada tiap sub fokus pengujian sesuai dengan kondisi sebenarnya yang ada di lapangan.
- g. Pada kolom dokumentasi dapat ditambahkan dokumentasi berupa foto hasil pengamatan di lapangan untuk memperkuat penilaian dan rekomendasi yang diberikan. Cara untuk menambahkan gambar sebagai berikut.

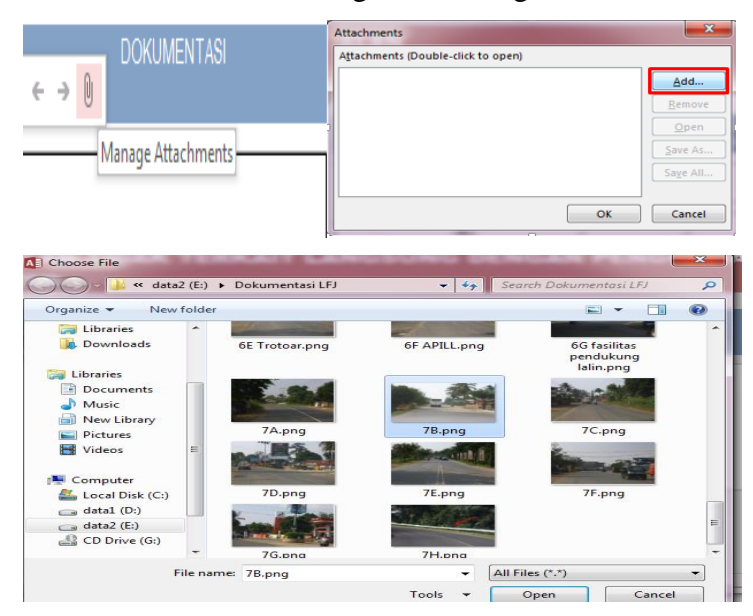

 Kolom isian kategori kelaikan komponen patok perkilometer adalah kolom yang akan terisi secara otomatis karena merupakan kesimpulan dari kategori kelaikan tiap fokus pengujian.

# Akses Menu Fasilitas Perlengkapan Keamanan Pengguna Jalan

Untuk mengakses menu form patok kilometer, klik pada tombol menu patok kilometer maka akan menampilkan halaman isian atau form seperti berikut.

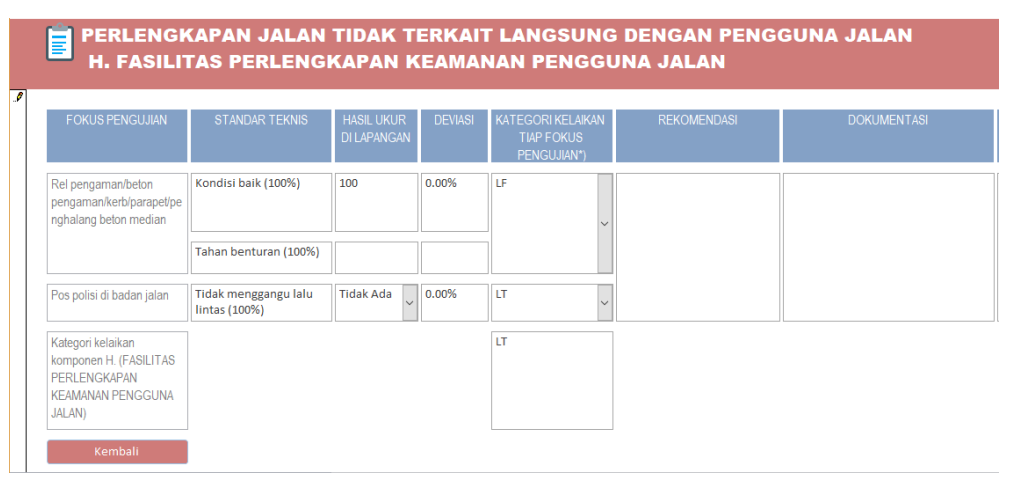

- a. Kolom isian fokus pengujian berisi bagian-bagian penilaian dari fasilitas perlengkapan keamanan penggunaan jalan yang meliputi rel pengaman/beton pengaman/kerb/ parapet/penghalang beton median.
- b. Pada kolom isian standar teknis sudah terisi secara otomatis karena merupakan standar atau ketetapan dari dokumen laik fungsi jalan.
- c. Pada kolom isian hasil ukur di lapangan merupakan kolom yang harus diisi oleh tim uji laik fungsi jalan sesuai dengan pengamatan yang sebenarnya di lapangan. Beberapa kolom hasil ukur ini dibuat menjadi kolom pilihan dengan tujuan untuk mempermudah pengisian, contohnya adalah berikut ini.

| Pos polisi di badan jalan | Tidak menggangu lalu<br>lintas (100%) | Tidak Ada 🚽 | 0.00% |
|---------------------------|---------------------------------------|-------------|-------|
|                           |                                       | Ada         |       |
|                           |                                       | Tidak Ada   | 1     |

Kolom pilihan hasil ukur ini juga saling berkaitan dengan kolom deviasi, karena setelah memilih pilihan pada kolom hasil ukur ada atau tidak ada akan menghasilkan nilai deviasi yang berbeda. Jika memilih tidak ada (tidak ada gangguan lalu lintas) maka nilai deviasinya 0 % artinya tidak ada nilai penyimpangan antara hasil ukur di lapangan dengan standar teknis. Dan,

sebaliknya jika memilih ada maka nilai deviasinya 100 % artinya ada nilai penyimpangan dianatara keduanya.

- d. Pada kolom deviasi adalah kolom yang akan terisi secara otomatis setelah mengisi kolom isian hasil ukur di lapangan.
- e. Pada kolom kategori kelaikan tiap fokus pengujian adalah kolom isian pilihan yang berisi kategori kelaikan meliputi laik fungsi (LF), laik fungsi dengan syarat teknis yang diturunkan (LT), laik bersyarat (LS), tidak laik fungsi (TL) dan tidak diperlukan.
- f. Pada kolom isian rekomendasi merupakan kolom yang harus diisi oleh tim uji laik fungsi jalan terkait rekomendasi tindakan perbaikan teknis pada tiap sub fokus pengujian sesuai dengan kondisi sebenarnya yang ada di lapangan.
- g. Pada kolom dokumentasi dapat ditambahkan dokumentasi berupa foto hasil pengamatan di lapangan untuk memperkuat penilaian dan rekomendasi yang diberikan. Cara untuk menambahkan gambar sebagai berikut.

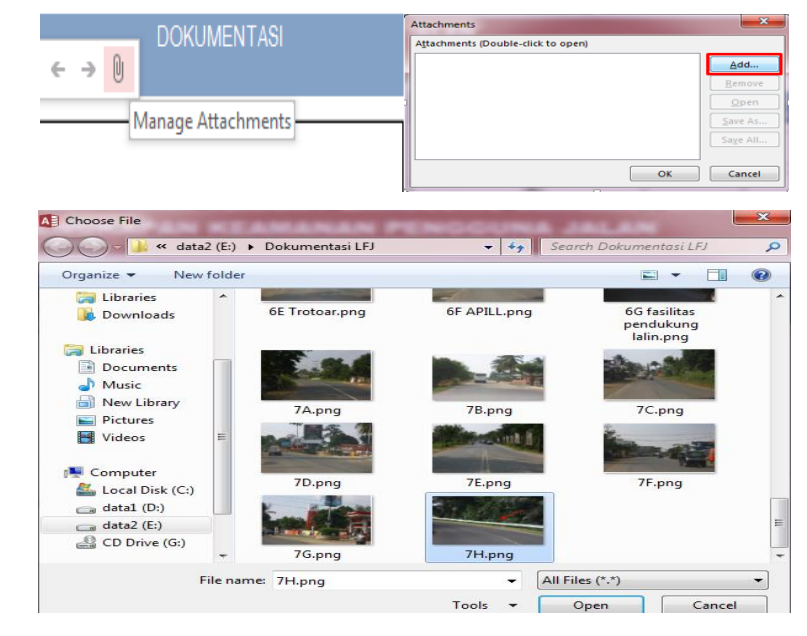

Klik pada icon manage attachments > klik tombol add > pilih gambar > klik tombol open > klik tombol OK.

h. Kolom isian kategori kelaikan komponen fasilitas perlengkapan keamanan pengguna jalan adalah kolom yang akan terisi secara otomatis karena merupakan kesimpulan dari kategori kelaikan tiap fokus pengujian.

# 5. Akses Menu Persyaratan Administrasi

Untuk memulai akses menu persyaratan administrasi, klik pada tombol menu persyaratan administrasi pada menu halaman paling utama di bagian kiri halaman, seperti gambar berikut.

|   |   | Persyaratan Teknis          |   | Report |  |  |  |  |
|---|---|-----------------------------|---|--------|--|--|--|--|
| 1 | F | Persyaratan<br>Administrasi |   | About  |  |  |  |  |
| 6 |   | Pelaksanaan Uji             | - | Keluar |  |  |  |  |
|   |   | Pemeriksaan<br>Dokumen      |   |        |  |  |  |  |
|   |   | Penetapan                   |   |        |  |  |  |  |
| 5 |   | Pemeriksaan Fisik<br>Jalan  |   |        |  |  |  |  |

Setelah diklik tombol di atas, maka akan muncul halaman dengan tampilan sebagai berikut.

| DOKUMEN JALAN YANG<br>DIWI                                            | FORUS PENGAJJAN                                                                                                    | STARAT                                          | RETERSEDIANN      | KATEGORI KELAKAN<br>DOKUMEN JALAN*') | RENOMENDAS |  |
|-----------------------------------------------------------------------|----------------------------------------------------------------------------------------------------|-------------------------------------------------|-------------------|--------------------------------------|------------|--|
| A. Silatus Jalan                                                      | - Ketersediaan dokumen status<br>jalan<br>- Ketengkapan dokumen status<br>jalan<br>- Logaittas dokumen status jalan                    | Matteria                                        |                   | LS                                   |            |  |
| 0. Kelas Jalan                                                        | - Ketensediaan dokumen kelas<br>jalan<br>- Ketengkapan dokumen kelas<br>jalan                                                          | Bordasarkan<br>penggunaan jalan                 | Kelas I           | LT                                   |            |  |
|                                                                       | - Legaillas dokumen kelas jalan                                                                                                    | Dordasarkan<br>prosarana jalan                  | Talan Sedang (75) | 1.5                                  |            |  |
| C. Kepemilikan Tanah<br>Rumija                                        | - Kelersodiaan dokumen rumija<br>- Kelengkapan dokumen rumija<br>- Legalitas dokumen rumija                                            | Sertifikat hak milik<br>Sertifikat hak guna lah | an                |                                      |            |  |
| D. Penelapan Pelunjuk,<br>Perintah, dan Larangan                      | - Ketersediaan dokumen<br>penelapan fasilitas perlengkapan                                                                             | Rambu petunjuk                                  |                   | UT                                   |            |  |
|                                                                       | keselamatan<br>jalan<br>- Kelengkapan dokumen                                                                                          | Rambu perintah                                  |                   |                                      |            |  |
|                                                                       | penetapan tasiitas periengkapan<br>keselamatan<br>julan<br>- Legailtas dokumen penelapan<br>fasiltas<br>periengkapan keselamatan jalan | Rambu larangan                                  |                   |                                      |            |  |
|                                                                       |                                                                                                    | Rambu peringatan                                |                   |                                      |            |  |
| E. Dokumen Lingkungan                                                 | ngan - Kelersediaan dokumen<br>Lingkungan<br>- Kelengkapan dokumen<br>Lingkungan                                                       | Dokumen AMDAL<br>Dokumen URL - UPL              |                   | LT                                   |            |  |
|                                                                       |                                                                                                    |                                                 |                   | -                                    |            |  |
|                                                                       | - Legalitas dokumen Lingkungan                                                                                                    | Dokumen SPPL                                    |                   |                                      |            |  |
| F. Leger Jalan                                                        | - Ketersediaan dokumen leger<br>lalan                                                                                                  | Data identitas jalan                            |                   | LT                                   |            |  |
|                                                                       | - Kelengkapan dokumen leger                                                                                                    | Data jalan                                      |                   | _                                    |            |  |
|                                                                       | - Legalitas dokumen legerjalan                                                                                                    | Peta lokasi ruas jalan                          |                   |                                      |            |  |
|                                                                       |                                                                                                    | Data rumija                                     |                   |                                      |            |  |
| PENETAPAN KATEGORI<br>KELAIKAN DOKUMEN<br>JALAN ADMINISTRASI<br>JALAN |                                                                                                    |                                                 |                   | LS                                   |            |  |

 Kolom isian dokumen jalan yang diuji berisi bagian-bagian penilaian dari fungsi administrasi jalan yang meliputi kelas jalan, status jalan, kepemilikan tanah rumija, penetapan petunjuk perintah dan larangan, dokumen lingkungan, dan leger jalan.

- b. Pada kolom fokus pengujian sudah terisi karena merupakan standar atau ketetapan dari dokumen laik fungsi jalan.
- c. Pada kolom isian syarat ketersediaan di lapangan merupakan beberapa kolom yang yang akan terisi secara otomatis berdasarkan isian pada kolom di menu hasil survei jalan, seperti gambar dibawah ini.

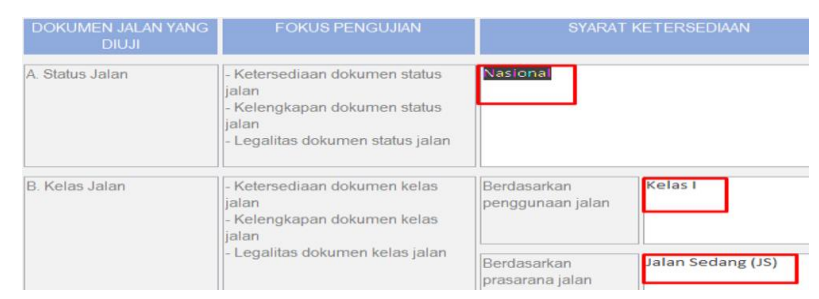

- d. Pada kolom kategori kelaikan tiap fokus pengujian adalah kolom isian pilihan yang berisi kategori kelaikan meliputi LF, LT, LS, TL dan tidak diperlukan. Dimana kategori laik fungsi (LF) adalah kondisi suatu ruas jalan, baik jalan baru maupun jalan yang sudah dioperasikan, yang memenuhi semua persyaratan teknis. Kategori laik fungsi dengan syarat teknis yang diturunkan (LT) adalah kondisi suatu ruas jalan yang memenuhi sebagian persyaratan teknis Laik Fungsi Jalan, tetapi mampu memberikan keselamatan bagi pengguna jalan. Kondisi laik fungsi dengan rekomendasi (LS) adalah kondisi suatu ruas jalan yang termasuk dalam kategori laik fungsi bersyarat disertai rekomendasi teknis yang harus dipenuhi sesuai standar teknis yang berlaku. Dan kategori tidak laik fungsi jalan (TL) adalah kondisi suatu ruas jalan yang sebagian komponen jalannya tidak memenuhi persyaratan teknis sehingga jalan tersebut tidak mampu memberikan keselamatan bagi pengguna jalan.
- e. Pada kolom isian rekomendasi merupakan kolom yang harus diisi oleh tim uji laik fungsi jalan terkait rekomendasi tindakan perbaikan teknis pada tiap sub fokus pengujian sesuai dengan kondisi sebenarnya yang ada di lapangan.
- f. Kolom isian kategori kelaikan komponen lajur lalu lintas akan terisi secara otomatis karena merupakan kesimpulan dari kategori kelaikan tiap fokus pengujian. Cara menentukan kategori kelaikan komponen, sub komponen, aspek teknis, segmen dan ruas jalan adalah berdasarkan tabel untuk setiap kemungkinannya.

# 6. Akses Menu Pelaksanaan Uji

Untuk memulai akses menu pelaksanaan uji, klik pada tombol menu persyaratan administrasi pada menu halaman paling utama di bagian kiri halaman, seperti gambar berikut.

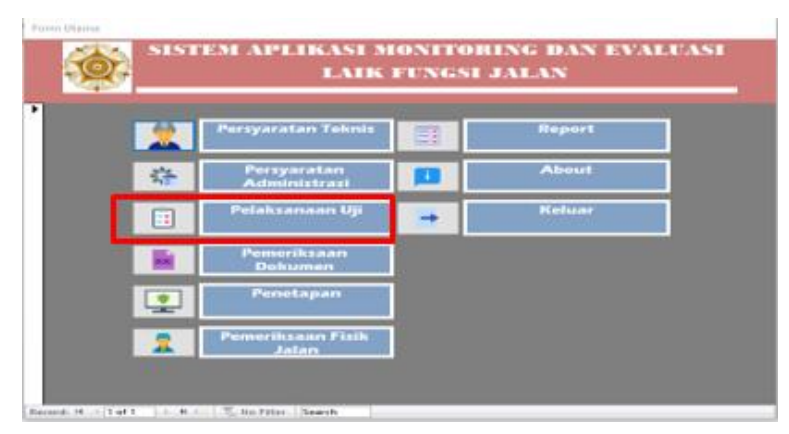

Setelah diklik tombol di atas, maka akan muncul halaman dengan tampilan sebagai berikut. Namun, form ini masih kosong karena akan dilanjutkan dalam tahap pengembangan di versi selanjutnya.

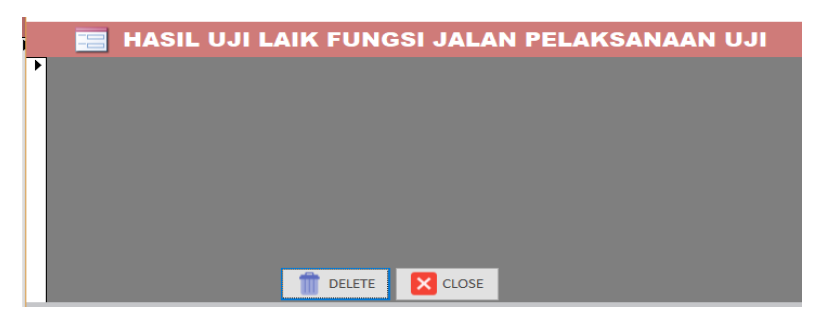

# 7. Akses Menu Pemeriksaan Dokumen

Untuk memulai akses menu pemeriksaan dokumen, klik pada tombol menu persyaratan administrasi pada menu halaman paling utama di bagian kiri halaman, seperti gambar berikut.

| 641- <sup>20</sup> |   | LAIR PUNESI JALAN           |   |        |  |  |  |
|--------------------|---|-----------------------------|---|--------|--|--|--|
|                    | - | Persyaratan Toknis          |   | Report |  |  |  |
|                    | 谷 | Persyaratan<br>Administrasi |   | About  |  |  |  |
|                    |   | Pelaksanaan Uji             | - | Keluar |  |  |  |
|                    | - | Pemeriksaan<br>Dokumon      |   |        |  |  |  |
|                    | 2 | Penetapan                   |   |        |  |  |  |
|                    | 2 | Pemeriksaan Fizik<br>Jatan  |   |        |  |  |  |

Setelah diklik tombol di atas, maka akan muncul halaman dengan tampilan sebagai berikut. Namun, form ini masih kosong karena akan dilanjutkan dalam tahap pengembangan di versi selanjutnya.

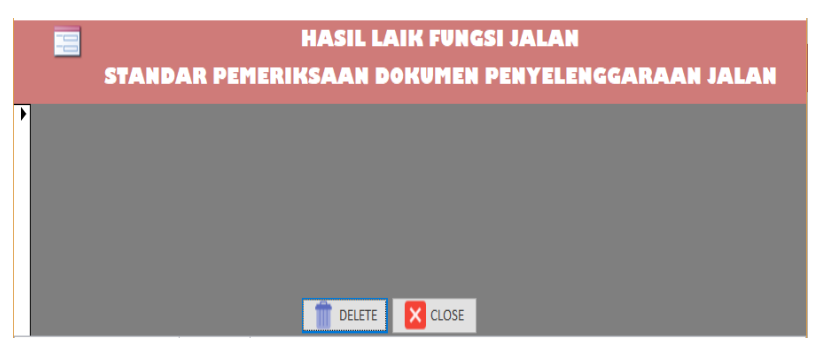

# 8. Akses Menu Penetapan

Untuk memulai akses menu penetapan, klik pada tombol menu persyaratan administrasi pada menu halaman paling utama di bagian kiri halaman, seperti gambar berikut.

|   | Persyaratan Teknis          |   | Report |  |  |  |
|---|-----------------------------|---|--------|--|--|--|
| 容 | Persyaratan<br>Administrasi |   | About  |  |  |  |
|   | Pelaksanaan Uji             | - | Kelwar |  |  |  |
|   | Pemeriksaan<br>Dokumen      |   |        |  |  |  |
|   | Penetapan                   | 1 |        |  |  |  |
|   | Pemerikaaan Fisik           |   |        |  |  |  |

Setelah diklik tombol di atas, maka akan muncul halaman dengan tampilan sebagai berikut. Namun, form ini masih kosong karena akan dilanjutkan dalam tahap pengembangan di versi selanjutnya.

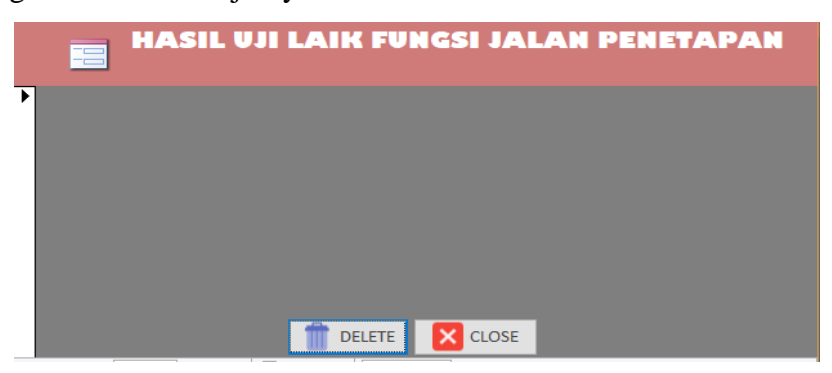
## 9. Akses Menu Pemeriksaan Fisik Jalan

Untuk memulai akses menu pemeriksaan fisik jalan, klik pada tombol menu persyaratan administrasi pada menu halaman paling utama di bagian kiri halaman, seperti gambar berikut.

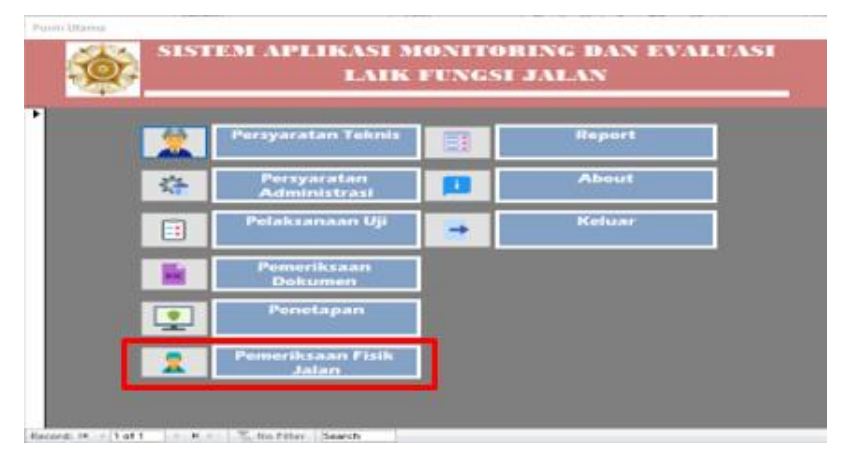

Setelah diklik tombol di atas, maka akan muncul halaman dengan tampilan sebagai berikut. Namun, form ini masih kosong karena akan dilanjutkan dalam tahap pengembangan di versi selanjutnya

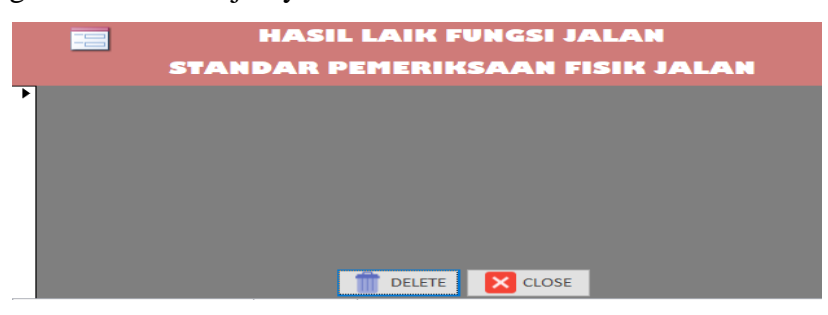

## 10. Akses Menu Report

Untuk memulai akses menu report, klik pada tombol menu report pada menu halaman paling utama di bagian kanan halaman, seperti gambar berikut.

|   | 10                          | -          |        |
|---|-----------------------------|------------|--------|
|   | Persyaratan Teknis          | E.         | Report |
| - | Persyaratan<br>Administrasi | <b>F</b> D | About  |
|   | Pelaksanaan Uji             | -          | Keluar |
|   | Pemeriksaan<br>Dokumen      |            |        |
|   | Penetapan                   |            |        |
|   | Pemeriksaan Fizik           |            |        |

Setelah diklik tombol di atas, maka akan muncul halaman dengan tampilan sebagai berikut. Menu report ini untuk melihat rekap data yang telah dianalisis dari formulir survei untuk tiap ruas.

| Aspek kelaikan yang dievaluasi                                     | Kategori kelakar |
|--------------------------------------------------------------------|------------------|
| I. PENERAPAN STANDAR TEKNIS JALAN YANG DIUJI                       |                  |
| 1. Teknis Geometrik Jal                                            | TL               |
| 2. Teknis Struktur Perkerasan Jal                                  | LS               |
| 3. Teknis Struktur Banzunan Pelenzkao Ja                           | LS               |
| 4. Teknis Pemanfaatan Ruang Bagian-Bagian J                        | LS               |
| 5. Teknis Penvelenggaraan Manajemen dan rekavasa Lalu li           | LS               |
| 6. Teknis Perlengkapan yang Terkait Langsung dengan Pengguna       | TL               |
| 7. Teknis Perlengkapan yang Tidak Terkait Langsung dengan Pengguna | LS               |
| Penetapan Kategori Kelaikan Teknis Jalan                           | TL               |
| II. KEPEMILIKAN DOKUMEN ADMINISTRASI JALAN YANG DIMILIKI           |                  |
| 1. Penetapan petunjuk, perintah, dan laranga                       | LT               |
| 2. Status jalan                                                    | LS               |
| 3. Kelasialan                                                      | LT               |
| 4. Kepemilikan Tanah Rumija                                        | LF               |
| 5. Dokumen Lingkungan                                              | LT               |
| 6. Leger ialan                                                     | LT               |
| Penetapan kategori kelaikan administrasi jalan                     | LS               |
| PENETAPAN KATEGORI KELAIKAN SEGMEN 1                               | TL               |
|                                                                    |                  |

## 11. Akses Menu About

Untuk memulai akses menu about, klik pada tombol menu about pada menu halaman paling utama di bagian kanan halaman, seperti gambar berikut.

|   |   | 77                          |   |        |
|---|---|-----------------------------|---|--------|
|   | 2 | Persyaratan Teknis          |   | Report |
|   | 帝 | Persyaratan<br>Administrasi |   | About  |
|   |   | Pelaksanaan Uji             | - | Keluar |
|   |   | Pemeriksaan<br>Dokumen      |   |        |
| Ĩ | 2 | Penetapan                   |   |        |
|   |   | Pemeriksaan Fisik           |   |        |

Setelah diklik tombol di atas, maka akan muncul halaman dengan tampilan sebagai berikut. Menu about ini berisi informasi tentang deskripsi singkat aplikasi monitoring dan evaluasi laik fungsi jalan.

|                | APLIKASI MONEV LFJ VERSI 1.0                                                                                                    |
|----------------|----------------------------------------------------------------------------------------------------|
| Project Design | n : Suwardo, S.T., M.T., Ph.D                                                                                                    |
| Programming    | : 1. Desi Setyawati<br>2. Muhammad Nabil                                                                                                    |
| Tujuan         | : memudahkan pekerjaan monitoring dan evaluasi laik fungsi jalan                                                                                                    |
| Address        | : Laboratorium dan Bengkel Kerja Transportasi<br>Departemen Teknik Sipil, Sekolah Vokasi, Universitas Gadjah Mada<br>Jl. Yacaranda Sekip Unit IV, Bulaksumur, Caturtunggal, Kec.<br>Depok, Kabupaten Sleman, Daerah Istimewa Yogyakarta 55281<br>Telp. (0274) 545193, 7112126, 085100112126 |
| Terbit         | : Januari 2019                                                                                                    |
| Supporting Te  | eam : Kerjasama Laboratorium dan Bengkel Kerja Transportasi dengan<br>Laboratorium Layanan Internet Departemen Teknik Elektro dan<br>Informatika                                                                                                    |
|                | Aplikasi dibangun dibawah Microsoft Access 2013                                                                                                    |

## 12. Akses Menu Keluar

Untuk memulai akses menu keluar, klik pada tombol menu keluar pada menu halaman paling utama di bagian kanan halaman, seperti gambar berikut. Menu keluar berfungsi unutk keluar dari database microsoft ms.access

| ų. |   | LAIK FUNGSI JALAN           |   |        |  |  |
|----|---|-----------------------------|---|--------|--|--|
|    |   | Persyaratan Teknis          |   | Report |  |  |
|    | 芬 | Persyaratan<br>Administrasi |   | About  |  |  |
|    | : | Pelaksanaan Uji             | - | Keluar |  |  |
|    |   | Pemeriksaan<br>Dokumen      |   |        |  |  |
|    |   | Penetapan                   |   |        |  |  |
|    | 2 | Pemeriksaan Fisik<br>Jalan  |   |        |  |  |